# Benutzerhandbuch

Digitalrekorder Serie 8000-9000 8004/8008/8016/9016

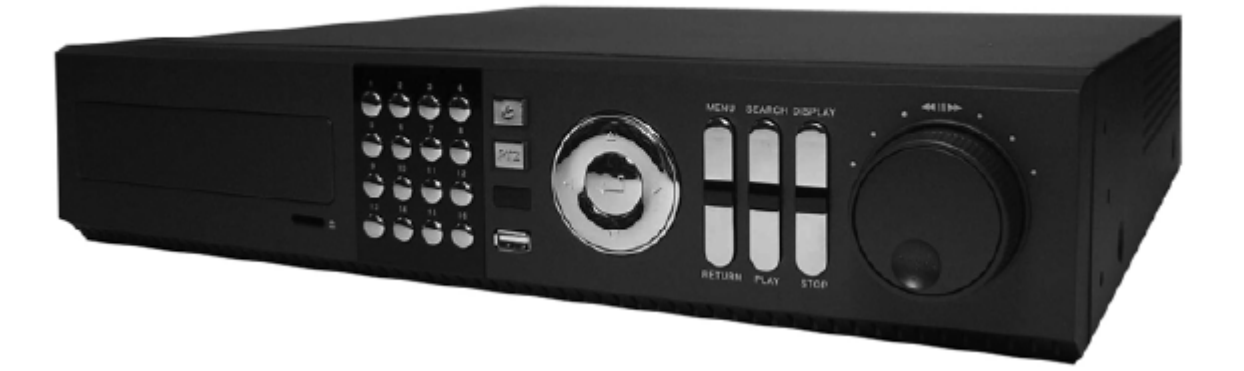

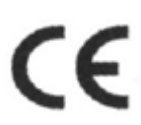

# Vorsicht

Vor Inbetriebnahme bitte lesen

Befolgen Sie die Anweisungen, um materiellen Schaden oder persönliche Verletzungen zu verhindern.

# Zeichen von Vorsicht und Warnung

Warnung: Dieses Zeichen zeigt, dass der Benutzer sterben oder ernsthaft verwundet werden kann, wenn es nicht richtig benutzt oder angeschlossen wird.

Vorsicht: Dieses Zeichen zeigt, dass der Benutzer verwundet werden oder dass ein Schaden am Eigentum entstehen kann, wenn es nicht richtig benutzt oder angeschlossen wird.

Warnung: Setzen Sie dieses Produkt keinem Nebel, Regen oder hoher Feuchtigkeit aus, um die Gefahr eines Stromschlages oder Feuers zu vermeiden.

# Wichtige Sicherheitshinweise

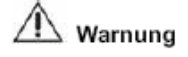

- 1. Wechseln Sie die Batterie erst nachdem Sie das Gerät abgeschaltet haben.
- 2. Prüfen Sie die Polarität der Lithiumbatterie während Sie diese wechseln.
- Tauschen Sie die Batterie mit dem gleichen Typ der in dem Gerät ist oder verwenden Sie einen, der von Ihrem Verkäufer empfohlen wird.
- Entsorgen Sie die gewechselte Batterie nach Anweisungen des Herstellers. Es besteht die Gefahr einer Explosion wenn diese Anweisungen nicht befolgt werden.

# Allgemeine Warnung

# A Warnung

- Benutzen Sie das Netzkabel, das mitgeliefert wird oder eines das vom Lieferanten empfohlen wird. Es könnte sonst Feuer verursachen.
- Montieren oder demontieren Sie das Gerät nicht. Es könnte eine Fehlfunktion oder Feuer verursachen.
- Fragen Sie Ihren Verkäufer nach einer Reparatur Es könnte ein elektrischer Schlag oder Feuer verursacht werden, wenn die Reparatur nicht genau durchgeführt wird.
- Berühren Sie das Produkt nicht mit nassen Händen.
   Es könnte eine Fehlfunktion oder einen elektrischen Schlag verursachen.
- Die Produktinstallation sollte nur von professionell geschultem Personal erfolgen. Es könnte eine Fehlfunktion, einen elektrischen Schlag oder Feuer verursachen.
- Suchen Sie Ihren Händler auf, wenn Sie Hilfe bei der Installation benötigen.
   Unsachgemäße Installation könnte der Grund für eine Fehlfunktion, einen elektrischen Schlag oder Feuer sein.
- Die Erdung erfolgt bei Videogeräten mit 3-poligem Stromanschluss über den dritten (Erdungs-) Pin.
   Dieser Stecker passt nur in eine geerdete Dose. Falls keine Erdung anliegt, könnte es eine Fehlfunktion oder einen elektrischen Schlag verursachen.
- Die Erdung darf keine Gasleitung, Wasserleitung oder Telefonleitung ber
  ühren. Sollte die Erdung nicht richtig gemacht werden, k
  önnte es einen elektrischen Schlag verursachen.
- Verhindern Sie das Eindringen metallischer Gegenstände in das Gerät. Es könnte eine Fehlfunktion oder einen elektrischen Schlag verursachen.
- Versprühen Sie kein Insektenspray oder entflammbares Spray während des Betriebs. Es könnte Feuer verursachen.
- Verhindern Sie das Eindringen von Wasser in das Gerät. Reinigen Sie das Gerät ausschlie
  ßlich mit einem trockenen Tuch es könnte sonst eine Fehlfunktion oder ein elektrischer Schlag verursacht werden.

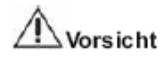

- Benutzen Sie das Netzkabel, das mitgeliefert wird oder eines das vom Lieferanten empfohlen wird. Der interne F\u00e4cher rotiert mit einer hohen Geschwindigkeit und k\u00f6nnte einen Unfall verursachen.
- Lassen Sie das Gerät nicht fallen, setzen Sie es keinen Vibrationen oder Erschütterungen aus. Dieses könnte eine Fehlfunktion verursachen.
- Der Lufteinlass auf der Vorderseite und der Luftauslass auf der R
  ückseite d
  ürfen w
  ährend der Installation nicht blockiert werden. Die interne Temperatur des Ger
  ätes w
  äre gr
  ö
  ßer als zul
  ässig und k
  önnte Versagen oder Feuer verursachen.
- Berühren Sie das Gerät oder das Netzkabel nicht bei Gewitter. Es könnte einen elektrischen Schlag verursachen.
- Installieren Sie das Gerät nicht in der N\u00e4he oder auf einer sich erw\u00e4mmenden Quelle.
   Die interne Temperatur des Ger\u00e4tes w\u00e4re gr\u00f6\u00e5er als zul\u00e4ssig und k\u00f6nnte Versagen oder Feuer verursachen.
- Installieren Sie das Gerät nicht auf einen geneigten, instabilen oder vibrierenden Standort. Es könnte eine Fehlfunktion verursachen.

# Vorsicht mit dem Strom

# Awarnung

- Sie müssen eine geerdete Steckdose zum Anschluss des Stromkabels benutzen. Es könnte sonst Feuer verursachen.
- Setzen Sie sich nicht auf die Mitte des Stromkabels und benutzen sie kein Verlängerungskabel. Es erzeugt vielleicht Hitze oder es könnte ein Feuer entstehen.
- Ber
   ühren Sie das Stromkabel nicht mit nassen H
   änden.
   Es k
   önnte einen elektrischen Schlag verursachen.
- Halten Sie das Stromkabel trocken und schützen Sie es vor Feuchtigkeit. Es erzeugt vielleicht Hitze oder es könnte ein Feuer entstehen. Das Stromkabel ist nicht wasserdicht.
- Überprüfen Sie regelmäßig den Netzstecker. Luftfeuchtigkeit und Rauchdämpfe könnten Feuer verursachen.
- Ziehen Sie den Netzstecker wenn Sie das Gerät längere Zeit nicht benutzen. Es könnte einen Kurzschluss oder elektrischen Schlag verursachen.

# Norsicht

- Schalten Sie das Gerät nicht aus indem Sie den Netzstecker ziehen.
   Drücken Sie die Netztaste auf der Vorderseite des Gerätes um es auszuschalten. Wenn das System ungewöhnlich stoppt, könnte die Netztaste nicht funktionieren. Halten Sie die Netztaste 5 Sekunden lang gedrückt, um das Gerät auszuschalten.
- Trennen Sie das Gerät nicht vom Strom, setzen sie es keiner Erschütterung oder Vibration aus, während die Festplatte in Betrieb ist. Es könnte einen Festplattenfehler oder den Verlust von Daten zur Folge haben.

# <u>Inhalt</u>

| 1.                                            | Inbetriebnahme4                                                                                                    |
|-----------------------------------------------|----------------------------------------------------------------------------------------------------|
| 1.1<br>1.2<br>1.3                             | Lieferumfang4<br>Anschließen von Peripheriegeräten5<br>System starten und beenden6                                                                                              |
| 2                                             | Erläuterung aller Funktionen8                                                                                                    |
| 2.1<br>2.2<br>2.3                             | Bedienelemente der Gerätevorderseite                                                                                                    |
| 3                                             | Bedienung15                                                                                                    |
| 3.1<br>3.2<br>3.3<br>3.4<br>3.5<br>3.6<br>3.7 | Anmelden.14Livebild Darstellung.16PTZ.20Wiedergabe aufgezeichneter Bilder.22Schnellauslagerung.23Suchen von aufgezeichneten Bildern.24Sommerzeiteinstellungen und Wiedergabe.27 |
| 4                                             | Einstellungen28                                                                                                    |
| 4.1<br>4.2<br>4.3<br>4.4<br>4.5<br>4.6<br>4.7 | System.29Geräte.35Aufnahme.39Netzwerk.43Sicherung.49Quick Setup.52Web Browser Zugriff.53                                                                                        |
| 5                                             | Technische Daten                                                                                                    |

# 1. Inbetriebnahme

# 1.1 Lieferumfang

Das folgende Zubehör wird mit dem Digitalrekorder ausgeliefert. Bewahren Sie die Verpackung für den Zweck der Lagerung oder für den Transport auf.

**HINWEIS** Sollte irgendeines dieser Teile fehlen oder beschädigt sein, informieren Sie umgehend Ihren Händler

| Name                                                                                                 | Bild                           | Menge                 |
|----------------------------------------------------------------------------------------------------|--------------------------------|-----------------------|
| Benutzerhandbuch & CD<br>Gummifüße                                                                   |                                | Je 1x<br>4 x          |
| 12V Netzteil<br>Nicht enthalten beim EXDVR9016<br>Dieser besitzt ein Internes Netzteil.<br>Netzkabel | <b>I</b>                       | Je 1 x                |
| IR-Fernbedienung                                                                                     |                                | 1 x                   |
| AAA Batterien                                                                                        |                                | 2 ×                   |
| Anschlussklemmen                                                                                     | [4 & 8 Ch Model] [16 Ch Model] | 2 x                   |
| USB Maus<br>BNC Anschlusskabel für<br>Durchschleifausgang<br>(nur T-DVR KE16)                        |                                | 1 x<br>2 x T-DVR KE16 |

# 1.2 Anschließen von Peripheriegeräten

Dieser Abschnitt beschreibt wie Sie Peripheriegeräte richtig an den Digitalrekorder anschließen. Das Bild unten zeigt die Anschlussmöglichkeiten

Installieren Sie das Gerät auf einem ebenem Untergrund. Falls nötig, befestigen Sie Gummifüße. Sollten Sie ein 19" Rack verwenden, wird empfohlen, das System auf einem Brett zu befestigen und 2,5 – 3 Höheneinheiten Abstand für ausreichende Lüftung einzuhalten (1HE = 4,45cm).

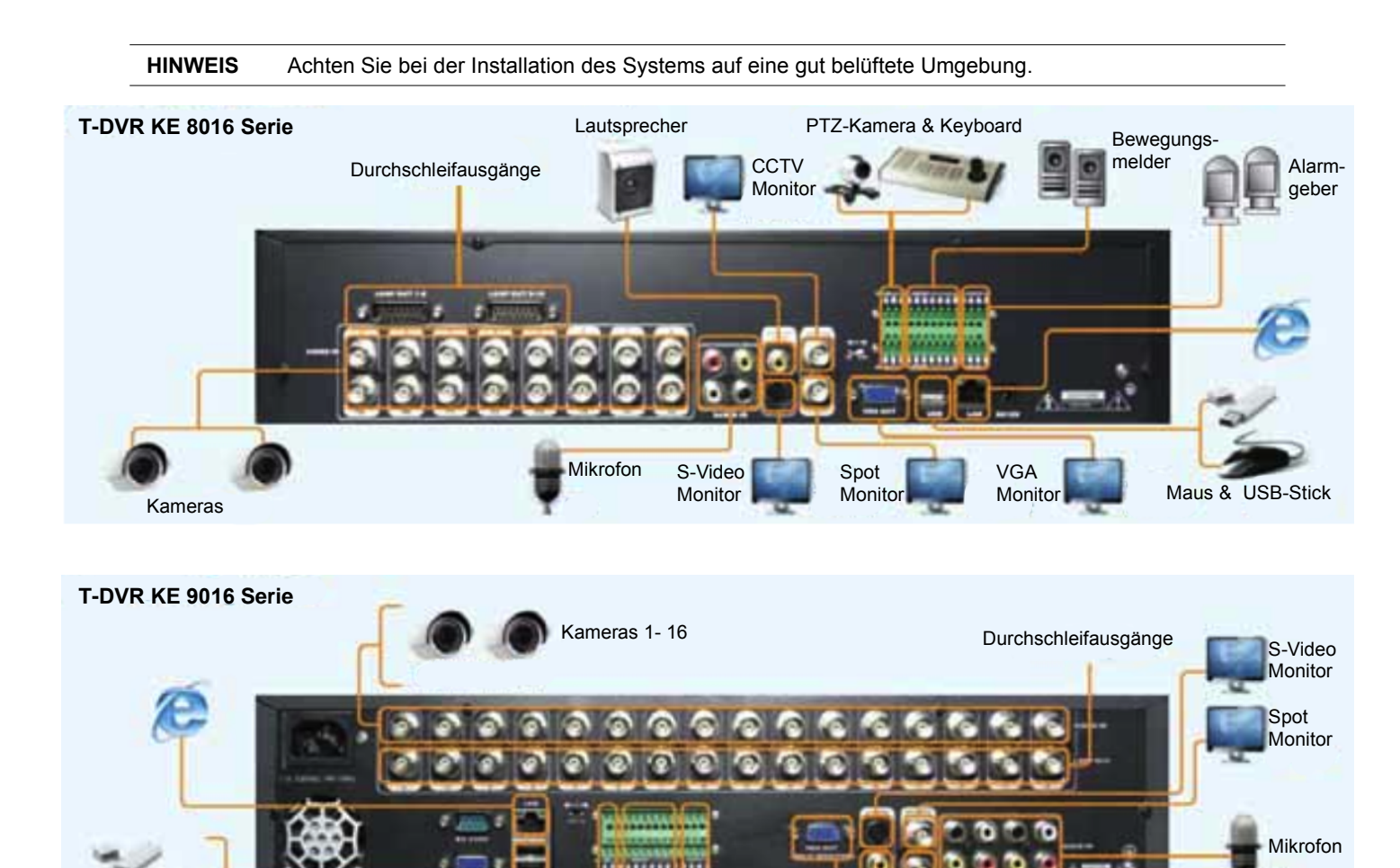

ACHTUNG Abhängig von der Erdung geht vom Koaxialkabel der Kamera die Gefahr eines elektrischen Schlages aus. Schalten Sie den Netzstrom ganz ab (Abziehen des Stromkabels), bevor Sie ein Videokabel mit dem BNC – Anschluss verbinden.

Bewegungsmelder

CCTV

Monitor

VGA

Monitor

Lautsprecher

Alarm-

geber

Maus & USB-Stick

## 1.3 System starten und beenden

#### 1.3.1 Das System starten

Nachdem Sie alle Peripheriegeräte angeschlossen haben, verbinden Sie Netzkabel und Netzteil mit dem Digitalrekorder.

Melden Sie sich nach dem Einschalten mit dem Administrator-Passwort an. Um das Eingabefeld zu öffnen, betätigen Sie das Symbol rechts neben dem Passworteingabefeld. Geben Sie ihr Passwort ein. Das Werkseitige Passwort lautet "1234".

HINWEIS Sollten Sie das Administrator Passwort vergessen haben wenden Sie sich bitte an ihren Händler

| СН1  | CH2                         | CH3  | CH4  |
|------|-----------------------------|------|------|
| СН5  | CH6<br>ANMELDEN<br>ABMELDEN | CH7  | CH8  |
| СНЭ  |                             |      | CH12 |
| СН13 | CH14                        | CH15 | CH16 |

**HINWEIS** Wenn die DHCP Option aktiviert wurde und keine Netzwerkverbindung besteht, oder kein DHCP Server vorhanden ist, kann dies die Startzeit des Rekorders erheblich erhöhen.

**1.3.2 Das System herunterfahren** Um das Gerät herunterzufahren und auszuschalten, Klicken Sie auf "START" und wählen dann "BEENDEN", wie im unteren Bild dargestellt. Schalten sie das Gerät nie durch ziehen des Netzsteckers aus.

| Secreta Contraction |                                                                                                    | СНЗ                 | CH4  |
|---------------------|----------------------------------------------------------------------------------------------------|---------------------|------|
| CH5                 | СН6                                                                                                    | CH7                 | CH8  |
|                     | СН10<br>3                                                                                                    | CH11                | CH12 |
| CH13 ABENUTZER      | H14       11/01/200       2     3     4     5     6     7     8       10     11     12     13     15     6     7     8 | CH15<br>17 04:47:46 | CH16 |
|                     |                                                                                                    |                     |      |

Das voreingestellte Passwort lautet "1234"

| СН1  | CH2        | СНЗ  | CH4  |
|------|------------|------|------|
| СН5  |            | сн7  | СН8  |
| CH9  | 678<br>Esc |      | CH12 |
| CH13 | CH14       | CH15 | CH16 |

# 2. Erläuterungen aller Funktionen

# 2.1 Bedienelemente der Gerätevorderseite

Die Tasten auf der Vorderseite des Rekorders und die IR – Fernbedienung besitzen dieselben Funktionen , können aber in der Form variieren.

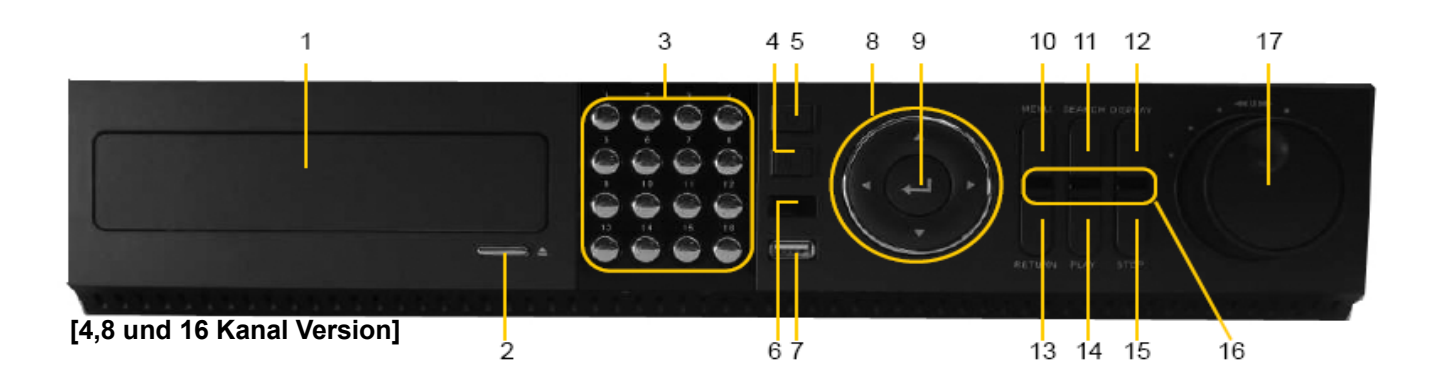

| Nr. | Element                 | Funktion                                                                                 |  |  |  |
|-----|-------------------------|------------------------------------------------------------------------------------------|--|--|--|
| 1   | CD-RW/DVD Laufwerk      | Sicherung der Aufgezeichneten Bilder auf einer CD/RW oder DVD/RW                         |  |  |  |
| 2   | CD-RW/DVD Auswurf taste | Öffnet oder schließt das CD/DVD Laufwerk                                                 |  |  |  |
| 3   | Numerisches Tastenfeld  | Wählt den gewünschten Kanal aus und ermöglicht die Passworteingabe                       |  |  |  |
| 4   | Aufnahmetaste           | Startet während der Livebilddarstellung die Sofort (Notfall) Aufnahme                    |  |  |  |
| 5   | Ein-/Ausschalttaste     | Schaltet den Rekorder Ein oder Aus                                                       |  |  |  |
| 6   | Infrarotempfänger       | Empfänger für die Fernbedienung                                                          |  |  |  |
| 7   | USB 2.0 Schnittstelle   | Schnittstelle zur Datensicherung oder Anschluss einer USB - Maus                         |  |  |  |
| 8   | Navigationstasten       | Wählt die gewünschte Menüfunktion                                                        |  |  |  |
| 9   | Eingabetaste            | Wählt eine gewünschte Funktion oder Einstellung                                          |  |  |  |
| 10  | Menü - Taste            | Aufruf des Menüs                                                                         |  |  |  |
| 11  | Suchtaste               | Aufruf der Suchfunktion                                                                  |  |  |  |
| 12  | Darstellungstaste       | Wechselt die Bildschirmdarstellung (1-/4-/8-/16-fach oder Bild in Bild)                  |  |  |  |
| 13  | Zurück- Taste           | Bricht die Eingabe eines Wertes ab oder zum Verlassen der Menüs                          |  |  |  |
| 14  | Wiedergabetaste         | Wiedergabe der aufgezeichneten Bilder                                                    |  |  |  |
| 15  | Stop - Taste            | Stoppt die Wiedergabe                                                                    |  |  |  |
| 16  | LED - Anzeigen          | Zeigt den Systemstatus an<br>Spannungsversorgung,Aufnahme und Netzwerkstatus (von Links) |  |  |  |
| 17  | Jog/Shuttle - Rad       | Bildwiedergabe in verschiedenen Geschwindigkeiten oder Bild für Bild                     |  |  |  |

# 2.1.1 CD-RW/DVD Laufwerk

Verwenden Sie das CD-RW/DVD-RW um aufgezeichnete Bilder zu sichern.

# 2.1.2Ein-/Ausschalttaste

#### 1)System Einschalten

Drücken Sie diese Taste nachdem Sie das Netzteil an den Rekorder angeschlossen haben.

Nachdem Startvorgang werden Sie aufgefordert ein Passwort einzugeben , Werksseitig ist dieses Passwort "1234". 2)System Ausschalten

Wenn sie das Systemausschalten möchten drücken sie ebenfalls diese Taste und geben ihr Passwort ein.

### 2.1.3 Aufnahme taste

Das System startet sofort die Aufnahme (Notfallaufnahme). Es werden alle Kanäle mit höchstmöglicher Bildanzahl bei einer Auflösung von 1 CIF aufgezeichnet.

# 2.1.4 USB 2.0 Schnittstelle

1)Sie können aufgezeichnete Bilder auf eine USB Festplatte oder einen USB Memorystick auslagern 2)Sie können Firmwareupdates einspielen.

3)Sie können eine USB Maus zur Bedienung des Systems anschließen.

# 2.1.5 Infrarotempfänger

Das Gerät empfängt das Signal der Fernbedienung und kann bequem über diese gesteuert werden.

#### 2.1.6 Numerisches Tastenfeld

Diese Tasten werden benutzt, um die Kanäle umzuschalten

# 2.1.7 Darstellungstaste

Diese ändert die Livebilddarstellung und schaltet zwischen den verschiedenen Darstellungen um.

#### 2.1.8 Suchtaste

Suche von aufgezeichneten Bildern nach Zeit und Datum.

#### 2.1.9 Menü – Taste

Einstellen der Umgebungsbedingungen des Rekorders, je nach bedarf des Benutzers. Sehen Sie dazu auch im Punkt "Einstellungen" für detaillierte Erklärungen nach

#### 2.1.10 Zurück- Taste

Drücken Sie diese Taste, um Einstellungsvorgänge abzubrechen oder um in das vorherige Menü zu gelangen.

#### 2.1.11 Eingabetaste

Drücken Sie diese Taste, um zum nächsten Abschnitt zu gelangen, oder um einen Wert einzugeben oder auswählen.

#### 2.1.12 Shuttle

Das Jog/Shuttle nutzt man zur Wiedergabe aufgezeichneter Bilder. Die innere Wählscheibe nennt man "Jog" und die äußere Wählscheibe nennt man "Shuttle". Das Jog/Shuttle hat zwei Funktionsarten. Durch Drehen der äußeren Wählscheibe (Shuttle) im Uhrzeigersinn oder entgegengesetzt lässt sich die Geschwindigkeit der Bildwiedergabe beschleunigen oder verringern .

Die Wiedergabegeschwindigkeit wird durch x2, x4, x8, x16 und x32 am Bildschirmrand angezeigt.

#### 2.1.13 Jog

Die innere Wählscheibe (Jog) ermöglicht das Suchen von aufgezeichneten Bilder in Einzelbildschritten. Drehen Sie die Wählscheibe im Uhrzeigersinn oder entgegengesetzt , um das Bild im Pausenmodus schrittweise anzusehen.

# 2.2 Anschlüsse der Geräterückseite

Im Folgenden wird die Rückseite der Rekorder beschrieben.

# [Serie 8000 / 4-Kanal / 8-Kanal]

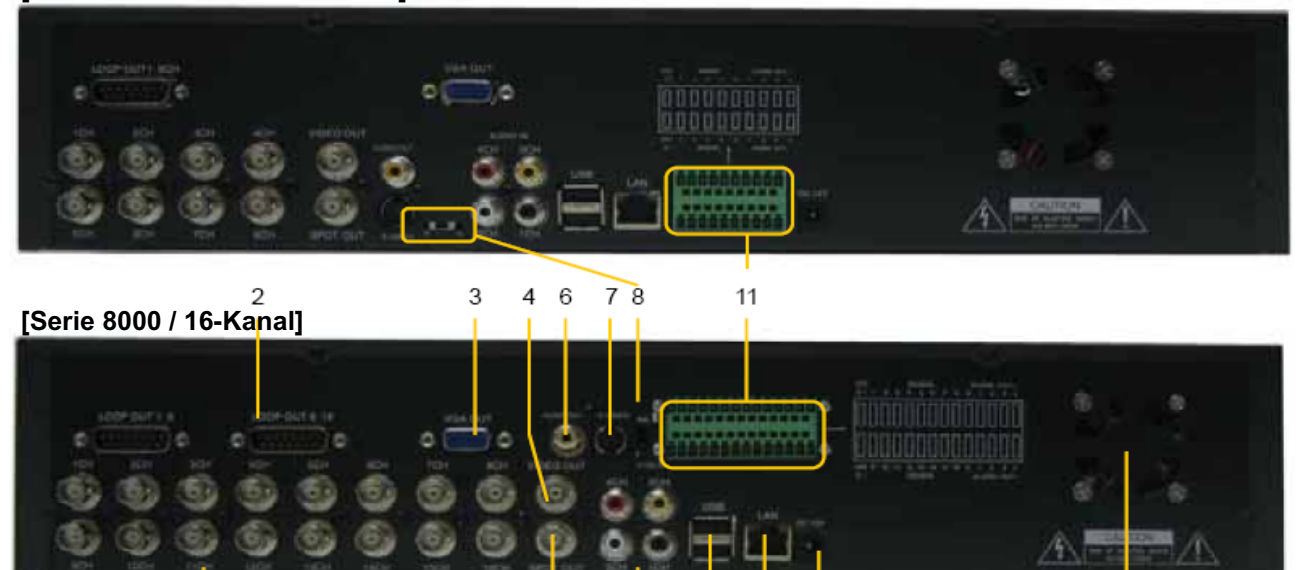

|     | 1                      | 5 9 10 12 13                                                         | 14     |
|-----|------------------------|----------------------------------------------------------------------|--------|
| Nr. | Name                   | Beschreibung                                                         |        |
| 1   | Video Eingänge         | Kameraeingänge. (unterstützt PAL / NTSC)                             |        |
| 2   | Durchschleifausgänge   | Die Kamerabilder der Eingänge werden wieder ausgegeben.              |        |
| 3   | VGA - Ausgang          | Verbindung zum PC - Monitor.                                         |        |
| 4   | Monitor - Ausgang      | Anschluss des Hauptmonitors zu Überwachung und Verwaltung.           |        |
| 5   | Spot - Ausgang         | Gibt Sequenz- und Alarmbilder aus.                                   |        |
| 6   | Audio - Ausgang        | Verbinden Sie ein Audio-Ausgabegerät (mit Verstärker).               |        |
| 7   | S-Video - Ausgang      | Zeigt das Bild des Hauptmonitors über S-VIDEO an.                    |        |
| 8   | PAL / NTSC Umschaltung | Wählen Sie das Systemsignal aus (PAL oder NTSC).                     |        |
| 9   | Audio - Eingang        | Verbinden Sie ein Audio-Eingabegerät (mit Verstärker).               |        |
| 10  | USB 2.0 Schnittstelle  | Schnittstelle zur Datensicherung oder Anschluss einer USB - Maus.    |        |
| 11  | Anschlussterminal      | Anschlussfeld für Eingangssensoren, Alarmkontakte und P/T/Z Karr     | neras  |
| 12  | Netzwerkschnittstelle  | 10/100 Mbit Ethernet – Anschluss für eine Fernverbindung.            |        |
| 13  | Spannungsversorgung    | Spannungsanschluss (12V, 5A)                                         |        |
| 14  | Lüfter                 | Bläst die heiße Luft aus dem Gerät für einen stabilen Betrieb des Sy | /stems |

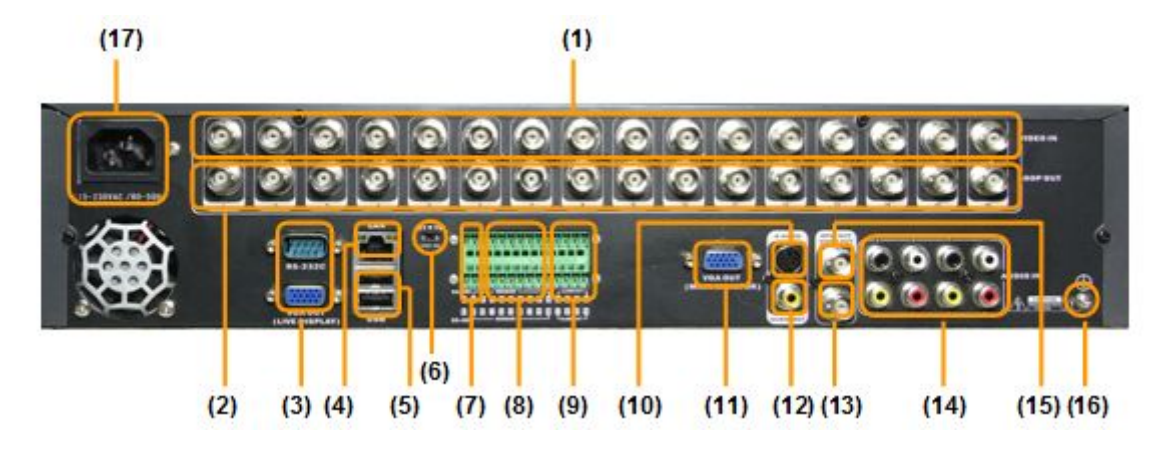

| Nr. | Name                  | Beschreibung                                                  |
|-----|-----------------------|---------------------------------------------------------------|
| 1   | Videoeingänge         | Kameraeingänge (unterstütz werden PAL oder NTSC Signale)      |
| 2   | Durchschleifausgänge  | Zur Ausgabe der Eingangssignale                               |
| 3   | Debuganschluß         | Serielle Schnittstelle zur Fehlerdiagnose                     |
| 4   | Netzwerkschnittstelle | 10/100 Mbit Ethernet Schnittstelle zur Fernverwaltung         |
| 5   | USB 2.0 Schnittstelle | Schnittstelle zur Datensicherung oder Anschluß einer USB-Maus |
| 6   | NTSC/PAL Umachaltung  | Setzt den Signaltyp der Videoeingänge entsprechend            |
| 7   | RS-485 Anschluß       | Anschluss für P/T/Z/F Kameras oder Steuerpult                 |
| 8   | Sensoreingänge        | Anschlüsse für Bewegungsmelder                                |
| 9   | Alarmausgänge         | Anschlüsse für Alarmausgabegeräte                             |
| 10  | S-Videoausgang        | Monitoranschluß zur Verwaltung und Überwachung (S-Video)      |
| 11  | VGA-Ausgang           | VGA-Monitorausgang zur Verwaltung und Überwachung             |
| 12  | Audioausgang          | Anschluss für Lautsprecher (mit Verstärker)                   |
| 13  | Videoausgang          | Hauptmonitoranschluß zur Verwaltung und Überwachung (FBAS)    |
| 14  | Audioeingänge         | Audioeingänge für Mikrofone (mit Vorverstärker)               |
| 15  | Spot-Monitorausgang   | Sequenz- und Alarmbildausgang                                 |
| 16  | Grounding Terminal    | Erdungsanschluß                                               |
| 17  | Netzanschluß          | Spannungsversorgung (AC 100~230V, 50~60 Hz)                   |

[Serie 9000 / 16-Kanal]

HINWEIS

Vergleichen Sie die technischen Daten der Peripheriegeräte, die mit der Rekorderserie verbunden werden sollen, um sicherzustellen, dass diese auch unterstützt werden. Für detaillierte Informationen befragen Sie bitte ihren Händler. Verwenden Sie für die Audio Ein- und Ausgabe ein Produkt mit Verstärker.

#### 2.2.1 Video Eingänge

Verbinden Sie den BNC-Stecker des Kamerakabels mit den entsprechenden Kanaleingang auf dem rückseitigen Anschlussfeld.

**HINWEIS** Die Eingangsspannung des Kamerasignals ist 1 Vss +-10%

#### 2.2.2 Durchschleifausgänge

Benutzen Sie diese, um das Videosignal auch an andere Geräte weitergeben zu können. Ohne Videoverteiler kann dasselbe Kamerabild mit dem Kameraeingang eines anderes Gerätes verbunden werden.

#### 2.2.3 Monitor – Ausgang

Verbinden Sie das BNC-Kabel des Monitors mit dem Monitorausgang auf der Rückseite des Gerätes. Der Monitor wird zur Überwachung der gezeigten Kamerabilder, zur Verwaltung des Systems oder zur Wiedergabe aufgezeichneter Bilder genutzt.

#### 2.2.4 Spot – Ausgang

Der Spot – Monitor kann die eingehenden Bilder nur im Sequenz Modus wiedergeben. Für die Einstellung der Umschaltzeit verweisen wir Sie auf den Abschnitt "Einstellungen"

# 2.2.5 Audio – Ausgang

Verbinden Sie ein Audioausgabegerät.

HINWEIS Es wird empfohlen ein Audioausgabegerät mit Verstärker zu verwenden.

#### 2.2.6 S-Video – Ausgang

Ein zusätzlicher Hauptmonitor kann über den S-Video – Ausgang angeschlossen werden. Benutzen Sie ein S-Video Kabel um den Rekorder an einem Monitor zu betreiben.

#### 2.2.7 VGA – Ausgang

Ein zusätzlicher Hauptmonitor kann über den VGA – Ausgang angeschlossen werden. Benutzen Sie ein VGA Kabel um den Rekorder an einen PC-Monitor anzuschließen.

#### 2.2.8 Audio – Eingang

Verbinden Sie ein Audioeingabegerät.

HINWEIS Es wird empfohlen ein Audioeingabegerät mit Verstärker zu verwenden.

#### 2.2.9 USB 2.0 Schnittstelle

Sie können aufgezeichnete Bilder auf eine USB Festplatte oder USB Memorystick auslagern
 Sie können Firmwareänderung einspielen.
 Sie können eine USB Maus zur Bedienung des Systems anschließen.

#### 2.2.10 Netzwerkschnittstelle

Verbinden Sie den Rekorder über den RJ-45 Anschluß mit ihrem Netzwerk. Fragen Sie ihren Netzwerkadministrator für weitere Einstellungen.

#### 2.2.11 PAL / NTSC Umschalter

Schalten Sie den Rekorder aus und stellen Sie den Schalter auf die gewünschte Position und schalten das Gerät danach wieder ein.

#### 2.2.12 Anschlussterminal

1)Verbinden Sie Melder (Potenzialfrei).

2)Schließen Sie verschiedene Alarmgeräte an die vom Relaisausgang gesteuert werden können.

3)Verbinden Sie P/T/Z Kameras über RS - 485

Entfernen Sie die Anschlussklemmen bevor Sie Geräte am Rekorder anbringen.

HINWEISUnterstützt werden sowohl N/O (Schließer (Normaly Open)) oder N/C (Öffner (Normaly Closed) Melder.Wenn der angeschlossene Sensor nicht funktioniert , prüfen Sie ob die Verkabelung korrekt ist.<br/>Die Verbindungsmethode kann je nach P/T/Z – Kamera verschieden ausfallen schlagen Sie ggf.<br/>im Handbuch der Kamera nach oder wenden Sie sich zur Unterstützung an ihren Händler.

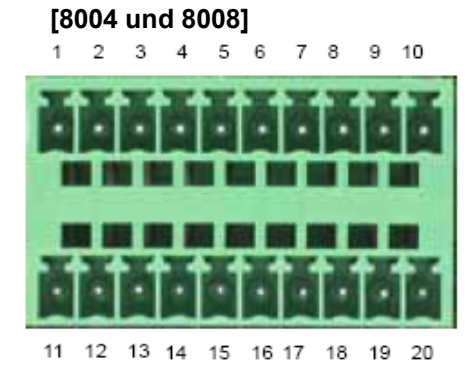

| Nr. | Sensor              | [   | Nr. | Alarm       | Nr. | PTZ       |
|-----|---------------------|-----|-----|-------------|-----|-----------|
| 2   | Sensor 1            | [ ] | 7   | Alarm 1 (+) | 1   | RS 485 D+ |
| 3   | Sensor 2            | [   | 8   | Alarm 2 (+) | 11  | RS 485 D- |
| 4   | Sensor 3            | [   | 9   | Alarm 3 (+) |     |           |
| 5   | Sensor 4            |     | 10  | Alarm 4 (+) |     |           |
| 6   | Sensor Ground (1~4) |     | 17  | Alarm 1 (-) |     |           |
| 12  | Sensor 5            | [   | 18  | Alarm 2 (-) |     |           |
| 13  | Sensor 6            |     | 19  | Alarm 3 (-) |     |           |
| 14  | Sensor 7            | [ ] | 20  | Alarm 4 (-) |     |           |
| 15  | Sensor 8            |     |     |             |     |           |
| 16  | Sensor Ground (5~8) |     |     |             |     |           |

\* Der 4 Kanal Rekorder besitzt nur 4 Sensor-/Meldeeingänge (Pin 12 – Pin16 sind nicht belegt

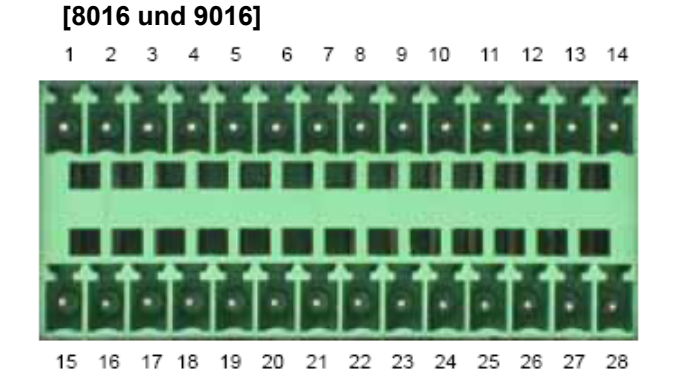

| Nr. | Sensor               | [ | Nr. | Alarm       | Nr. | PTZ       |
|-----|----------------------|---|-----|-------------|-----|-----------|
| 2   | Sensor 1             | [ | 11  | Alarm 1 (+) | 1   | RS 485 D+ |
| 3   | Sensor 2             | [ | 12  | Alarm 2 (+) | 15  | RS 485 D- |
| 4   | Sensor 3             | [ | 13  | Alarm 3 (+) |     |           |
| 5   | Sensor 4             |   | 14  | Alarm 4 (+) |     |           |
| 6   | Sensor 5             | [ | 25  | Alarm 1 (-) |     |           |
| 7   | Sensor 6             |   | 26  | Alarm 2 (-) |     |           |
| 8   | Sensor 7             |   | 27  | Alarm 3 (-) |     |           |
| 9   | Sensor 8             |   | 28  | Alarm 4 (-) |     |           |
| 10  | Sensor Ground (1~8)  |   |     |             |     |           |
| 16  | Sensor 9             |   |     |             |     |           |
| 17  | Sensor 10            |   |     |             |     |           |
| 18  | Sensor 11            |   |     |             |     |           |
| 19  | Sensor 12            |   |     |             |     |           |
| 20  | Sensor 13            |   |     |             |     |           |
| 21  | Sensor 14            |   |     |             |     |           |
| 22  | Sensor 15            |   |     |             |     |           |
| 23  | Sensor 16            |   |     |             |     |           |
| 24  | Sensor Ground (9~16) |   |     |             |     |           |

**2.2.13 Spannungsversorgung** Bevor sie das Gerät mit Spannung versorgen überprüfen ob das Netzteil mit den Systemspezifikationen übereinstimmt.

### 2.3 Fernbedienung

Wie bereits erwähnt, besitzen die Funktionstasten der IR- Fernbedienung die gleichen Funktionen wie die Funktionstasten auf der Vorderseite des Gerätes

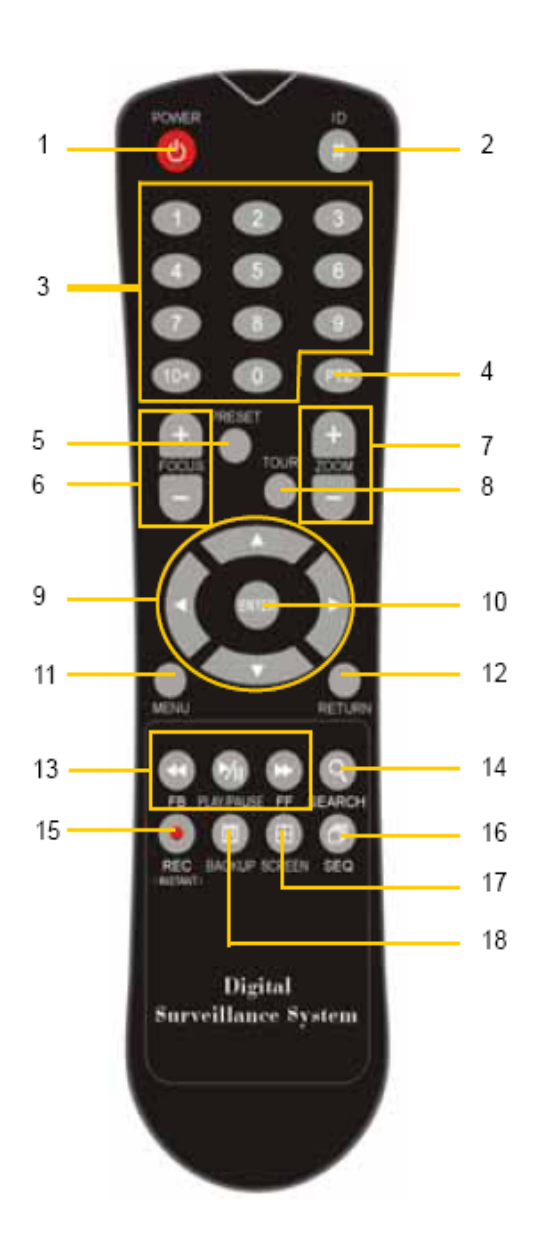

| Nr | Funktion                                                                                |
|----|-----------------------------------------------------------------------------------------|
| 1  | Ein-/Ausschalttaste                                                                     |
| 2  | ID-Nummer Auswahltaste                                                                  |
| 3  | Nummerisches Tastenfeld                                                                 |
| 4  | P/T/Z - Tasten                                                                          |
| 5  | Preset – Taste während der P/T/Z Benutzung                                              |
| 6  | Fokus – Tasten während der P/T/Z Benutzung                                              |
| 7  | Zoom – Tasten während der P/T/Z Benutzung                                               |
| 8  | Preset Tour – Taste während der P/T/Z Benutzung                                         |
| 9  | Navigationstasten                                                                       |
| 10 | Eingabe- /Auswahltaste                                                                  |
| 11 | Menü - Taste                                                                            |
| 12 | Zurück- Taste                                                                           |
| 13 | Wiedergabetasten im Suchmodus<br>(Schneller Rücklauf/Wiedergabe/Stop/Schneller Vorlauf) |
| 14 | Suchtaste                                                                               |
| 15 | Aufnahmetaste                                                                           |
| 16 | Autosequenz – Taste im Livebildmodus                                                    |
| 17 | Darstellungstaste                                                                       |
| 18 | Backup - Taste                                                                          |

**HINWEIS** Im Werkszustand haben alle Systeme dieselbe ID. Deshalb werden unter Verwendung der Standard-ID mit einer Fernbedienung mehrere Systeme gleichzeitig gesteuert. Um dies zu vermeiden, wird empfohlen, jedem System eine eigene ID zuzuweisen.

#### Vorgehensweise: So ändern Sie Die ID-Nummer der Fernbedienung.

- 1. Drücken Sie die ID Taste und halten sie für 5 Sekunden gedrückt.
- 2. Geben Sie nun die ID über die Nummerntasten ein.
- geben Sie die ID Nummern immer dreistellig ein z.B 009 für ID 9 oder 013 für ID 13

# 3. Bedienung

# 3.1 Anmelden

Überprüfen Sie Spannungsversorgung und schalten Sie das Gerät ein.

Der Digitalrekorder verfügt über verschiedene Einstellungsbereiche. Der Administrator kann das Systempasswort setzten und Benutzerrechte verwalten, um nicht autorisierte Veränderungen von Einstellungen und Aufnahmen zu verhindern.

Melden sie sich als Administrator oder als Benutzer am System an .

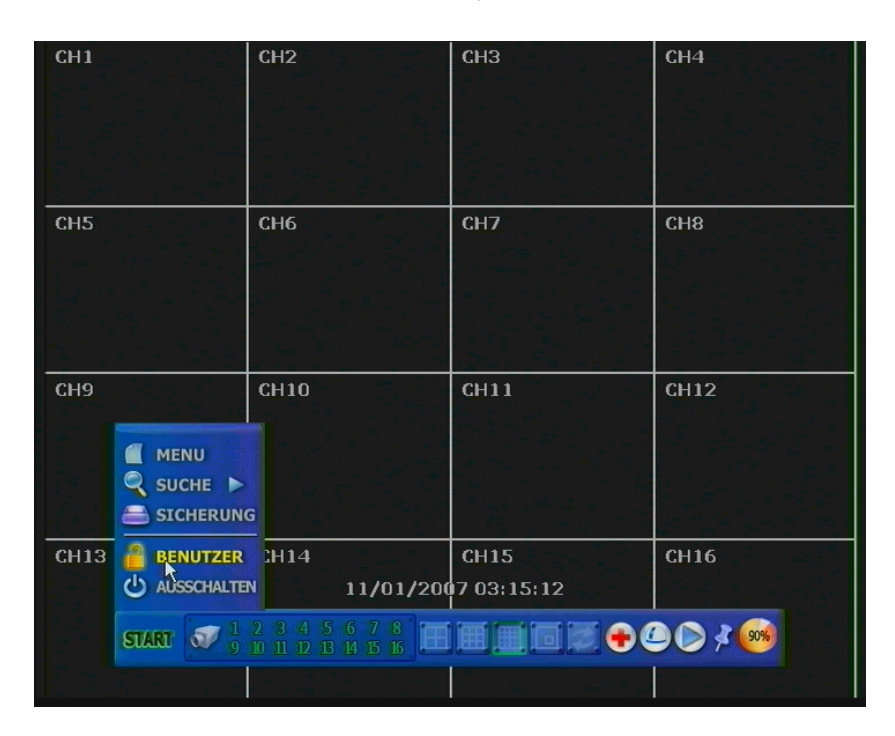

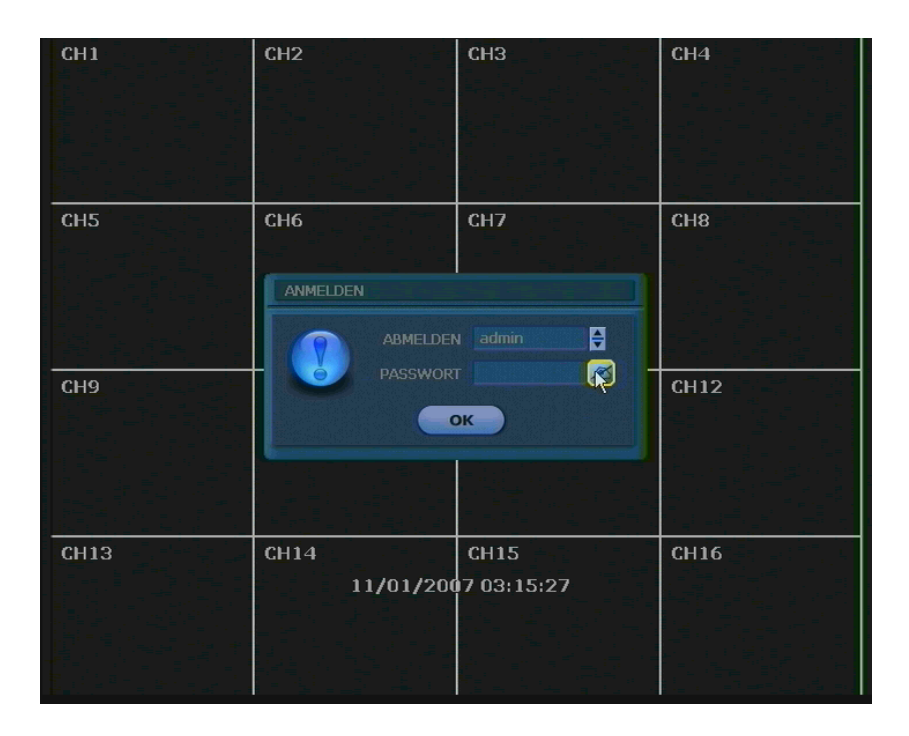

# 3.2 Livebild Darstellung

#### 3.2.1 Kanalauswahl

Die Kamerabilder können während der Livebild Darstellung entweder über die Nummerntasten an der Gerätevorderseite oder auf der Fernbedienung umgeschaltet werden.

Die Bilder können in Echtzeit in der 1-, 4-, 8-, 16-fach und Bild-in-Bild Darstellung betrachtet werden. Um den Darstellungsmodus zu wechseln, drücken Sie entweder auf der Gerätevorderseite oder Fernbedienung, die Darstellungstaste oder die Navigationstasten nach links oder Rechts.

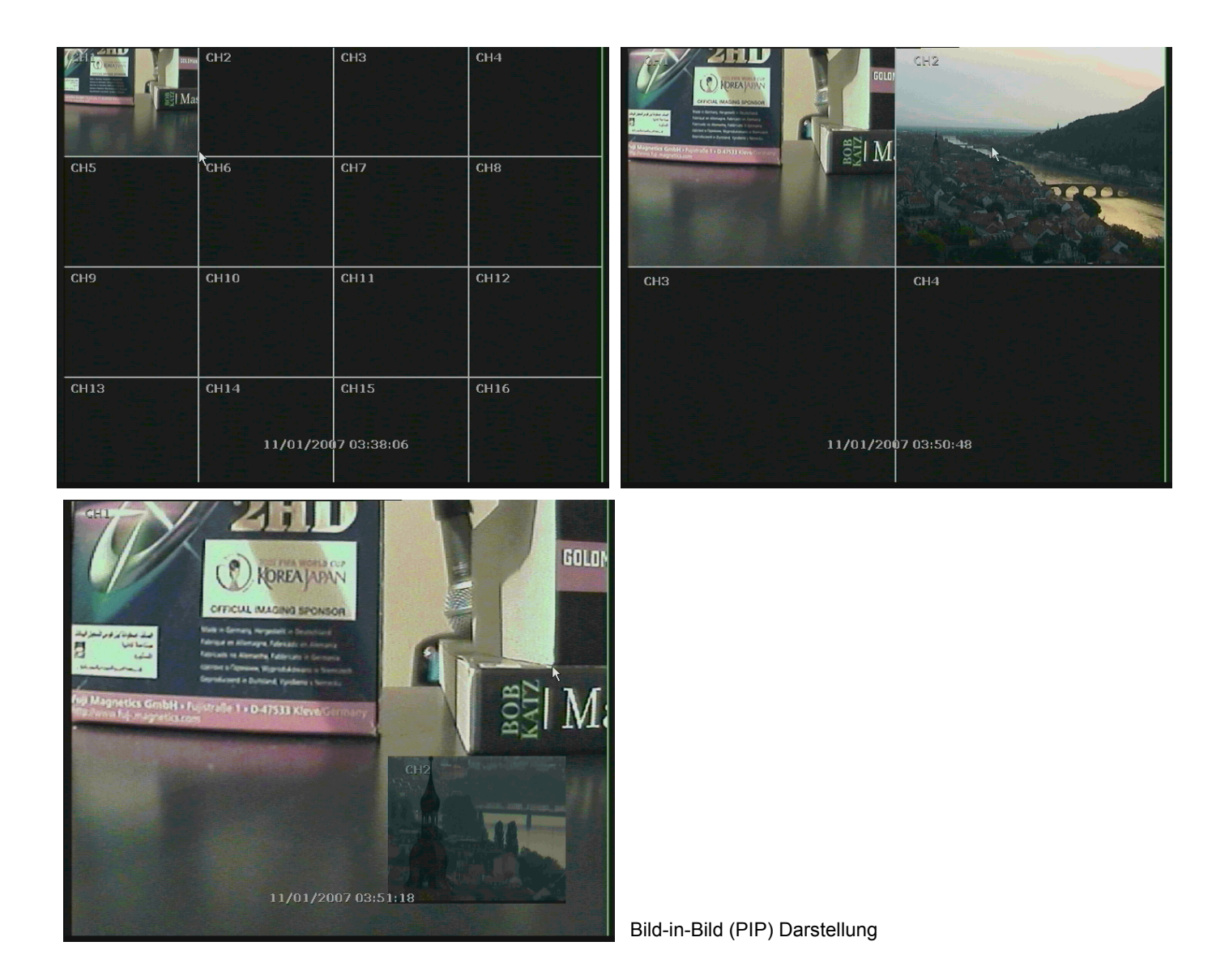

# 3.2.2 Symbole

Während der Livebild Darstellung werden verschiedene Symbole auf dem Bildschirm dargestellt, um Sie über den Systemmodus und Systemstatus zu informieren.

Unten sehen Sie die Symbolkategorien, die auf dem Bildschirm angezeigt werden.

| Oben ree<br>zu seher | chts angezeigte Symbole die in allen Kanäle<br>ı sind            | Unten rechts angezeigte Symbole währen der Vollbild<br>Darstellung |                                          |  |
|----------------------|------------------------------------------------------------------|--------------------------------------------------------------------|------------------------------------------|--|
| С                    | Daueraufzeichnung                                                | BBQ                                                                | Keine HDD,Smart Alarm<br>oder HDD Fehler |  |
| М                    | Aufzeichnung bei Bewegung                                        | E-REC                                                              | Sofort (Notfall) Aufnahme wird benutzt   |  |
| S                    | Aufzeichnung über Sensor/Melder                                  | PTZ                                                                | P/T/Z wird benutzt                       |  |
| C+M                  | Dauer- und Bewegungsalarm<br>aufzeichnung                        | ZOOM                                                               | Digital Zoom wird benutzt                |  |
| C+S                  | Daueraufzeichnung und Aufzeichnung<br>über Sensor                | CHECK FAN                                                          | Temperatur zu Hoch                       |  |
| M+S                  | Aufzeichnung bei Bewegung und<br>Aufzeichnung über Sensor/Melder |                                                                    |                                          |  |
| С                    | Notfall Aufnahme                                                 |                                                                    |                                          |  |
| 828                  | Sensor Aktiv                                                     |                                                                    |                                          |  |
| E AE                 | Bewegung wurde erkannt                                           |                                                                    |                                          |  |
| 0                    | Audiokanal                                                       |                                                                    |                                          |  |
| PTZ                  | P/T/Z Funktion                                                   |                                                                    |                                          |  |

Wenn Sie im Livebild den Mauszeiger an den unteren Bildschirmrand bewegen, sehen Sie, wie auf dem unteren Bild dargestellt, die Startleiste eingeblendet wird.

|                                                                                                    | C.52                       | СНЗ                |
|----------------------------------------------------------------------------------------------------|----------------------------|--------------------|
| CH4                                                                                                    | CH5                        | CH6                |
| CH7                                                                                                    | CH8<br>11/01/2007 03:53:28 | СНЭ                |
| <b>START START START</b> | 5 6 7 8<br>B H 5 6<br>K    | € <b>⊕ @ ⊘</b> ≯ 🤒 |

Das Kreuzsymbol **Second** steht für die Sofort (Notfall) Aufnahme. Mit einem Mausklick darauf startet das System unverzüglich die Aufnahme. In diesem Aufnahmemodus werden alle Kanäle mit höchstmöglicher Bildanzahl bei einer Auflösung von 1 CIF (352x288) aufgezeichnet.

| -                                                                                                    |
|----------------------------------------------------------------------------------------------------|
| And and a second second s |

Das Dome-Kamerasymbol **steht für den P/T/Z – Modus. Im P/T/Z – Modus können Sie eine steuerbare** Kamera mit dem Mauszeiger Schwenken, Neigen, Zoomen und Fokussieren.

Mit einem Klick auf das Wiedergabesymbol können Sie automatisch die zuletzt aufgezeichneten Bilder ansehen.

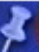

Durch einen Klick auf dieses Stecknadelsymbol wird die Startleiste fixiert oder die Fixierung aufgehoben. Durch das Fixieren bleibt die Startleiste am unteren Bildschirmrand bestehen auch wenn Sie sich mit dem Mauszeiger nicht im unteren bereich befinden.

Wird die Fixierung aufgehoben verschwindet die Startleiste sobald sie den unteren Bereich verlassen.

Das Symbol der Speicherauslastung informiert Sie wie viel Prozent ihrer Festplatte bereits durch Aufnahmen belegt sind.

**HINWEIS** Sollten Sie kein Symbol in der oberen rechten Ecke eines Kanals sehen, findet keine Aufzeichnung statt. In diesem Fall überprüfen Sie ihre Einstellungen unter "MENÜ" -> "Aufnahme" -> "Kamera" sowie unter "Zeitplan". Sie können im Livebild die rechte Maustaste drücken, um das im Bild unten gezeigte PopUp Menü aufzurufen.

|     | M                                          |                                                            | СНЗ |
|-----|--------------------------------------------|------------------------------------------------------------|-----|
| CH4 | ANZEIGE<br>SEQUENZ<br>SUCHE<br>PTZ<br>MENU | 1 ANZEIGE<br>4 ANZEIGE<br>9 ANZEIGE √<br>16 ANZEIGE<br>PIP | СНб |
| CH7 | CH8<br>11/01/2                             | 007 03:54:08                                               | CH9 |

Um ein Vollbild mit der Maus anzuwählen, klicken Sie doppelt mit der linken Maustaste auf den gewünschten Kanal. Um wieder zur vorherigen Ansicht zu wechseln drücken Sie im Vollbild erneut doppelt die linke Maustaste.

Sie können in die Kamerabilder hineinzoomen, indem Sie im PopUp Menü die Funktion Zoom auswählen. Um die Bilder zu vergrößern oder zu verkleinern, drücken Sie im Zoom-Modus erneut die rechte Maustaste und wählen die entsprechende Funktion.

Sie können das vergrößerte Bild bewegen, indem Sie die linke Maustaste gedrückt halten und die Maus in die entsprechende Richtung bewegen.

Um den Zoom-Modus zu verlassen wählen Sie "ZOOM ENDE".

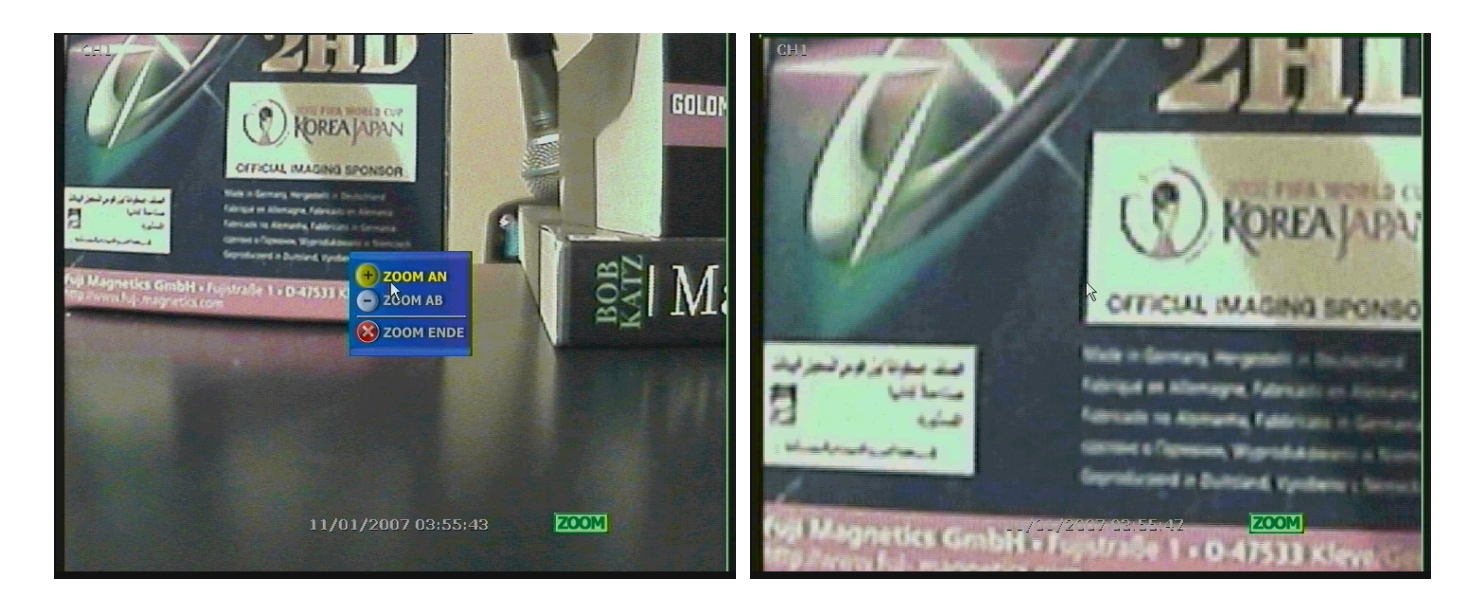

# 3.3 P/T/Z

Wählen Sie entweder mit der rechten Maustaste im PopUp Menü "PTZ" aus, oder drücken Sie auf der Startleiste das Dome-Kamerasymbol, um in den P/T/Z-Modus zu gelangen.

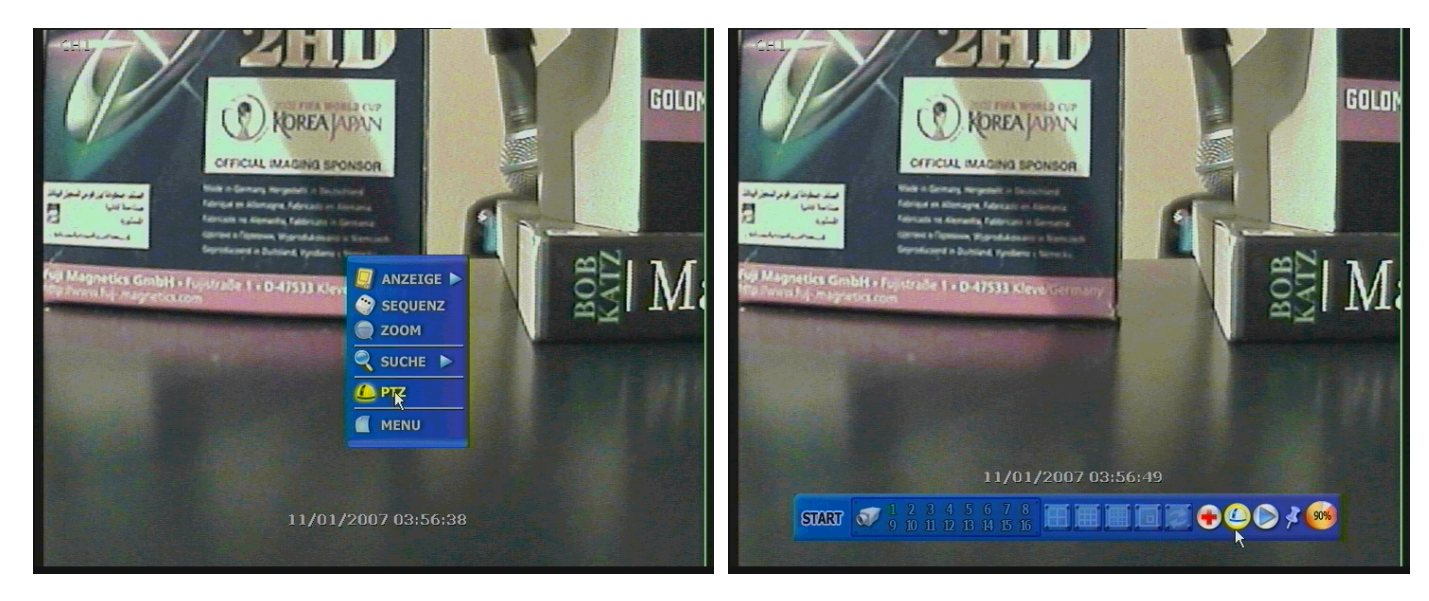

Im P/T/Z – Modus können Sie eine bewegliche Kamera über die USB-Maus steuern.

Während Sie die linke Maustaste gedrückt halten, können Sie die Maus, auf, ab, links oder rechts bewegen, um Pan und Tilt zu steuern.

Je weiter sich der Mauszeiger von der Bildschirmmitte entfernt, umso schneller ist die Bewegung der Kamera. Die Zoom-Funktion wird über das Scrollrad mit der Maus erledigt.

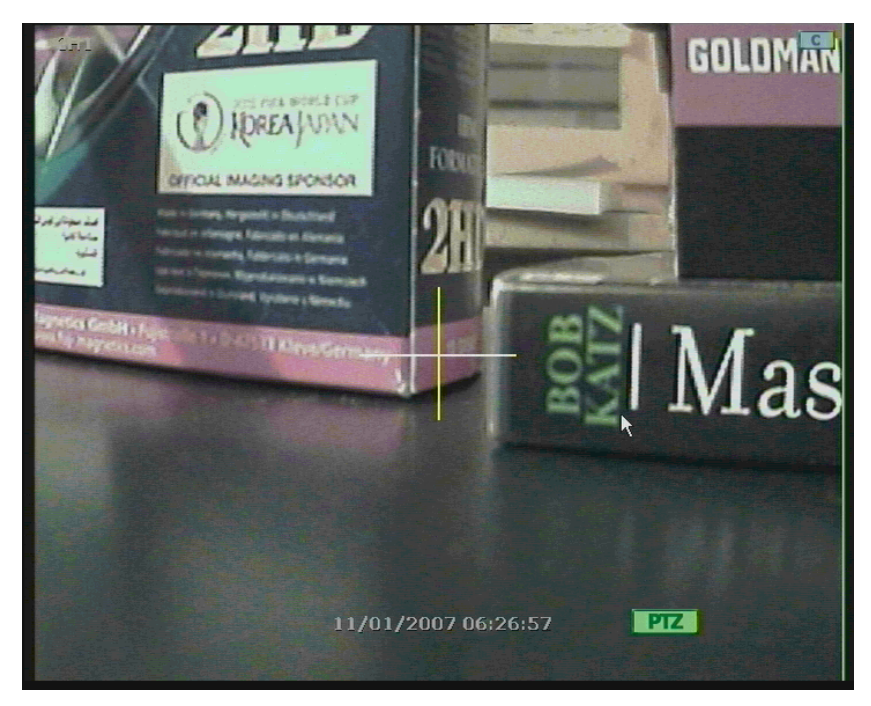

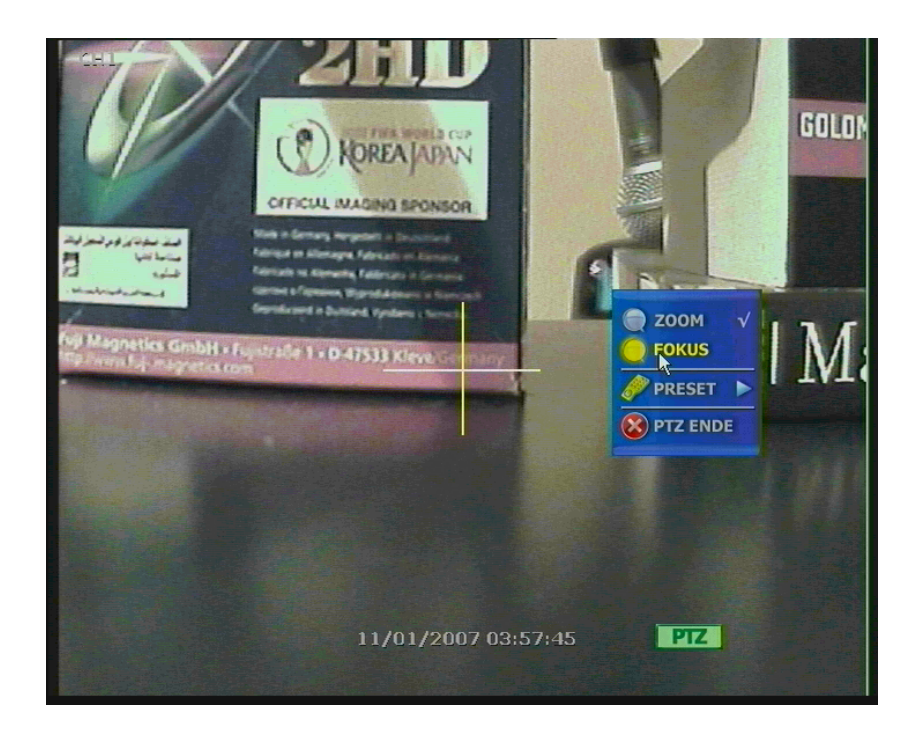

Um Fokus Korrekturen vorzunehmen, rufen Sie über die rechte Maustaste das PopUp Menü auf und wählen "FOKUS" Die Fokusregelung erfolgt ebenfalls über das Scrollrad der Maus.

Über das PopUp Menü können Sie auch die Presetfunktion nutzen oder den P/T/Z-Modus wieder verlassen.

|     |                            | СНЗ |
|-----|----------------------------|-----|
| CH4 | NDE                        | CH6 |
| СН7 | CH8<br>11/01/2007 03:59:31 | СН9 |

# 22

# 3.4 Wiedergabe aufgezeichneter Bilder

Zur Wiedergabe aufgezeichneter Bilder drücken Sie die Wiedergabe-Taste auf der Vorderseite des Gerätes oder auf der IR- Fernbedienung und das zuletzt aufgezeichnete Bild wird wiedergegeben.

Die Wiedergabe der aufgezeichneten Bilder durch Benutzung der USB- Maus oder des Jog/Shuttle ist ganz einfach. Drehen Sie am Jog und die aufgezeichneten Bilder können Bild für Bild, rückwärts und vorwärts betrachtet werden. Drehen Sie am Shuttle und die Geschwindigkeit der Bildwiedergabe kann rückwärts wie auch vorwärts mit 2-, 4-, 8-, 16-, oder 32-facher Geschwindigkeit gesteuert werden.

Sie können auch das Wiedergabesymbol in der Startleiste nutzen um die zuletzt aufgezeichneten Bilder anzusehen.

> Ma CH3 CH4 11/01/2007 07:12:42 START V 9 10 11 12 13 14 15 🗕 🙆 🌔 🤾 🌚

Das untere Bild zeigt das System während der Wiedergabe.

In der Wiedergabe können Sie ein Backup erstellen, eine Kalendersuche durchführen und Kanäle oder die Darstellung umschalten.

Sie können auch mit der linken Maustaste in die Zeitleiste klicken um die Wiedergabezeit zu ändern.

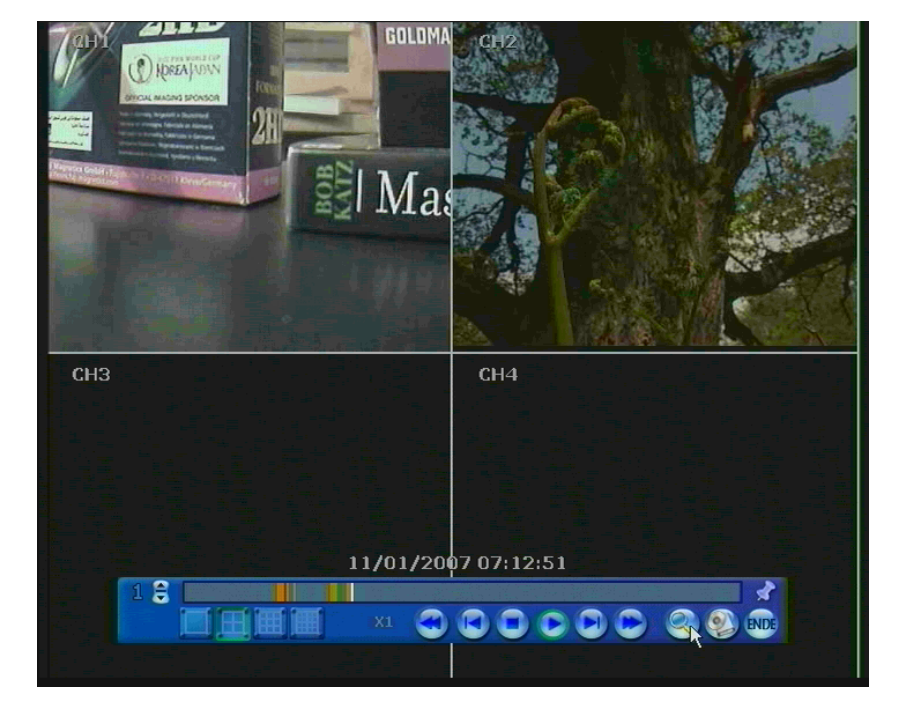

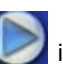

## 3.5 Schnellauslagerung während der Wiedergabe

Sie haben die Möglichkeit Sequenzen während der Wiedergabe auszulagern.

Betätigen Sie in der Wiedergabe die "Enter" Taste, "Playback Rec" erscheint unten rechts über der Startleiste und signalisiert das Starten des Vorgangs. Nachdem der gewünschte Zeitraum betrachtet wurde, betätigen Sie erneut die "Enter" Taste und das Fenster Sicherung erscheint. Nehmen Sie hier wie gewohnt ihre Einstellungen zum Auslagerungsort vor und betätigen Sie anschließend den Button Sicherung.

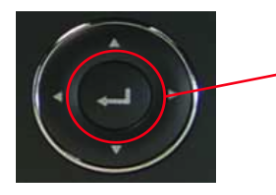

Betätigen Sie während der Wiedergabe die "ENTER" Taste um den Startzeitpunkt Ihrer Auslagerung zu setzen, und diese Taste erneut um den Stopzeitpunkt festzulegen.

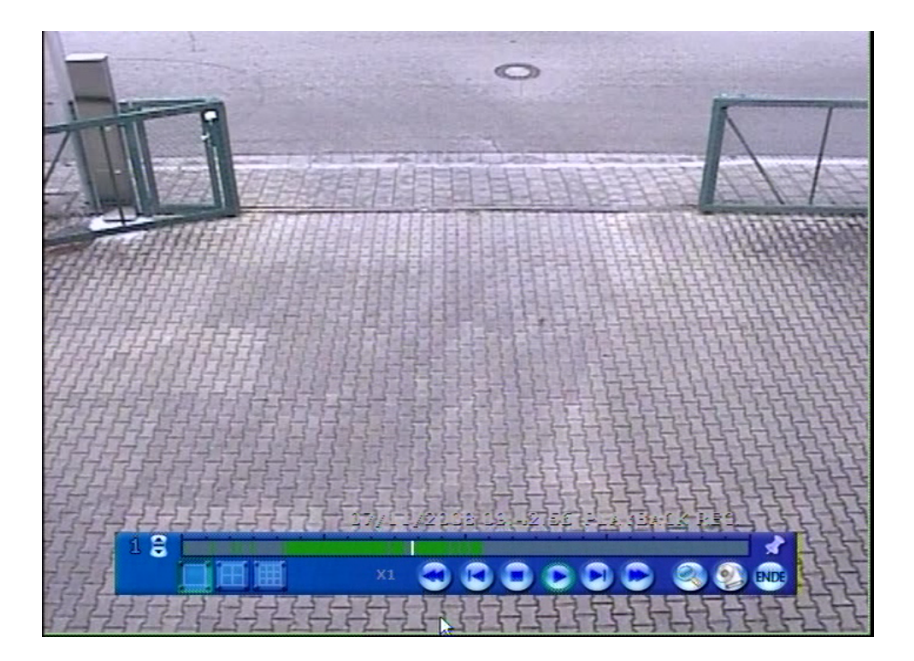

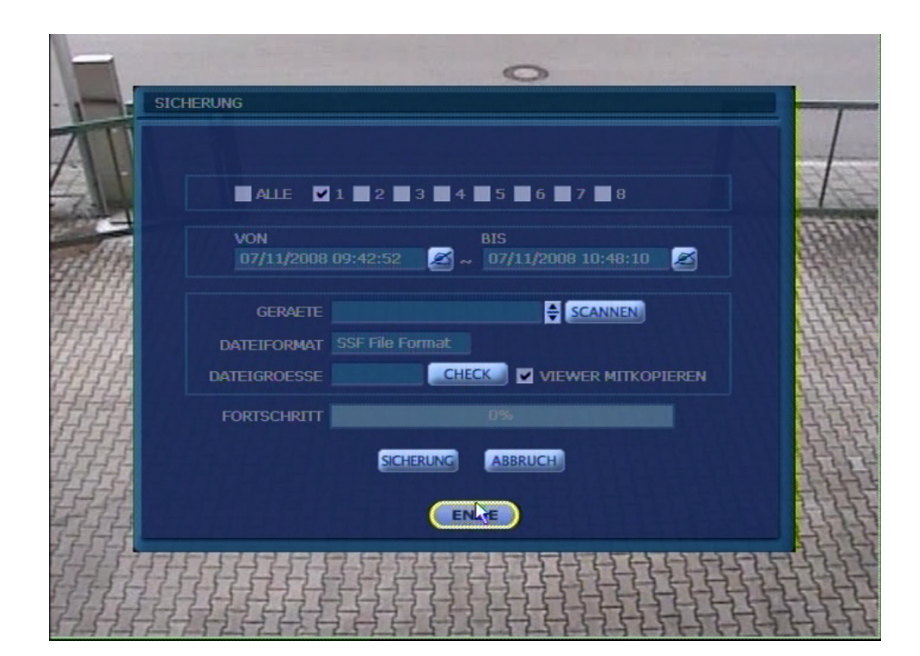

# 3.6 Suchen von aufgezeichneten Bildern

#### 3.6.1 Kalendersuche

Wählen Sie hierzu "START" -> "SUCHE" -> "KALENDER" aus Man kann Datum und Zeit auswählen, um nach einer Datei innerhalb der aufgezeichneten Bilder zu suchen.

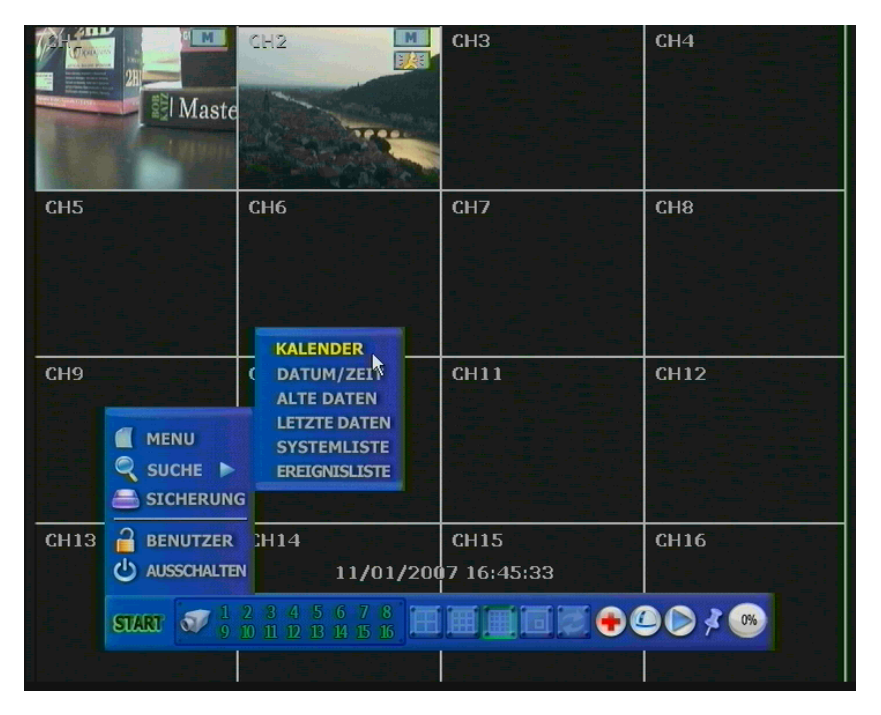

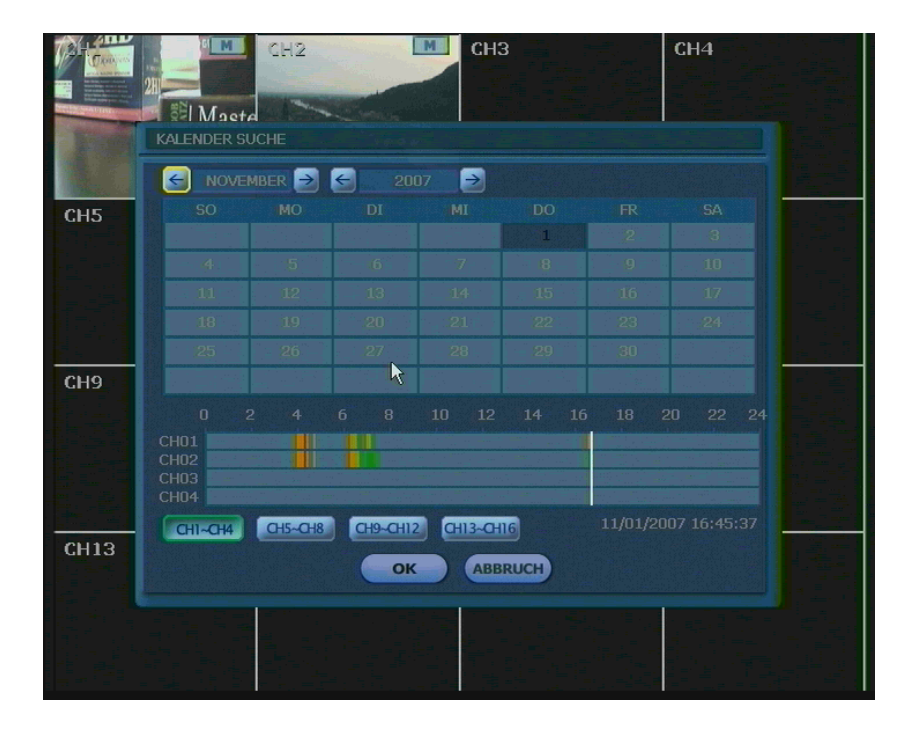

Hier können Sie über die vertikale Linie die gewünschte Suchzeit einstellen.

Die Farben in der Zeitleiste variieren je nach Aufnahmeart, beachten sie hierzu bitte die Seite 34. Die Zeitleisten der Kameras werden in 4er Gruppen dargestellt.

#### 3.6.2 Suche nach Zeit/Datum

#### Wählen Sie "START"->"SUCHE"->"DATUM/ZEIT" aus. Geben Sie die gewünschte Zeit und das Datum ein, um eine Wiedergabe des aufgezeichneten Bildes zu erhalten.

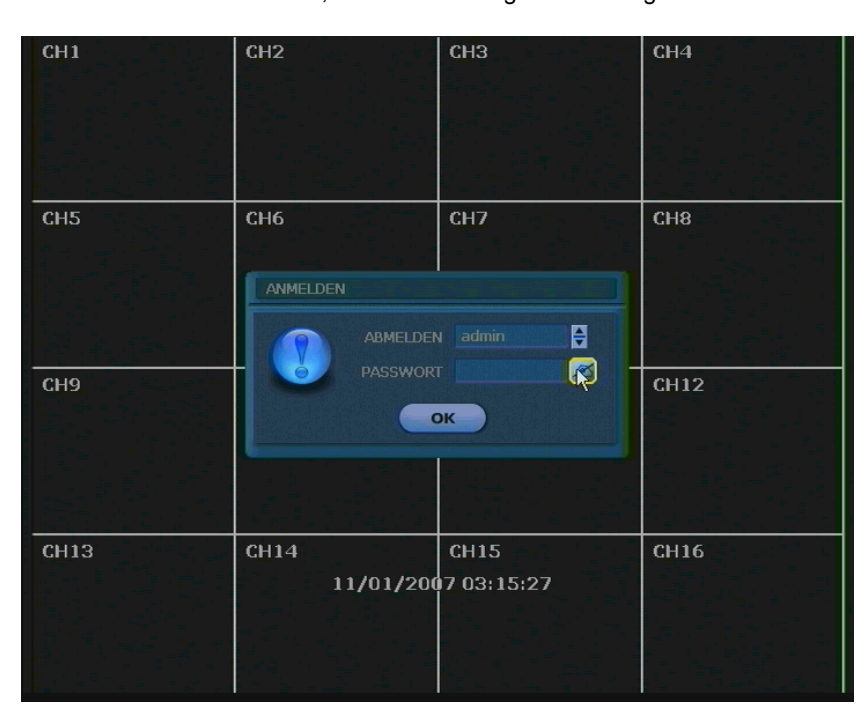

#### 3.6.3 Ereignisliste

Sie können die Ereignisliste benutzen, um schnell und leicht gewünschte Ereignisse zu suchen.. Wählen Sie "START"->"SUCHE"->"EREIGNISLISTE" aus.

Markieren Sie das Ereignis das Sie sehen möchten und drücken die den "PLAY" Button.

Sie können diese Liste exportieren, sobald Sie einen USB-Memorystick oder ein Medium in den CD/DVD Brenner eingelegt haben, klicken Sie danach auf "SCANNEN" dann auf "EXPORT".

Die Ereignisliste wird als Textdatei gespeichert.

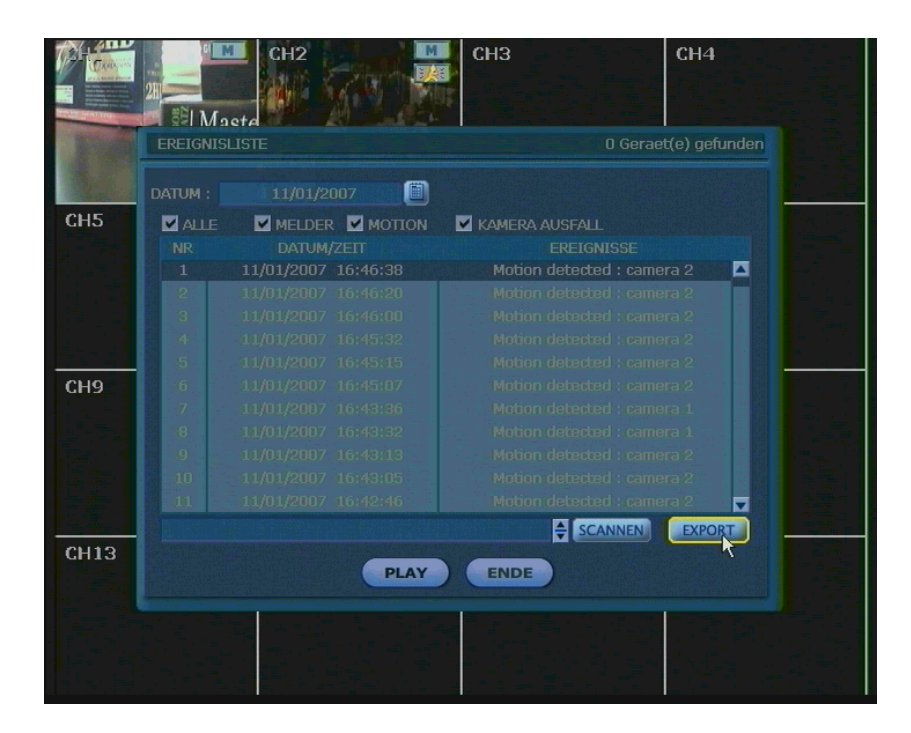

Im folgenden die Gruppen der Ereignisliste.

- 1. Alarm durch Sensor
- 2. Alarm durch Bewegung
- 3. Alarm durch Videosignalausfall

**HINWEIS** Falls der Alarm nicht aktiviert wird, obwohl die Alarmeingangs-Einstellungen vorgenommen wurden, überprüfen Sie bitte die Verbindung des Alarm-Anschlusses auf der Rückseite des Systems.

#### 3.6.4 Systemliste

Die Systemliste dient zum schnellen und einfachen Finden von Systemereignissen Wählen Sie hierzu "START"->"SUCHE"->"SYSTEMLISTE" aus.

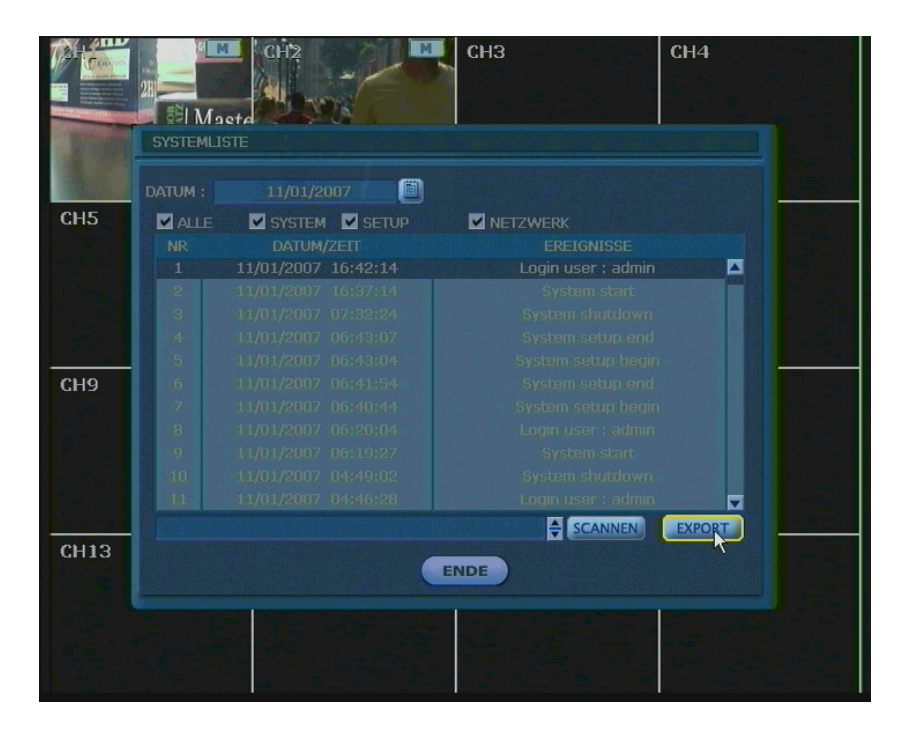

Sie können diese Liste exportieren, sobald Sie einen USB-Memorystick oder ein Medium in den CD/DVD Brenner eingelegt haben,klicken Sie danach auf "SCANNEN" dann auf "EXPORT". Die Systemliste wird als "System.log" abgelegt.

| 📕 SYSTEM - Editor                                                                                                    |                                                                                                    | $\mathbf{X}$ |
|----------------------------------------------------------------------------------------------------|----------------------------------------------------------------------------------------------------|--------------|
| Datei Bearbeiten Forr                                                                                                    | nat Ansicht ?                                                                                                    |              |
| 0, 11/01/2007,<br>1, 11/01/2007,<br>3, 11/01/2007,<br>4, 11/01/2007,<br>5, 11/01/2007,<br>6, 11/01/2007,<br>6, 11/01/2007,<br>7, 11/01/2007,<br>9, 11/01/2007,<br>10, 11/01/2007,<br>11, 11/01/2007,<br>12, 11/01/2007,<br>13, 11/01/2007,<br>14, 11/01/2007,<br>15, 11/01/2007,<br>15, 11/01/2007,<br>18, 11/01/2007,<br>18, 11/01/2007,<br>18, 11/01/2007,<br>20, 11/01/2007,<br>21, 11/01/2007,<br>23, 11/01/2007,<br>24, 11/01/2007,<br>24, 11/01/2007,<br>25, 11/01/2007,<br>26, 11/01/2007,<br>28, 11/01/2007,<br>28, 11/01/2007,<br>29, 11/01/2007,<br>30, 11/01/2007,<br>30, 30, 30, 30, 30, 30, 30, 30, 30, 30, | <pre>16:42:14, Login user : admin<br/>16:37:14, System start<br/>07:32:24, System shutdown<br/>06:43:07, System setup end<br/>06:43:07, System setup begin<br/>06:41:54, System setup begin<br/>06:40:44, System setup begin<br/>06:20:04, Login user : admin<br/>06:19:27, System start<br/>04:49:02, System start<br/>04:45:52, System start<br/>04:42:26, System start<br/>04:27:50, Login user : admin<br/>04:27:50, Login user : benutzer1<br/>04:26:09, System setup begin<br/>04:26:09, System setup begin<br/>04:25:58, System start<br/>04:22:41, System setup begin<br/>04:22:19, System setup begin<br/>04:22:19, System setup begin<br/>04:22:19, System setup begin<br/>04:22:19, System setup begin<br/>04:22:19, System setup begin<br/>04:22:19, System setup begin<br/>04:22:17, System setup begin<br/>04:21:55, Login user : admin<br/>04:21:29, Login user : admin<br/>04:21:17, System setup begin<br/>04:21:35, System setup begin<br/>04:20:28, System setup begin<br/>04:20:28, System setup begin<br/>04:20:28, System setup begin<br/>04:20:21, System setup begin<br/>04:20:21, System setup begin<br/>04:20:21, System setup begin<br/>04:20:23, System setup begin<br/>04:20:23, System setup begin<br/>04:20:23, System setup begin<br/>04:20:23, System setup begin<br/>04:20:23, System setup begin<br/>04:20:30, System setup begin<br/>04:05:30, System setup begin<br/>04:05:30, System setup begin<br/>04:05:13, Login user : admin<br/>04:04:31, System shutdown</pre> |              |

Im Folgenden die Gruppen der Systemliste.

- 1. Systemereignisse
- 2. Einstellungsereignisse
- 3. Netzwerkereignisse

#### 3.6.5 Alte Daten

Zeigt ihnen das als erstes aufgezeichnete Bild. Diese Bild ist das älteste.

#### 3.6.6 Letzte Daten

Zeigt ihnen das zuletzt aufgezeichnete Bild.

#### 3.7 DST(Sommerzeit) Einstellungen und Wiedergabe

In der Umstellphase von Sommer- auf Winterzeit, und umgekehrt, muss die Uhr des Rekorders neu eingestellt werden. Dieser Vorgang kann automatisiert werden.

Klicken Sie in den Einstellungen zu Zeit und Datum (SYSTEM -> SYSTEM INFO) auf den Punkt Sommerzeit verwenden, und geben sie das Anfangs- und Enddatum ein.

| SYST  | гем 🔊 🧐 🛢 🛱 🖗 🌮 😣                   |
|-------|-------------------------------------|
| SYSTE | DATUM/ZEIT SETZEN                   |
|       | DATUM/ZEIT 07/11/2008 11:25:26      |
|       | SOMMERZEIT SOMMERZEIT VERWENDEN     |
|       | ANFANG Monat 01 C Tag 01 C Std 00 C |
|       | ZEIT SYNC ART Keine SEQUENZ 1 Hour  |
|       | SYNC SERVER 0.0.0.0                 |
|       | SYNC-PORT 8002                      |
|       | OK ABBRUCH                          |
|       | SPEICHERN ABBRUCH                   |

Während des Wechsel auf die Winterzeit kommt es zu einer überlappender Zeitdarstellung, diese Stunde wird in der Suchleiste der Wiedergabe Blau dargestellt.

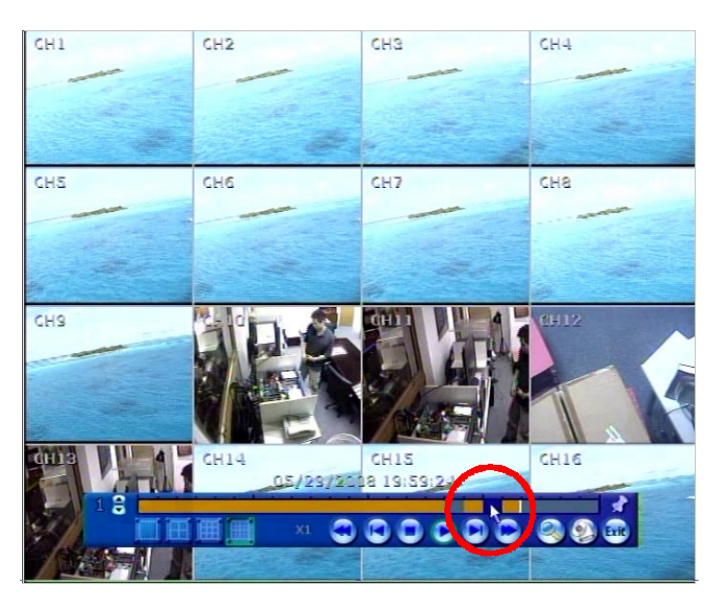

Klicken Sie auf den Bereich, ein PopUp Fenster erscheint, und Sie werden gefragt, ob die Sommer- oder die aktuelle Winterzeit wiedergegeben werden soll.

# 4. Einstellungen

Das Einstellungsmenü besteht, wie unten gezeigt, aus folgenden Hauptkategorien: "SYSTEM", "GERÄTE", "AUFNAHME", "NETZWERK", "SICHERUNG" und "QUICK SETUP".

| Hauptkategorie | Unterkategorie      |
|----------------|---------------------|
|                | SYSTEM INFO         |
|                | USER                |
| SYSTEM         | EXPORT/IMPORT       |
|                | HDD                 |
|                | WERKS-EINSTELLUNGEN |
|                | KAMERA              |
|                | AUDIO               |
| CERÄTE         | MELDER              |
| GERATE         | MOTION ALARM        |
|                | EXTRA ALARM         |
|                | PTZ                 |
|                | KAMERA              |
|                | ZEITPLAN            |
|                | NETZWERK            |
| NETZWERK       | DDNS                |
|                | MELDUNG             |
| SICHERUNG      | BACK-UP             |
| QUICK SETUP    | QUICK SETUP         |

Um in das Einstellungsmenü zu gelangen, drücken Sie entweder, "START" -> "MENÜ", oder rufen in der Livebilddarstellung das PopUp Menü mit der rechten Maustaste auf, und drücken "MENÜ".

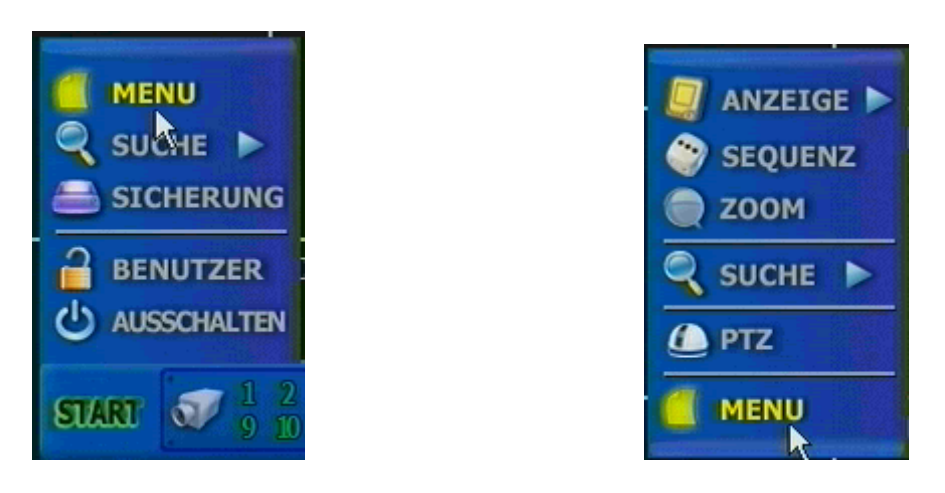

Im Menü können Sie mit der Maus über die Symbole der Hauptkategorien fahren, und sich in der Mitte die verfügbaren Unterkategorien anzeigen lassen.

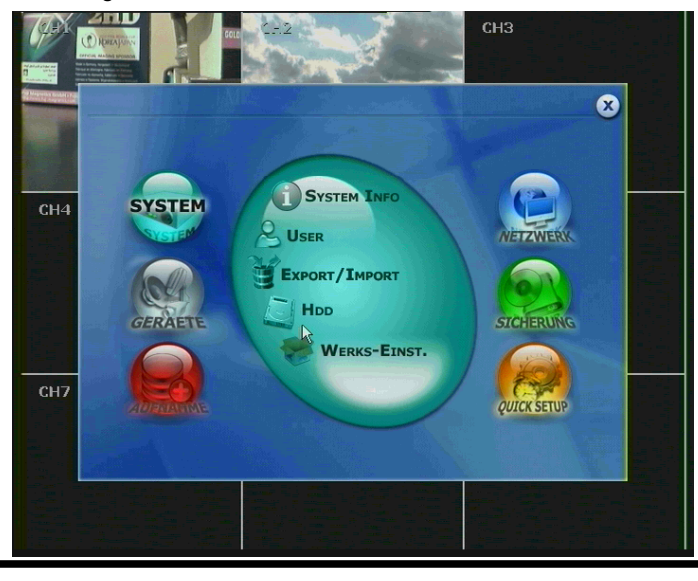

Das wechseln der Menüs kann auch über die Titelleiste in den entsprechenden Menüs erfolgen. Klicken Sie dazu nur auf das entsprechende Symbol, wie unten gezeigt.

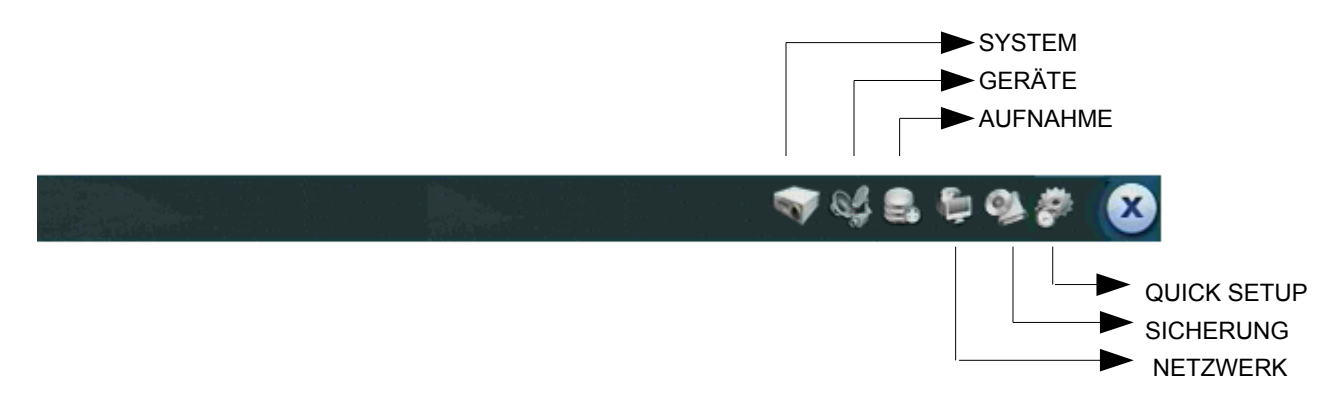

# 4.1 System

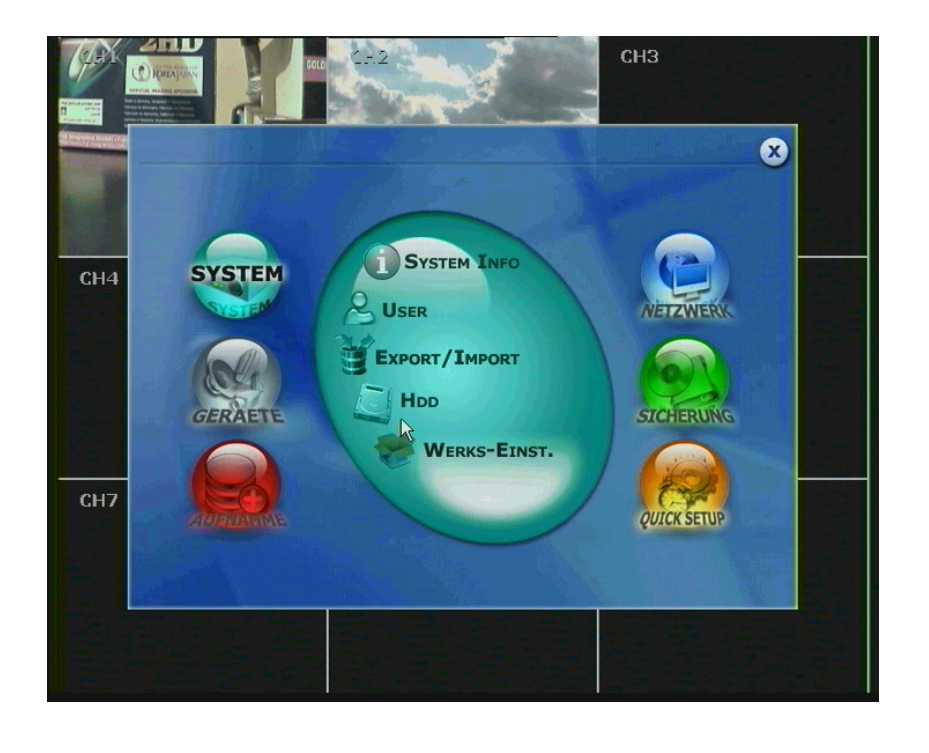

# 4.1.1 System Info

Dieser Dialog dient zur Überprüfung der System Informationen, oder Änderung Systemrelevanter Einstellungen Sie können sich durch die Untermenüs bewegen, indem Sie entweder mit der Maus auf die entsprechenden Registrierkarten klicken, oder die Navigationstasten verwenden.

Die NTSC/PAL Umstellung ist nur über die Geräterückseite möglich.

|      |                           | 2                | СНЗ           |  |
|------|---------------------------|------------------|---------------|--|
|      | SYSTEM                    |                  | • • • • • • • |  |
| See. | SYSTEM INFO               | XPORT/IMPORT     | WERKS-EINST   |  |
| СН4  | STANDORT NAME             |                  |               |  |
|      |                           |                  | SETZEN        |  |
|      |                           |                  |               |  |
|      | IP ADRESSE<br>MAC ADRESSE |                  |               |  |
| CH7  |                           | ANZEIGE          |               |  |
|      | 5                         | PEICHERN ABBRUCH |               |  |
|      |                           |                  |               |  |
|      |                           |                  |               |  |

Sie können den Standort Namen und die ID über das Virtuelle Keyboard, wie unten gezeigt, ändern. Nach Eingabe bestätigen Sie mit der "ENTER" Taste, oder drücken "ESC" um abzubrechen.

|      | CH2                                     | CH3                              | CH4                            |
|------|-----------------------------------------|----------------------------------|--------------------------------|
|      | SYSTEM                                  |                                  | 8. \$P 94 # 😣                  |
| СН5  | SYSTEM INFO                             | RT/IMPORT HDD                    | ERKS-EINST                     |
|      | DVR1<br>1 ° 2 #3 \$4 %5<br>9 w c r t    | ^6 &7 (8 (9 )0 [-<br>y u i o p ( |                                |
| СН9  | a s d f g<br>Shift z x c v<br>Caps Lock |                                  | Enter<br>7) Shift<br>hift Lock |
| CH13 | SPEIC                                   | HERN ABBRUCH                     |                                |
|      |                                         |                                  |                                |

In dem Zeit/Datum Einstellungen können Sie neben Basiseinstellungen wie Zeitformat und Zeitzone, auch Einstellungen zur Synchronisation über einen Timeserver vornehmen.

|      |       | CH2               | CH3              |                                                                                                    | СН4     |  |
|------|-------|-------------------|------------------|----------------------------------------------------------------------------------------------------|---------|--|
|      | SYST  | EM                |                  | I 64 🖓 🖏                                                                                                    | Ş Q 🖗 ( |  |
| СН5  | SÝSTE | DATUM/ZEIT SETZEN |                  |                                                                                                    |         |  |
|      |       |                   |                  |                                                                                                    |         |  |
|      |       |                   |                  | E Contraction de la contraction de la contractio |         |  |
|      |       |                   |                  | <b>e</b>                                                                                                    |         |  |
|      |       |                   |                  | <b>e</b>                                                                                                    |         |  |
| CH9  |       |                   | 8002             |                                                                                                    |         |  |
|      |       |                   | 0.0.0            |                                                                                                    |         |  |
|      |       |                   | 1 Hour           | <b>(</b>                                                                                                    |         |  |
|      |       |                   |                  |                                                                                                    |         |  |
|      |       |                   | OK ABBRUCH       |                                                                                                    |         |  |
| CH13 |       | S                 | PEICHERN ABBRUCH |                                                                                                    |         |  |
|      |       |                   |                  |                                                                                                    |         |  |
|      |       |                   |                  |                                                                                                    |         |  |
|      |       |                   |                  |                                                                                                    |         |  |

Ein Firmwareupgrade des Systems kann ganz einfach über DVD, CD, USB oder FTP erfolgen.

|      | 28    | I Mac          |             | СНЗ     |          | CH4      |   |
|------|-------|----------------|-------------|---------|----------|----------|---|
|      | SYST  | EM             |             |         | 🥎 🤤 🔒 🕅  | 5 94 🖗 💌 |   |
| CH5  | SYSTE | FIRMWARE UPGRA | DE          |         |          |          |   |
|      |       |                |             |         | <b>A</b> |          |   |
|      |       |                |             |         |          |          |   |
|      |       | HOST ADRESSE   | 192.168.0.0 |         |          |          |   |
| 010  |       | AKTUELLE VERS. |             |         |          |          | - |
| CH9  |       |                |             |         |          |          |   |
|      |       | FORTSCHRITT    |             |         |          |          |   |
|      |       |                |             |         |          |          |   |
|      |       |                | ОК          | ABBRUCH |          |          |   |
| CH13 |       |                |             |         |          |          |   |
|      |       |                | SPEICHERN   | ABBRUCH |          |          |   |
|      |       |                |             |         |          |          |   |
|      |       |                |             |         |          |          |   |
|      |       |                |             |         |          |          |   |

Vorgehensweise:

#### So führen Sie ein Firmware Upgrade über einen USB Memorystick durch..

- 1. Schließen Sie einen USB Memorystick an dem Gerät an.
- Drücken Sie auf "SCAN" und warten Sie, bis das System das USB Laufwerk erkannt hat und unter "GERÄT" anzeigt.
   Klicken Sie auf "OK" um das Firmware Upgrade zu starten.

In der Anzeigeeinstellung können Sie die Sequenz-, Spot-Monitor Umschaltzeit und die VGA-Auflösung umstellen. Über die OSD- Transparenz legen Sie fest, wie Kräftig die OSD -Symbole auf dem Bildschirm dargestellt werden. Des weiteren legen Sie hier fest, welche Kameras über den Spot-Monitor Ausgang angezeigt werden, und welche Informationen das OSD enthalten soll.

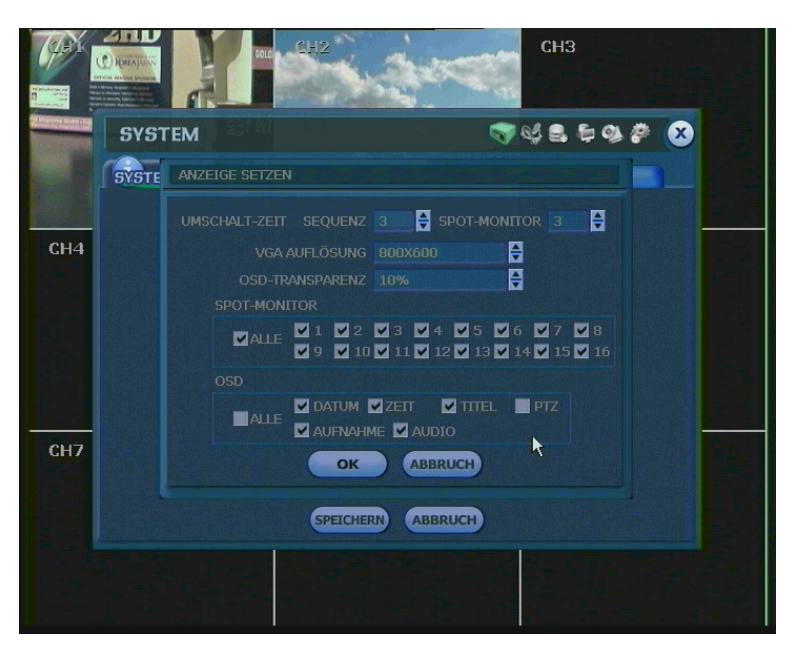

### 4.1.2 User

Hauptbenutzer dieses Systems ist immer der Administrator (Admin) dessen Standardpasswort "1234" ist. In diesem Dialog können Sie das Passwort ändern.

Sie können Benutzer anlegen und Zugriffe auf verschiedene Ebenen sperren, oder zulassen. Diese Ebenen sind:

# "FUNKTION"

Gewähren Sie Benutzern Zugriff auf Funktionen wie, Ausschalten des Systems, Suchen von Bildern, Steuern von P/T/Z- Kameras, Bildauslagerungen und Bildwiedergabe..

# "MENÜ"

Erlauben Sie Benutzern Einstellungen in den Bereichen, System, Geräte, Aufnahme, Netzwerk, Sicherung und Quick-Setup.

# "LIVE UND WIEDERGABE"

Legen Sie fest welche Kameras Live und während der Wiedergabe betrachtet werden dürfen.

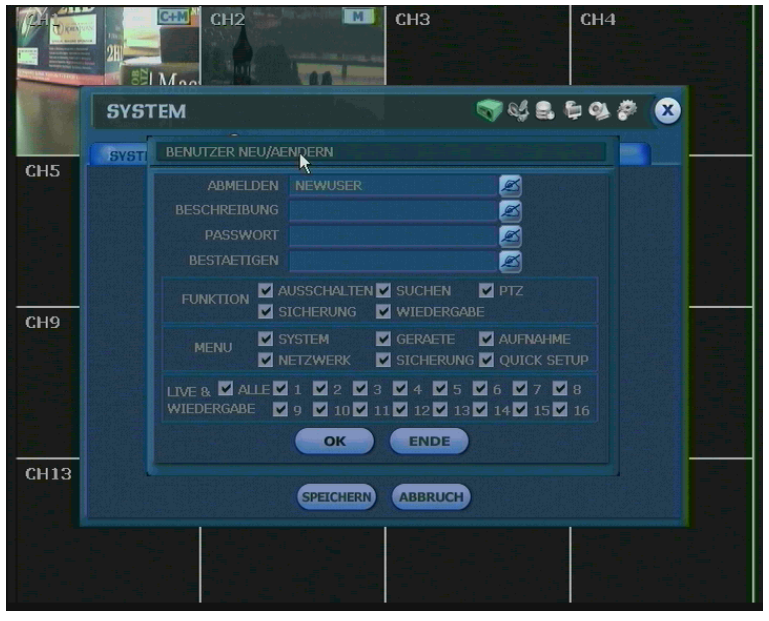

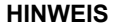

Die maximale Benutzeranzahl mit Administrator beträgt 32.

# 4.1.2 User

In diesem Menü werden ihnen die Festplatteninformationen angezeigt.

Sie können festlegen ob die Festplatte, wenn sie Voll ist, überschrieben werden soll, oder ob die Aufnahme gestoppt werden soll.

Des weiteren können Sie hier neue und bereits eingebaute Festplatten formatieren.

Die maximale Anzahl der Festplatten die eingebaut werden können, variiert je nach Rekordertyp.

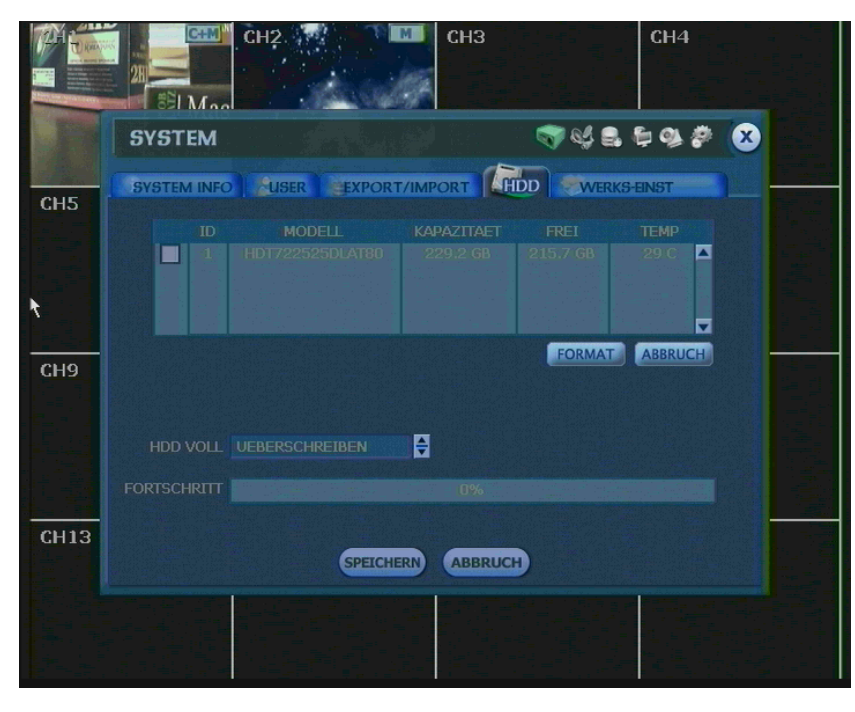

**HINWEIS** Die Formatierung einer 250GB Festplatte dauert ca. 2 Min, 500GB ca. 3 Min. und 750GB ca. 4 Min.

| HINWEIS | Das System reserviert pro Festplatte 5 GB an Speicher. |
|---------|--------------------------------------------------------|
|---------|--------------------------------------------------------|

| HINWEIS | Die Primäre Festplatte (Master) darf während der Formatierung nicht größer als 500GB sein, während es<br>bei der Slave Festplatte keine Beschränkung gibt.<br>Soll eine Festplatte größer als 500GB als Primäre verwendet werden, müssen Sie zunächst eine kleinere<br>Festplatte als Primäre verwenden und die z.B 750GB als Slave einbauen.<br>Nach Formatierung der kleineren Primären und z.B 750GB Sekundären Festplatte,<br>können Sie die sekundäre Festplatte über 500GB als Primäre verwenden. |
|---------|----------------------------------------------------------------------------------------------------|
| HINWEIS | Sollte die Temperatur im Gehäuse inneren zu Hoch werden erscheint eine Warnmeldung.                                                                                                    |

In diesem Fall überprüfen Sie bitte den Lüfter und ob die Zu- und Abluftöffnungen frei sind.

# 4.1.5 Werkseinstellungen

Mit gültigem Passwort können Sie das System auf die Werkseinstellungen zurücksetzen.

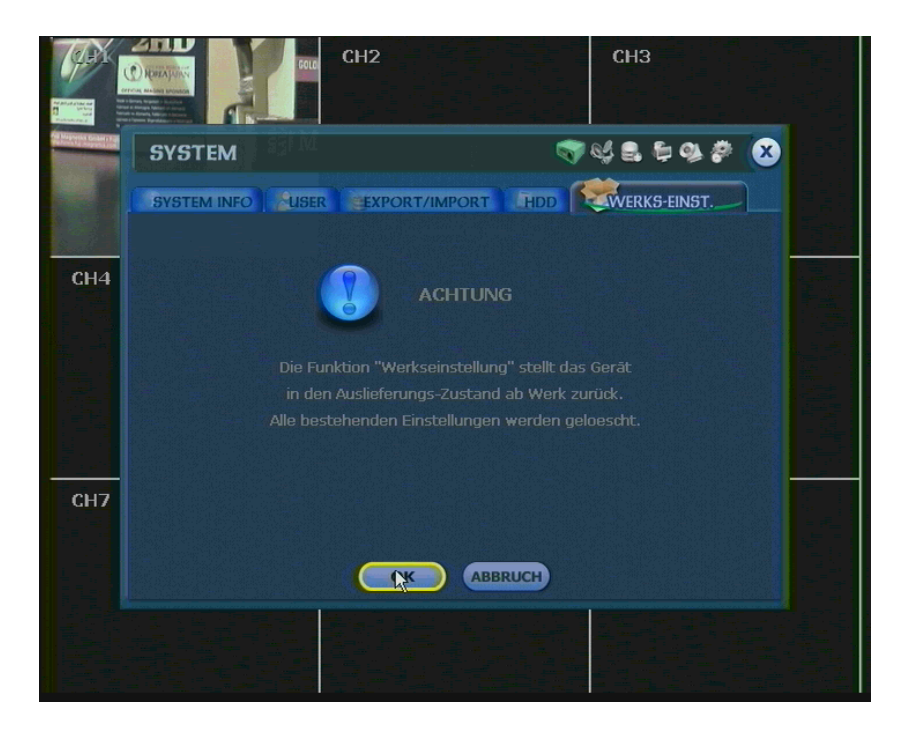

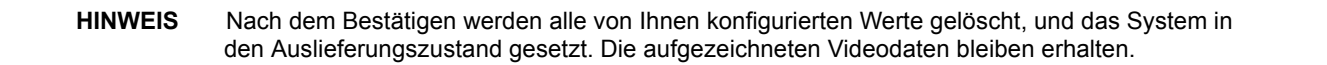

# 4.2 Geräte

#### 4.2.1 Kamera

Hier finden Sie alle Kamera spezifischen Einstellungen.

Die Einstellung "Security Mode" bewirkt das Ein- oder Ausblenden der Kamera während der Livebilddarstellung sowie der Wiedergabe.

Sie können hier ebenfalls die Bereiche der Bewegungserkennung einstellen.

Klicken Sie auf einzelne Felder, oder auf die Kästchen am unteren und rechten Rand, um die Bereiche einzustellen.

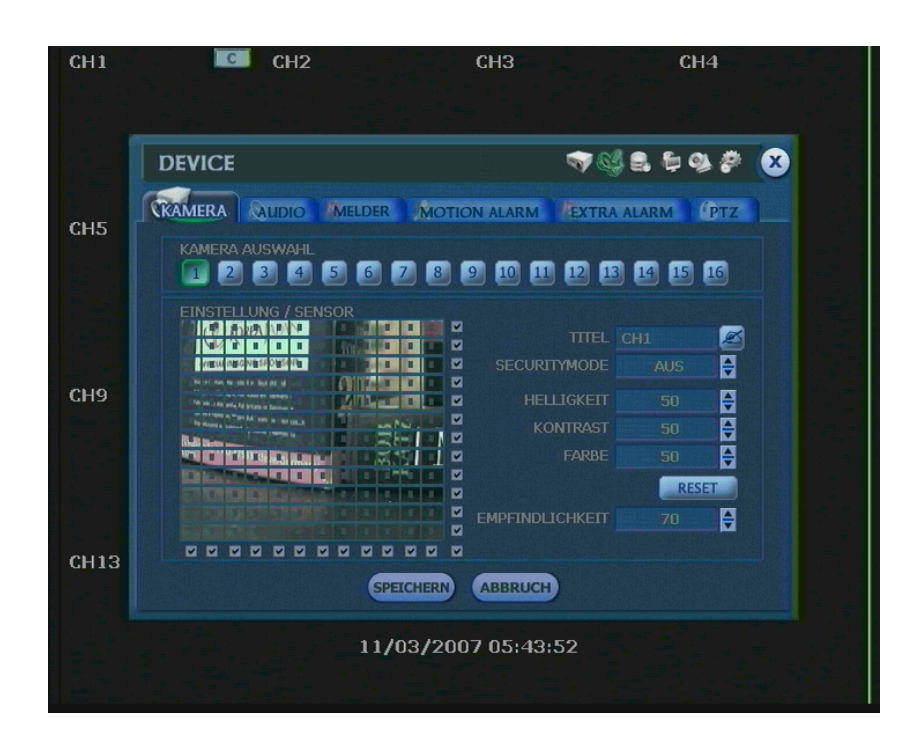

# 4.2.2 Audio

Schalten Sie hier die 4 Audioeingänge Ein oder Aus.

|                  | CH2    |            | СНЗ        |             | CH4   |                                                                                                 |
|------------------|--------|------------|------------|-------------|-------|-------------------------------------------------------------------------------------------------|
| And I I P OIL R. | DEVICE |            |            | 💎 🧐 🛢 🖨     | 🧆 🖗 😣 |                                                                                                 |
| СН5              |        | LDER MOTIO | ON ALARM   | EXTRA ALARM | (PTZ  |                                                                                                 |
|                  |        | AUDIO      |            |             |       |                                                                                                 |
|                  |        | AUDIO1     | AUS        |             |       |                                                                                                 |
|                  |        | AUDIO2     | AUS        |             |       |                                                                                                 |
| CH9              |        |            | AUS        |             |       |                                                                                                 |
|                  |        |            |            | V           |       | a state a state a state<br>data a state a state<br>data a state a state<br>data a state a state |
| CH13             |        | SPEICHERN  | ABBRUCH    |             |       |                                                                                                 |
|                  |        | 11/03/200  | 17 05:43:5 | 2           |       |                                                                                                 |

#### 4.2.3 Melder

Um den Meldealarm nutzen zu können, muss die Aufnahmeart im Zeitplan auf "SENSOR", "PERM+KONT" oder "MOTION+KONT" gestellt werden.

Das Einschalten von "REC / MAX" veranlasst das System während eines Meldekontakts die Bildanzahl, innerhalb der eingestellten Dauer zu maximieren.

Die Bildanzahl der anderen Kanäle wird während dieser Zeit vermindert.

Über "AUSG" kann während eines Meldekontakts ein Alarmausgang geschaltet werden. Mit der Ziffer legen Sie die Ausgangsnummer fest.

Die "DAUER" regelt die Aufnahmezeit und wie lange der Alarmausgang beschalten wird,

Mit "VOR-ALARM" können bis maximal 5 sek. vor Meldekontakt Bilder aufgezeichnet werden. So erhalten Sie z.B. einen Überblick darüber wodurch der Melder ausgelöst wurde. Der Aufnahmemodus bei "VOR-ALARM" ist immer Permanent und die Bildanzahl entspricht den in "AUFNAHME" -> "KAMERA" eingestellten werten.

| ALL INTER AND                | CH2<br>CH2<br>CH2 |      |     |       |   | СНЗ  |       |                                       | C    | CH4   |     |          |          |          |       |    |
|------------------------------|-------------------|------|-----|-------|---|------|-------|---------------------------------------|------|-------|-----|----------|----------|----------|-------|----|
| 1 - da 1 ( 2-d2 ) ( ) , they | DE\               | /ICE |     |       |   |      |       |                                       |      |       |     | <b>N</b> | 64 🔒     | <b>i</b> | 94 🖗  | 8  |
|                              | KAM               | ERA  |     | udio  | R | IELD | ER    | мот                                   | ON A | ALARM | M   | EXT      | RA ALARI | M        | PTZ   |    |
|                              |                   |      |     |       |   |      |       |                                       |      |       |     |          |          |          |       |    |
|                              |                   |      | •   | 1     |   |      |       | ŧ                                     |      | •     |     | ŧ        |          | •        |       | ŧ  |
|                              |                   |      | ŧ   | 2     |   | ŧ    |       | ŧ                                     |      | ŧ     |     | ÷        |          | ŧ        |       | ŧ  |
|                              |                   |      | ŧ   | 3     |   | ŧ    |       | ŧ                                     |      | ŧ     |     | ŧ        |          | ŧ        |       |    |
|                              |                   |      | ŧ   | 4     |   | ŧ    |       | ŧ                                     |      | •     |     | ŧ        |          | ŧ        |       | ŧ  |
| ня                           |                   |      | •   | 5     |   | ŧ    |       | ŧ                                     |      | •     |     | ŧ        |          | ŧ        |       | ŧ  |
|                              |                   |      | ŧ   | 6     |   | ŧ    |       | •                                     |      | ŧ     |     | ÷        |          | ŧ        |       | ŧ  |
|                              |                   |      | ŧ   | 7     |   | ŧ    |       | e e e e e e e e e e e e e e e e e e e |      | ŧ     |     | ŧ        |          | ŧ        |       | ŧ  |
|                              |                   |      | ŧ   | 8     |   | ŧ    |       | ŧ                                     |      | ŧ     |     | ŧ        |          | ŧ        |       | ŧ  |
|                              | CH1~              | CH8  | CH9 | -CH16 |   |      |       |                                       |      |       |     |          |          |          | MELDU | NG |
| H13                          |                   |      |     |       |   |      | SDEV. |                                       |      |       |     |          |          |          |       |    |
|                              |                   |      |     |       |   |      | SPEIC | HERI                                  | A    | BBRU  |     |          |          |          |       |    |
|                              |                   |      |     |       |   | 1    | 1/0:  | 3/20                                  | 070  | 05:4  | 3:5 | 52       |          |          |       |    |
|                              |                   |      |     |       |   |      |       |                                       | Γ    |       | _   |          |          |          |       |    |
|                              |                   |      |     |       |   |      |       |                                       |      |       |     |          |          |          |       |    |

"TYP" legt fest ob es sich bei den Alarmausgängen um Öffner (N/C) oder Schließer (N/O) handelt.

Unter "MELDUNG" können Sie wie im Bild unten gezeigt auswählen, ob der interne Summer des Rekorders ertönen soll, das entsprechende Kamerabild aufgeschaltet werden soll, oder beides.

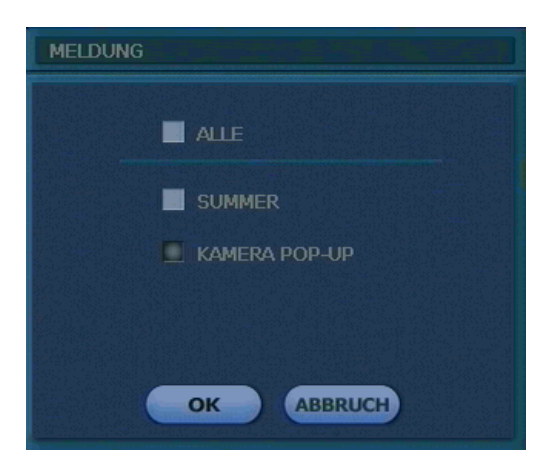

# **HINWEIS** Prüfen Sie die Einstellungen des Sensortyps, falls dieser nicht richtig funktioniert. Der Alarm könnte nicht funktionieren, wenn der tatsächlich angeschlossene Sensortyp nicht mit dem im System eingestellten übereinstimmt.

#### 4.2.4 Motion Alarm

Der Bewegungsalarm wird nur ausgelöst wenn eine Bewegung erkannt wird, und das System entsprechend eingestellt wurde, d.h Einstellen des Zeitplans auf "MOTION", "PERM+MOTION" oder "MOTION+KONT".

Das Einschalten von "REC / MAX" veranlasst das System während einer Bewegungserkennung die Bildanzahl, innerhalb der eingestellten Dauer, zu maximieren.

Die Bildanzahl der anderen Kanäle wird während dieser Zeit vermindert.

Über "AUSG" kann während einer Bewegungserkennung ein Alarmausgang geschaltet werden. Mit der Ziffer legen Sie die Ausgangsnummer fest.

Die "DAUER" regelt die Aufnahmezeit und wie lange der Alarmausgang beschalten wird,

Mit "VOR-ALARM" können bis maximal 5 sek. vor Bewegungsauslösung Bilder aufgezeichnet werden.

|                                                                                                    |                        | C    | CH2  |            |      | снз      |          |       | CH4      |   |
|----------------------------------------------------------------------------------------------------|------------------------|------|------|------------|------|----------|----------|-------|----------|---|
| Contraction of the second contraction of the second second | DEVIC                  | E    |      |            |      |          | <b>N</b> | § 🔒 🖗 | 🥸 🌮      | 8 |
| 0115                                                                                                    | KAMERA                 |      | UDIO | MELDER     | мотю | N ALARM  | /EXTR/   | ALARM | PTZ      |   |
| CH5                                                                                                    |                        |      |      |            |      |          |          |       |          |   |
|                                                                                                    |                        |      |      | <b>†</b> 1 | AUS  | <b>a</b> | sec 騿    |       | <b>a</b> |   |
|                                                                                                    |                        |      |      | 2          | AUS  | <b>a</b> | sec 🖨    |       | ŧ        |   |
|                                                                                                    |                        |      |      | <b>a</b>   | AUS  | 3        | sec 🍦    |       | <b>.</b> |   |
| 010                                                                                                    |                        |      |      | <b>4</b>   | AUS  | <b>a</b> | sec 🖨    |       | •        |   |
| CH9                                                                                                    |                        |      |      | 1          | AUS  | <b>a</b> | sec 騿    |       | <b>e</b> |   |
|                                                                                                    |                        |      |      | 2          | AUS  | 2 3      | sec 🖨    |       | <b>•</b> |   |
|                                                                                                    |                        |      |      | \$ 3       | AUS  | ₹ 3      | sec 🍦    |       | <b>•</b> |   |
|                                                                                                    |                        | 8    |      | <b>4</b>   | AUS  | 3        | sec 騿    | Keine | <b>₽</b> |   |
| - A.                                                                                                    |                        | CH1~ | CH8  | CH9~CH16   |      |          |          | MELD  | UNG      |   |
| CH13                                                                                                    | CH13 SPEICHERN ABBRUCH |      |      |            |      |          |          |       |          |   |
|                                                                                                    | 11/03/2007 05:43:52    |      |      |            |      |          |          |       |          |   |

"TYP" legt fest ob es sich bei den Alarmausgängen um Öffner (N/C) oder Schließer (N/O) handelt.

Unter "MELDUNG" können Sie wie im Bild unten gezeigt auswählen, ob der interne Summer des Rekorders ertönen soll, das entsprechende Kamerabild aufgeschaltet werden soll, oder beides.

#### 4.2.5 Extra Alarm

Steuern Sie hier das Rekorderverhalten bei einem Festplattenfehler (S.M.A.R.T.), Videosignalausfall oder Aufnahmeausfall.

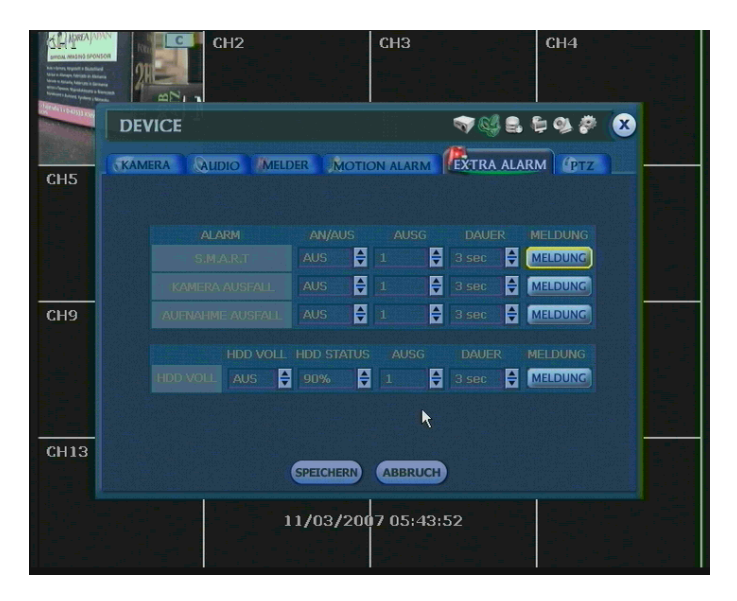

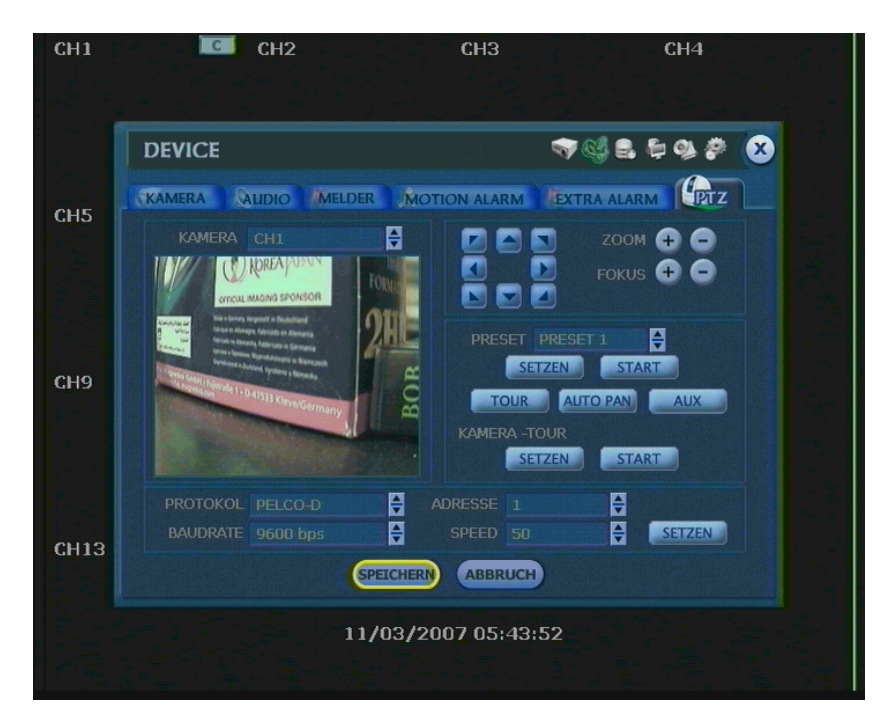

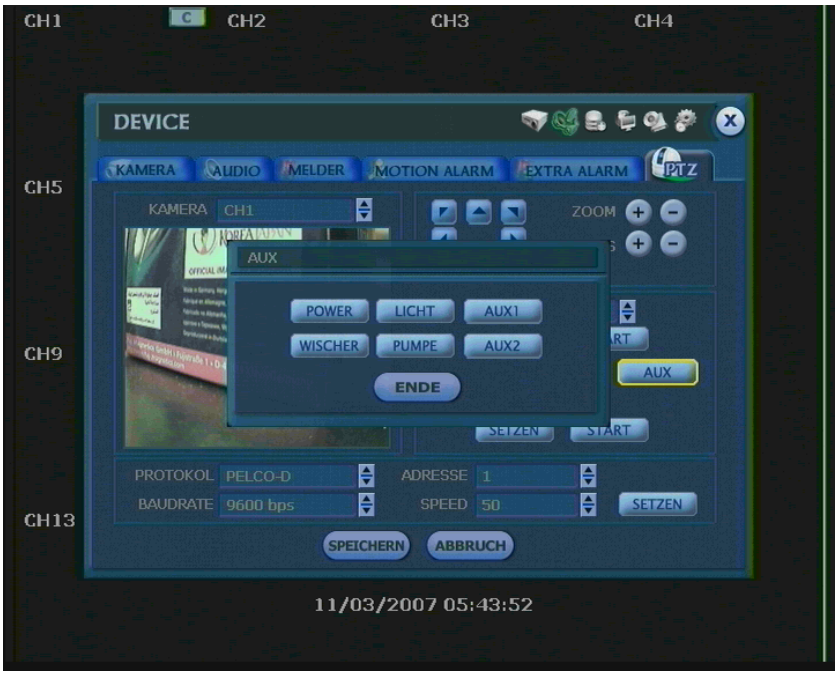

#### Protokoll:

Stellen Sie hier das Protokoll ihrer steuerbaren Kamera oder des Steuerempfängers ein. Setzen Sie die Adresse für jeden Kanal korrekt, nachdem Sie das Protokoll eingestellt haben.

#### Adresse:

Stellen Sie hier die Adresse des angeschlossenen Gerätes ein.

#### Überprüfen Sie folgende Punkte für einen ordnungsgemäße PTZ Funktion:

- 1) Überprüfen Sie ob das eingestellte Protokoll mit der Kamera übereinstimmt.
- 2) Überprüfen Sie ob die Baudraten übereinstimmen.
- 3) Überprüfen Sie die eingestellten Adressen.
- 4) Überprüfen Sie die Spannung der Kamera
- 5) Überprüfen Sie die Verdrahtung zwischen Kamera und Rekorder.

#### Preset:

Der Digitalrekorder unterstützt bis zu 255 Presetpositionen.

#### **Baudrate:**

Hier können Sie die Baudrate von 2400bps bis zu 57600bps Einstellen.

### 4.3 Aufnahme

#### 4.3.1 Kamera

"AN/AUS" schaltet den gewünschten Kanal für die Aufnahme ein oder Aus.

Durch Die "BPS" Einstellung wählen Sie die Bilder pro Sekunde die aufgezeichnet werden sollen. Die verfügbaren Bilder pro Sekunde sind abhängig von der gewählten Auflösung und werden ihnen am unteren Fensterrand angezeigt.

Unter "AUFLÖSUNG" bestimmen Sie die Auflösung des aufzuzeichnenden Bildes. Die Auflösung wird durch horizontale x vertikale Bildpunkte angegeben. Demnach wählen Sie eine Einstellung von 352x288, 720x288, bis 720x576. Vorgegeben ist 352x288.

Erhöht sich die Anzahl der Bildpunkte, erhöht sich auch die Bildqualität.

352x288 entspricht VHS-Qualität, sollten hoch auflösende Kameras verwendet werden, entspricht 720x576 DVD-Qualität.

Erhöht sich die Bildqualität, erhöht sich die benötigte Speicherkapazität und die damit verbundene Aufnahmedauer verkürzt sich. Somit ist es wichtig, eine Auflösung der Situation entsprechend Auszuwählen.

Der Punkt "QUALITÄT" regelt in 5 schritten die Bildqualität, diese sind:Niedrigst,Gering,Standart,Super und Hoch. Der eingestellte Wert beeinflusst direkt die Bildgrüße in Byte. Die Größe verringert sich wenn die Qualität geringer eingestellt wird. In diesem Fall neigt das Bild zur Blockbildung (Mosaik), was durch die Artefaktbildung der hohen Kompression verursacht wird. Die Blockbildung nimmt ab, wenn Sie eine bessere Qualitätsstufe einstellen. Dadurch steigt die benötigte Speicherkapazität, was zu einer kürzeren maximalen Aufnahmezeit führt. Berücksichtigen Sie deshalb die nötige Aufnahmezeit, die Wichtigkeit jeder einzelnen Kamera und die Qualität des analogen Signals, wenn Sie die Aufnahme Einstellungen vornehmen.

Unter "AUTO ENTF" legen Sie die Anzahl der Tage fest, die die Bilder auf ihrem System gespeichert bleiben. Stellen Sie bspw. Den Wert 5 ein werden die Bilder des entsprechenden Kanal nach 5 Tagen überschrieben.

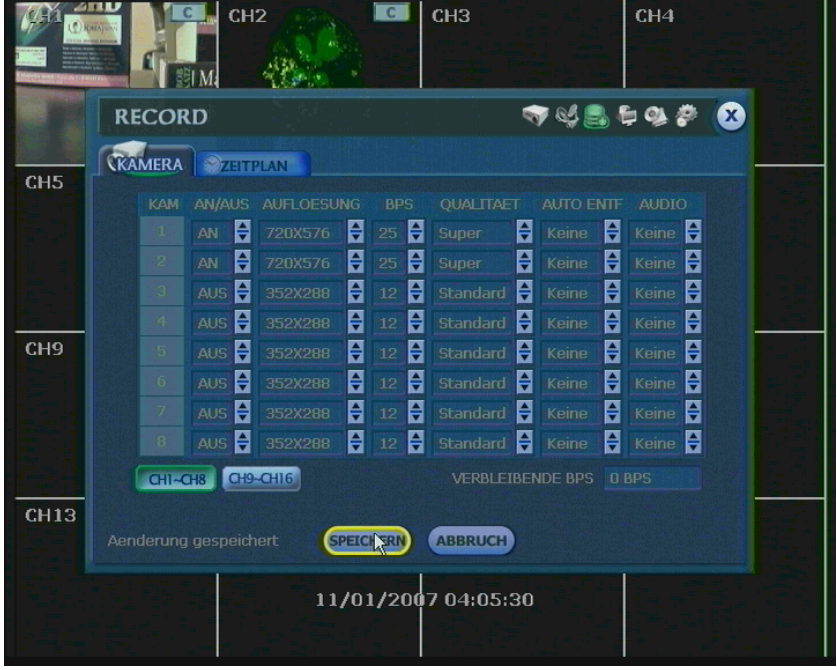

**HINWEIS** Die "AUTO ENTF" Option dient nicht zur Einstellung der Aufzeichnungszeit. Diese ist von verschiedenen Faktoren wie "Festplattenkapazität, Auflösung, Qualität und Aufnahmeart abhängig.

HINWEISDie Speicherkapazität für ein Bild kann unterschiedlich sein. Das heißt, Bytes pro Bild steht im gleichen<br/>Verhältnis zur Bildgröße (horizontal x vertikal) folglich ist 720x288 doppelt so groß wie 352x288 und<br/>720x576 benötigt viermal soviel Speicherkapazität.<br/>Wenn eine hohe Auflösung für die gleich Periode eingestellt ist, wird die benötigte Speicherkapazität<br/>größer und die Aufzeichnungsdauer auf der gleichen Festplattengröße verkürzt sich.

| HINWEIS | Die "AUTO ENTF" Option dient nicht zur Einstellung der Aufzeichnungszeit. Diese ist von verschiedenen Faktoren wie ,Festplattenkapazität, Auflösung, Qualität und Aufnahmeart abhängig.                                                                                                    |
|---------|----------------------------------------------------------------------------------------------------|
|         |                                                                                                    |
| HINWEIS | Die Speicherkapazität für ein Bild kann unterschiedlich sein. Das heißt, Bytes pro Bild steht im gleichen<br>Verhältnis zur Bildgröße (horizontal x vertikal) folglich ist 720x288 doppelt so groß wie 352x288 und<br>720x576 benötigt viermal soviel Speicherkapazität.<br>Wenn eine hohe Auflösung für die gleich Periode eingestellt ist, wird die benötigte Speicherkapazität<br>größer und die Aufzeichnungsdauer auf der gleichen Festplattengröße verkürzt sich. |
|         |                                                                                                    |
| HINWEIS | In der höchsten Bildqualität kann eine Aufnahmerate von 200 Bilder pro Sekunde nicht Garantiert werden. Es kann passieren das einzelne Bilder sporadisch übersprungen werden.                                                                                                    |
|         |                                                                                                    |
| HINWEIS | Bei gleicher Auflösung kann die Einzelbild pro Byte – Größe aus verschiedenen Gründen ( wie<br>Einstellung der Qualität, des Aufnahmebildes, der Bewegung, der Komplexität des Bildes und des<br>Bildrauschens) variieren.<br>Deshalb kann die gesamte Aufnahmegröße aufgrund der Bildgenauigkeit völlig unterschiedlich<br>ausfallen.                                                                                                    |
|         | 352x288 : Standard Qualität 3~5 KB<br>720x288 : Standard Qualität 5~10 KB<br>720x576 : Standard Qualität 10~20 KB                                                                                                    |

# 4.3.2 Zeitplan

Erstellen Sie einen Aufnahmezeitplan für alle, oder für individuelle Kameras. Die Aufnahmeart kann stündlich, von 0 bis 23 Uhr, für jeden Tag eingestellt werden. Markieren Sie entsprechend Ihrer gewünschten Aufnahmeart, Stunden und Tage.

#### Keine Markierung:

AUS Es findet keine Aufnahme statt auch wenn unter "AUFNAHME" -> "KAMERA" die Aufnahme aktiviert wurde.

### Gelbe Markierung:

PERMANENT Es findet eine Daueraufzeichnung statt.

#### Grüne Markierung:

MOTION

In diesem Modus findet eine Aufzeichnung bei Bewegungserkennung statt. Zusätzlich können Sie bei dieser Aufnahmeart "MOTION ALARM" unter "GERÄTE" aktivieren.

#### **Orange Markierung:**

SENSOR (Melder)

Die Aufnahme finden statt wenn über das Rückterminal ein Meldekontakt auftritt. Die Aufnahmezeit ist abhängig von dem Wert "DAUER" unter "GERÄTE" -> "MELDER"

#### Hell Grüne Markierung:

PERM + MOTION Das System nimmt Permanent auf und reagiert auf Bewegung, wodurch Sie zusätzlich "MOTION ALARM" unter "GERÄTE" aktivieren können.

#### **Dunkel Orange Markierung:**

PERM + KONT(Melder) Das System nimmt Permanent auf und reagiert auf die Meldekontakteingänge, wodurch Sie zusätzlich "MELDER" unter "GERÄTE" aktivieren können.

#### Violette Markierung:

MOTION + KONT Aufnahme bei Bewegung und durch die Meldekontakteingänge.

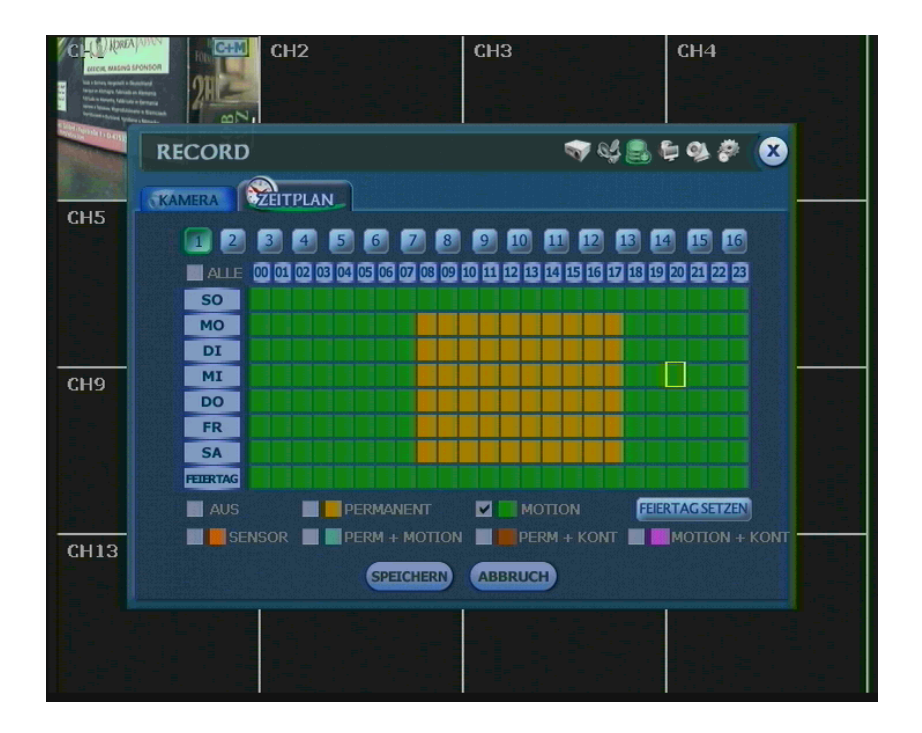

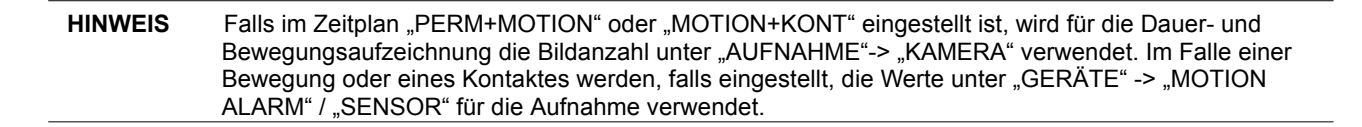

Unter "FEIERTAG SETZEN" können Sie bis zu 32 Feiertage festlegen und unter "FEIERTAG" den entsprechenden Aufnahmemodus setzen.

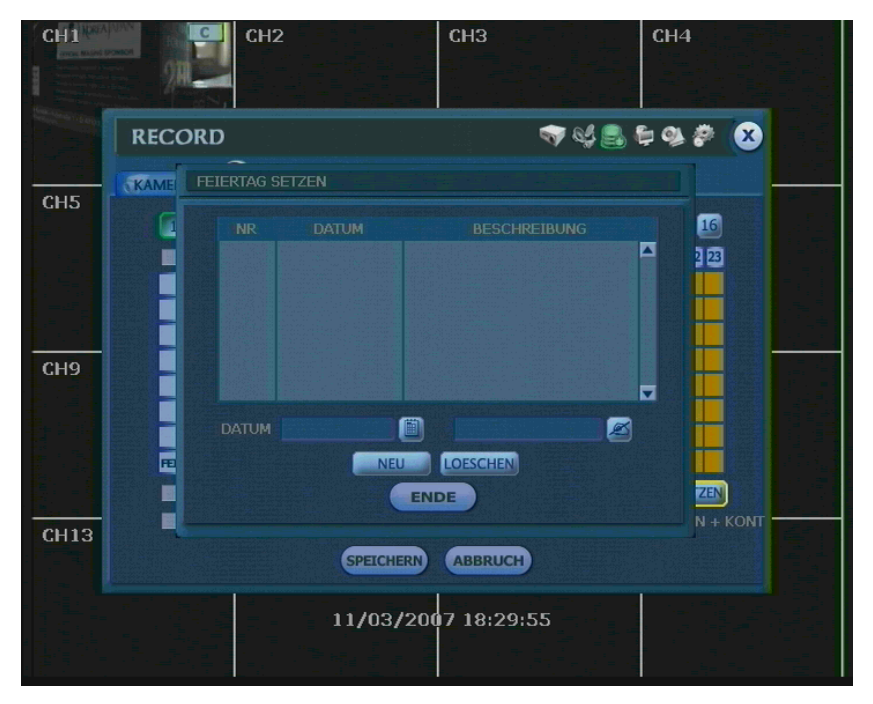

# HINWEIS Sofort (Notfall) Aufnahme

Wird die Aufzeichnung über die Aufnahmetaste gestartet werden alle eingestellten Werte ignoriert. Das System zeichnet alle Kanäle mit einer Auflösung von 352x288 und der maximalen Bildanzahl auf. Wenn sich der Rekorder in diesem Modus befindet wird dies durch die EREC Anzeige symbolisiert.

# 4.4 Netzwerk

# 4.4.1 Netzwerk

Dieses System besitzt einen internen Webserver.

#### **Netzwerk Art:**

Hier legen Sie fest wie die IP Adressen vergeben werden. Wählen Sie LAN um die IP Adressen manuell einzustellen, oder DHCP um sich die IP Adresse automatisch über einen DHCP Server zuweisen zu lassen.

#### Gateway:

Geben Sie hier die IP Adresse ihres Routers oder Gateways ein. Diese Einstellung ist notwendig wenn sie von außen auf den Rekorder zugreifen wollen.

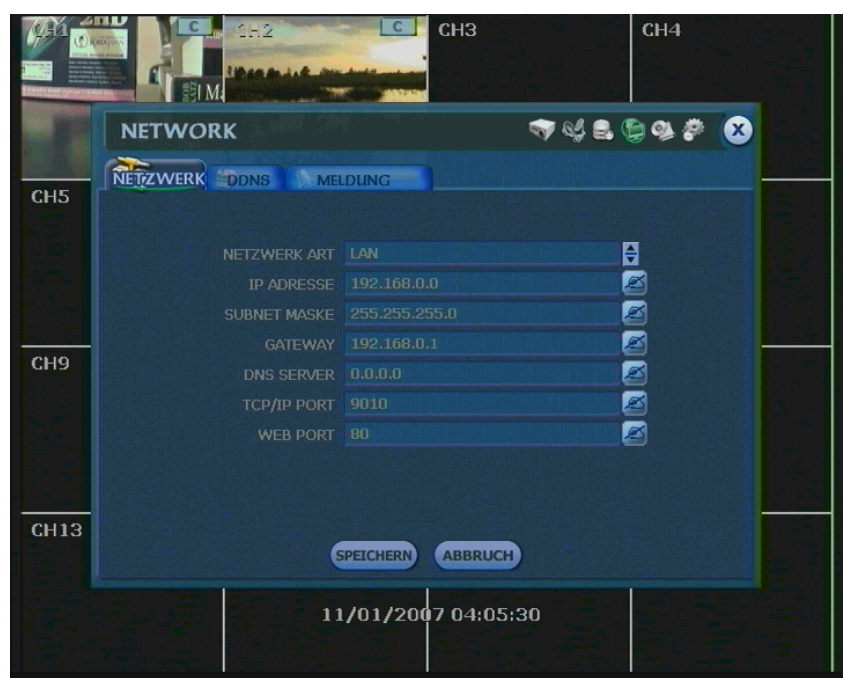

| HINWEIS | Das System überträgt Bilder in Echtzeit, auch wenn keine Aufnahme stattfindet d.h. Sie können auch<br>Livebilder ansehen wenn das Gerät auf Bewegungsaufzeichnung eingestellt ist und keine Bewegung<br>stattfindet.                                                                                                    |
|---------|----------------------------------------------------------------------------------------------------|
| HINWEIS | Wenn die DHCP Option aktiviert wurde und keine Netzwerkverbindung besteht, oder kein DHCP Server vorhanden ist, kann dies die Startzeit des Rekorders erheblich erhöhen.                                                                                                    |
|         |                                                                                                    |
| HINWEIS | Die maximale Anzahl der gleichzeitigen Verbindungen beträgt fünf mal soviel wie Eingänge vorhanden<br>sind. Was bedeutet, ein 4-Kanal Rekorder kann 20 Kanäle übertragen, ein 8-Kanal Rekorder 40 Kanäle<br>und ein 16-Kanal Rekorder 80 Kanäle.<br>Verbinden sich z.B. 5 Personen auf einen 16-Kanal Rekorder, können alle Personen 16 Kanäle ansehen<br>Bei einer Verbindung von z.B 80 Personen, auf einem 16-Kanal System kann jede Person nur einen<br>Kanal ansehen. |

### 4.4.2 DDNS

Hier können Sie den Dynamischen IP Server vom Hersteller benutzen. Selektieren Sie "DDNS AKTIVIERUNG" um diesen Dienst zu nutzen.

# **DDNS Server:**

Der voreingestellte Server, "cctv-link.net" ist der feste Name des vom Hersteller betriebenen DDNS Server. Dieser sollte bei Benutzung nicht geändert werden.

#### TCP/IP Port:

Der TCP/IP Port ist nicht konfigurierbar, und steht fest auf 10000.

|      | CH2<br>CH2  | C            | СНЗ        | CH4      |                                                                                                    |
|------|-------------|--------------|------------|----------|----------------------------------------------------------------------------------------------------|
| A.   | NETWORK     |              | T 45 🕄     | 🖹 🧠 🌮  😣 |                                                                                                    |
| CH5  | NETZWERK    | MELDUNG      |            |          | and the second second |
|      |             | DDNS AKTIVIE |            |          |                                                                                                    |
| СНЭ  | тср/ір рокт | 10000        |            |          |                                                                                                    |
| CH13 |             | SPEICHERN    | ABBRUCH    |          |                                                                                                    |
|      |             | 11/01/2007   | 7 04:05:30 |          |                                                                                                    |

# 4.4.3 DDNS Dienst in Verbindung mit einem Router

#### Konfiguration des Rekorders.

Der DDNS Servername lautet "cctv-link.net" (IP Adresse: 218.38.55.151) Als Portnummer wird "**80**" verwendet. Voreingestellt ist Port 10000 bitte ändern sie diesen auf Port 80 ab. Setzen Sie die Option "DDNS AKTIVIERUNG", klicken Sie auf Speichern.

**HINWEIS** Je nach Router und Netzwerk, müssen Sie die IP Adresse am Rekorder Manuell vergeben oder per DHCP zuweisen lassen.

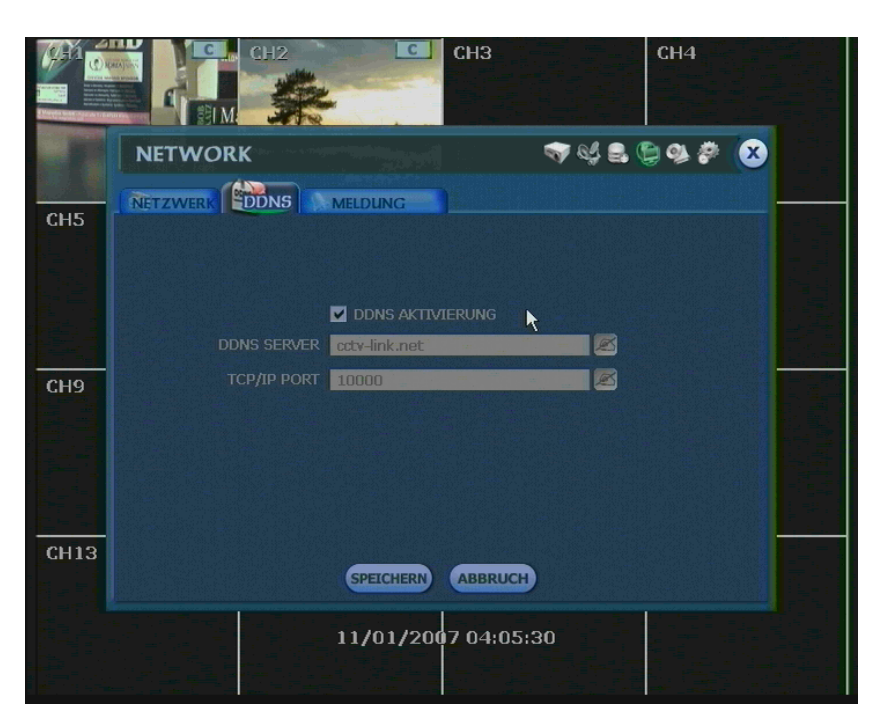

# Konfiguration der Remote Manager Software.

Stellen Sie in der Remote Software den Punkt DDNS unter "Option -> Settings" die gleichen Werte wie im Rekorder, bzw. wie im Bild unten Dargestellt, ein.

| emote Options                                                                                                    | ×                                          |
|----------------------------------------------------------------------------------------------------|--------------------------------------------|
| Receive Event                                                                                                    | Record                                     |
| SD Display                                                                                                    | Save File Format for Live Backup           |
| <ul> <li>Use DirectDraw for image display<br/>(This option is to be applied<br/>after restarting this program.)</li> <li>Use DeInterlace</li> </ul> | DDNS<br>IP : cctv-link.net<br>Port : 10000 |
| Use automatic re-connecting<br>upon abnormal network disconnection<br>Re-connection Interval : 5 (sec)<br>Use auto connecting previous View Layout  | Event Port 8003 TimeSync Port 8002         |
| Screen Switching Interval (sec) 3  Alarm Pop-up (sec) 5                                                                                             | Storage Server IP                          |
| Saving Directory                                                                                                    |                                            |
|                                                                                                    | OK Cancel                                  |

Fügen Sie nun in der Remote Manager Software einen neuen Rekorder hinzu.

Klicken Sie hierzu auf "File -> Registration -> add".

Es öffnet sich das Unten gezeigte Fenster.

Geben Sie unter "IP Adress(or URL)" die MAC Adresse ihres Rekorders mit dem Zusatz ".cctv-link.net" ein.

Die MAC Adresse finden Sie im Rekorder unter "MENÜ" -> "SYSTEM" -> "SYSTEM INFO".

Sollte ihr Rekorder bspw.. die Mac Adresse 00:1C:84:01:00:01 besitzen, tragen Sie **<u>001c84010002.cctv-link.net</u>** in das "IP Address" - Feld ein.

Sie können diese Adresse auch in das Adressfeld des Web Browsers eingeben, um den Fernzugriff über Web zu nutzen.

Geben Sie hierzu "http://MAC\_ADRESSE.cctv-link.net" (bspw.. http://001c84010002.cctv-link.net) ein.

| Site Property                                                       | ×                               |  |  |  |  |  |
|---------------------------------------------------------------------|---------------------------------|--|--|--|--|--|
| System                                                              |                                 |  |  |  |  |  |
| Name                                                                | test                            |  |  |  |  |  |
| IP Address(or URL)                                                  | 001c84010002.cctv-link.r Search |  |  |  |  |  |
| User ID                                                             | admin                           |  |  |  |  |  |
| Password                                                            | ****                            |  |  |  |  |  |
| Port                                                                | 9010                            |  |  |  |  |  |
| Web Port                                                            | 80                              |  |  |  |  |  |
| Channel                                                             | 1-4                             |  |  |  |  |  |
| - Input a channel number or range with comma.<br>ex) 1-4,6,11,12-16 |                                 |  |  |  |  |  |
|                                                                     | Ok Cancel                       |  |  |  |  |  |

#### Konfiguration des Routers.

Wenn Sie das System über einen Router mit dem Internet verbinden, müssen ggf. Ports freigeschalten werden. Unten sehen Sie, welcher Dienst welchen Port benötigt.

| Protokoll | Port  | Dienst                            | Hinweis           | Änderbar | Konfigurierbar unter             |
|-----------|-------|-----------------------------------|-------------------|----------|----------------------------------|
| тср       | 9010  | Steuerung der Autorisierung       | TCP Basis Port    | Ja       | Netzwerk-> Netzwerk Art          |
| TCP       | 9011  | Steuerung für VOD                 | TCP Basis Port +1 |          |                                  |
| TCP       | 9012  | Datenport für VOD                 | TCP Basis Port +2 |          |                                  |
| TCP       | 9013  | Steuerung für Livebilddarstellung | TCP Basis Port +3 |          |                                  |
| TCP       | 9014  | Datenport für Livebilddarstellung | TCP Basis Port +4 |          |                                  |
| TCP       | 9017  | Systemliste                       | TCP Basis Port +7 |          |                                  |
| тср       | 8002  | Zeitsynchronisation               |                   | Ja       | System Info -> Datum/<br>Uhrzeit |
| тср       | 8003  | Fernmeldung<br>(Anfrage Port)     |                   | Ja       | Netzwerk-> Meldung               |
| TCP       | 80    | Web                               |                   | Ja       | Netzwerk-> Netzwerk Art          |
| TCP       | 10000 | DDNS                              | Fest              |          |                                  |

HINWEIS

Bitte beachten Sie, das ggf. auch die Ports auf dem Empfangs PC geöffnet werden müssen.

### 4.4.4 Meldung

#### Fernmeldung

Hier können bis zu 8 PCs festgelegt werden, die Netzwerk Alarmmeldungen in Verbindung mit der Remote Manager Software empfangen können.

Wählen Sie wie im unteren Bild gezeigt, die gewünschten Ereignisse aus.

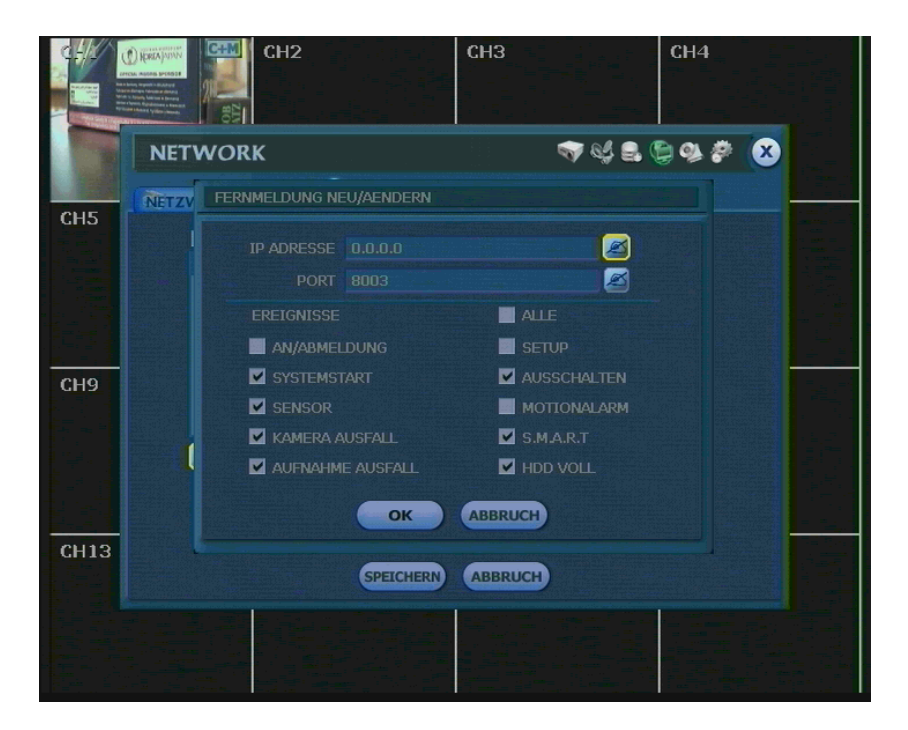

 HINWEIS Die Funktion der Fernmeldung ist zum Teil abhängig von den Einstellungen des Zeitplans unter "AUFNAHME" -> "ZEITPLAN" und den Einstellungen unter "GERÄTE" ->"MELDER/MOTION/ EXTRA ALARM"
 Möchten Sie z.B.eine Meldung bei Bewegung zu erhalten muss der Bewegungsalarm unter "GERÄTE" -> "MOTION ALARM" neben der Bewegungsaufzeichnung eingestellt sein.

#### E-Mail Meldung

Hier können sie bis zu 8 E-Mail Adressen angeben, an die Alarmmeldungen verschickt werden. Wählen Sie wie im unteren Bild gezeigt, die gewünschten Ereignisse aus.

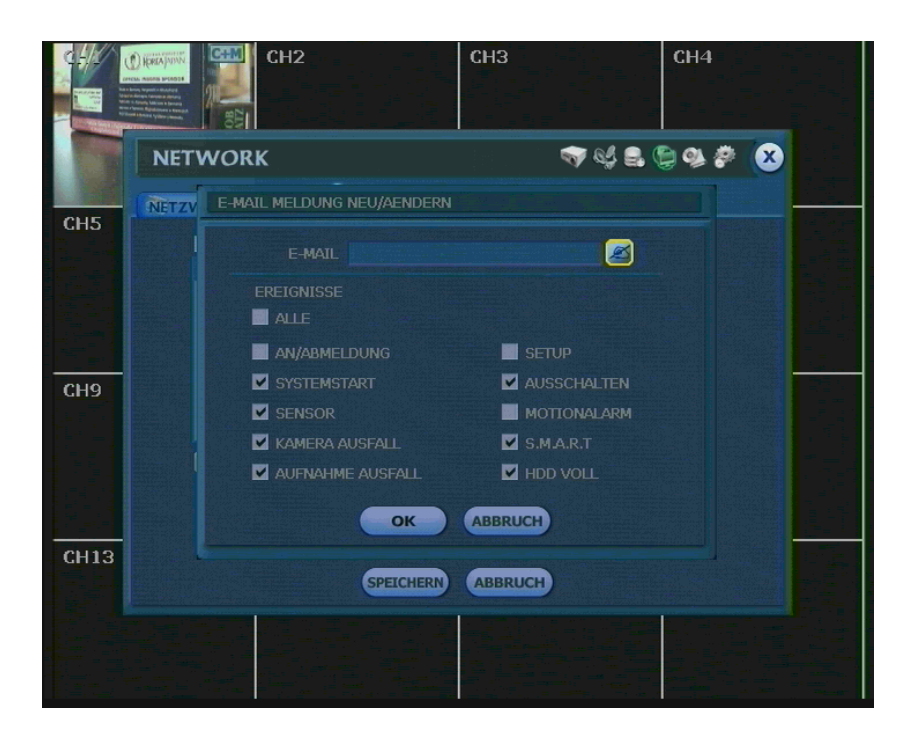

HINWEIS Die Funktion der Fernmeldung ist zum Teil abhängig von den Einstellungen des Zeitplans unter "AUFNAHME" -> "ZEITPLAN" und den Einstellungen unter "GERÄTE" -> "SENSOR/MOTION/ EXTRA ALARM" Möchten Sie z.B.eine Meldung bei Bewegung erhalten, muss der Bewegungsalarm unter "GERÄTE" -> "MOTION ALARM" neben der Bewegungsaufzeichnung eingestellt sein.

# 4.5 Sicherung

#### 4.5.1 Bildsequenzen auslagern

Hier können Sie aufgenommene Bilder, auf CD, DVD, USB-MemoryStick oder USB-Festplatte auslagern.

Um eine Auslagerung durchzuführen, wählen Sie die Kameras aus, die ausgelagert werden sollen. Legen Sie den Start- und Endzeitpunkt fest.

Nach Einlegen einer CD, DVD, oder Anschluss eines USB-Laufwerks, drücken Sie die "SCAN" Taste um die zur Verfügung stehenden Auslagerungsgeräte anzuzeigen.

Sollten Sie eine CD/DVD eingelegt und ein USB-Laufwerk angeschlossen haben, können Sie mit den Pfeil Buttons das gewünschte Ziel wählen.

Wenn Sie noch die Viewer Software benötigen, um Bilder ohne eine zusätzliche Softwareinstallation ansehen zu können, setzen Sie die Option "VIEWER MITKOPIEREN".

Mit einem Klick auf "SICHERUNG" wird die Dateigröße berechnet und die Sicherung durchgeführt.

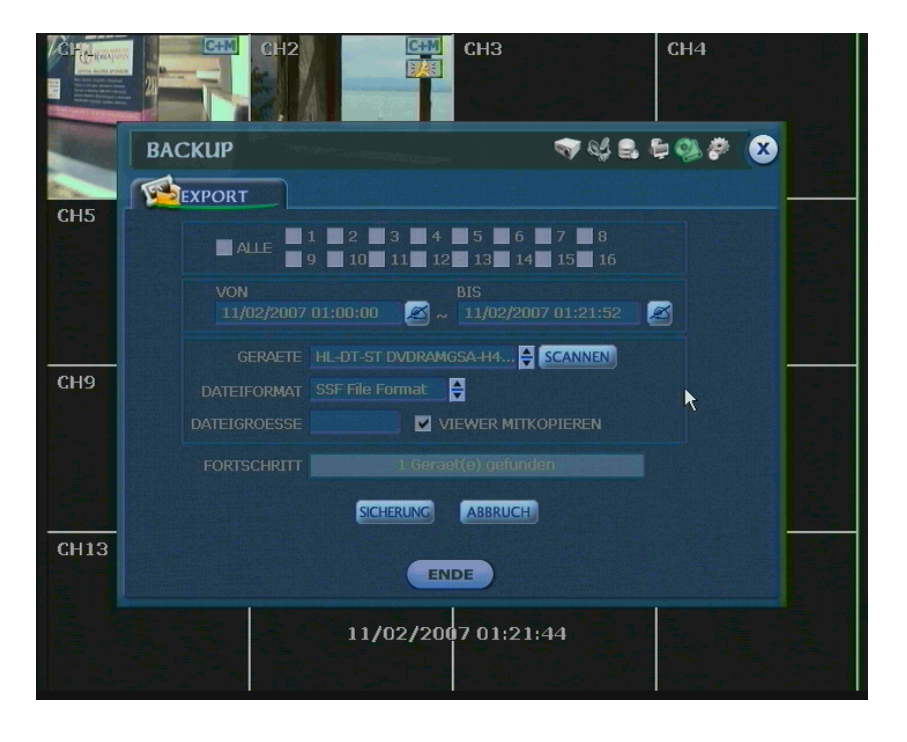

| HINWEIS | Die USB-Laufwerke sollten von bekannten Markenherstellern sein, und FAT oder FAT32 formatiert sein. Laufwerke mit einem anderen Dateisystem werden nicht unterstützt. |
|---------|----------------------------------------------------------------------------------------------------|
|         |                                                                                                    |
| HINWEIS | Es werden alle gängigen DVD+R und DVD-R Medien unterstützt.<br>Es werden keine DVD+RW oder DVD-RW Medien unterstützt                                                  |

# 4.5.1 Ausgelagerte Bildsequenzen betrachten

Nach der Sicherung können Sie die ausgelagerten Bilder auf einem PC ansehen. Es werden mehrere Dateien erstellt, wenn Sie die Option "VIEWER MITKOPIEREN" ausgewählt haben. Starten Sie den Viewer durch Doppel klicken der "BKPlayer.exe" und öffnen Sie die Videodateien (Dateiendung SSF), die sich in dem nach der Aufnahmezeit benannten Ordner befinden.

| Scdrom (D:)                                                                                                    |                    |                    |             |  |          |  |  |  |
|----------------------------------------------------------------------------------------------------|--------------------|--------------------|-------------|--|----------|--|--|--|
| Datei Bearbeiten Ansicht Favoriten Extr                                                                                                    | ras ?              |                    |             |  | <b>N</b> |  |  |  |
| 🔆 Zurück - 🕤 - 🎓 🔎 Suchen 🎼 Ordner                                                                                                    |                    |                    |             |  |          |  |  |  |
| dresse 🔔 D:\ 🔽 🄁 Wechseln zu                                                                                                    |                    |                    |             |  |          |  |  |  |
| CD. Echwoithaufeabon                                                                                                    | Momentan auf der C | D vorhandene Datei | en          |  |          |  |  |  |
| Torschreibaurgaben CD-schreiben                                                                                                    | 20071102           |                    |             |  |          |  |  |  |
| Datei- und Ordneraufgaben 🛞                                                                                                    | 3                  | <b>N</b>           | <b>N</b>    |  |          |  |  |  |
| ordner im web verorrendichen                                                                                                    | G723CDEC.DLL       | M4VCDEC.DLL        | SAVEIMG.DLL |  |          |  |  |  |
| Andere Orte 🙁                                                                                                    |                    |                    |             |  |          |  |  |  |
| <ul> <li>♀ Arbeitsplatz</li> <li>Èigene Dateien</li> <li>Èigene Dateien</li> <li>Èigene Dateiene Dokumente</li> <li>Èigene Vetzwerkungebung</li> </ul> |                    |                    |             |  |          |  |  |  |
| Details 🛞                                                                                                    |                    |                    |             |  |          |  |  |  |
|                                                                                                    |                    |                    |             |  |          |  |  |  |
| 7 Objekt(e)                                                                                                    |                    |                    |             |  |          |  |  |  |

9

Offnen können Sie Dateien entweder durch Drag & Drop ( ziehen und ablegen), oder über den Offnen Button links unten.

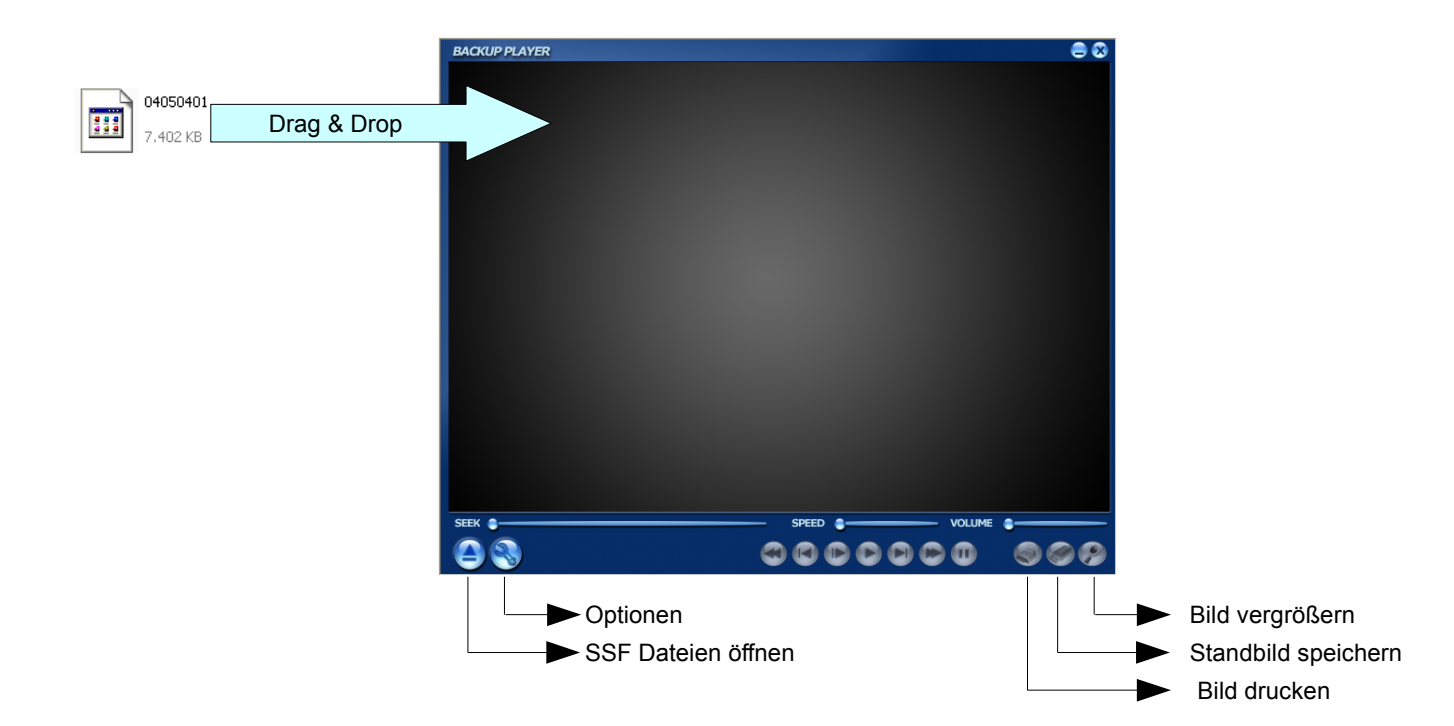

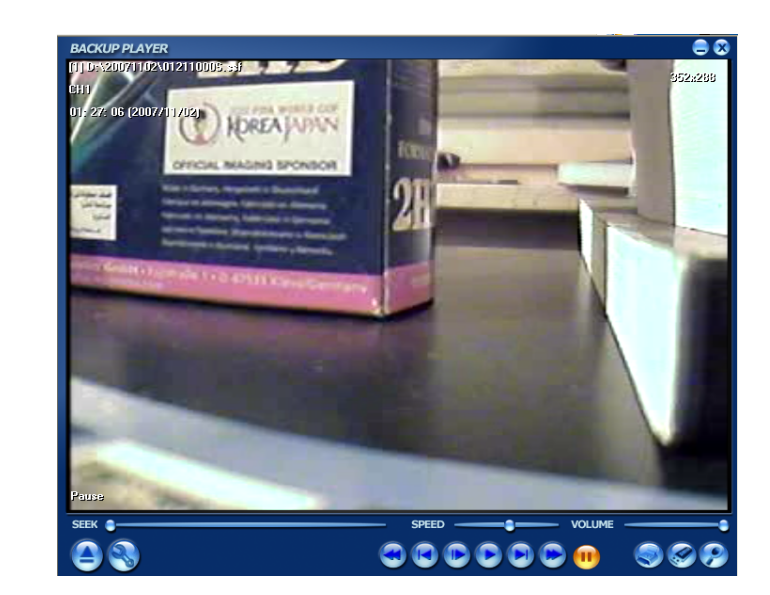

**HINWEIS** Sie können ausgelagerte Sequenzen (im SSF Format) auch mit der Remote Manager Software ansehen.

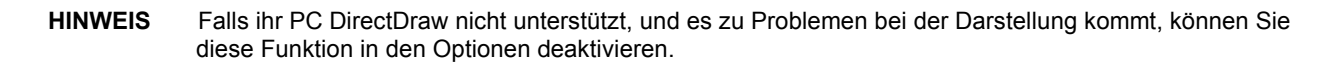

Sie können die Bilder ausdrucken, Standbilder speichern, in Bildbereiche hineinzoomen und überprüfen ob eine Manipulation der Daten stattfand.

Durch einen Klick auf die rechte Maustaste können Sie ein PopUp Menü aufrufen, um z.B. "Audio Play" oder DeInterlace, zu aktivieren oder zu deaktivieren.

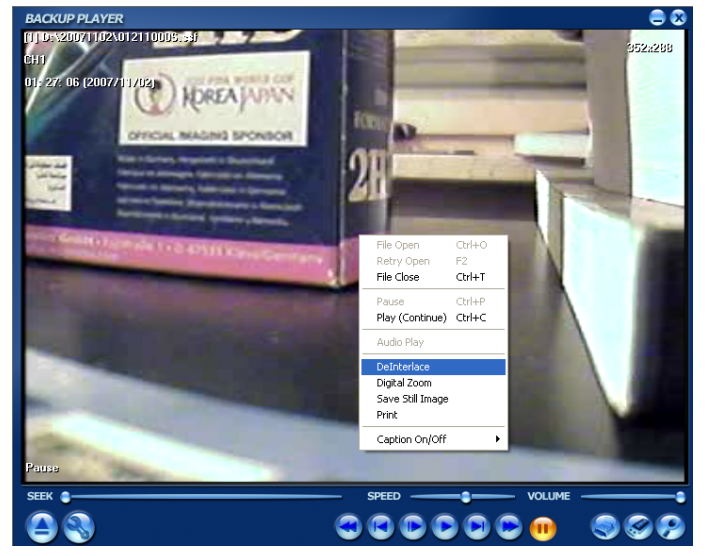

DeInterlacing dient dazu, die Bilder, die in D1 (720x576) aufgenommen wurden "sanfter" erscheinen zu lassen. unten sehen sie den Bildvergleich zwischen Interlace und Deinterlace.

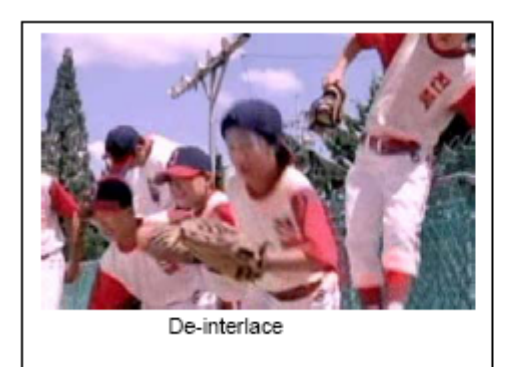

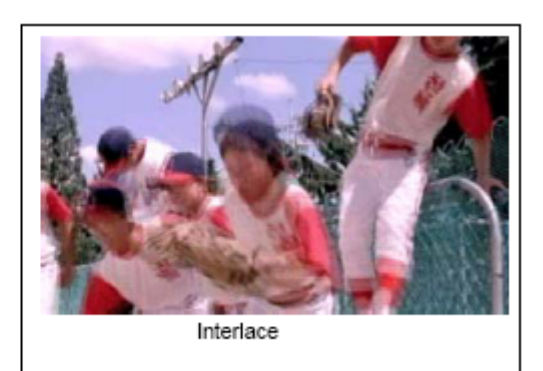

Hier wurde keine Veränderung in einer Auslagerungsdatei entdeckt.

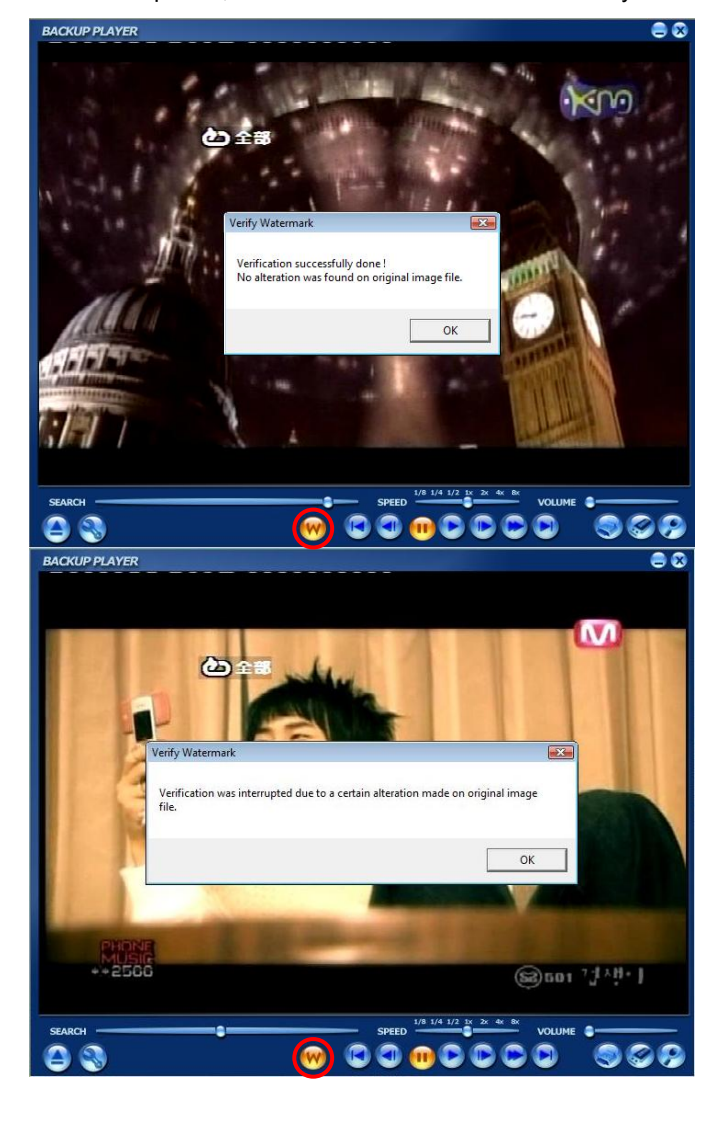

Dieser Clip wurde manipuliert.

# 4.6 Quick Setup

Das Quick Setup ermöglicht Ihnen eine einfache Konfiguration der Aufnahmeparameter, wie Bildanzahl pro Sekunde, Bildauflösung, Aufnahmemodus und Aufnahmezeiten.

Das System benutzt für Aufnahmeeinstellungen zu allererst die Parameter des Quick Setup. Sollten Sie also alle Einstellungen selbst vornehmen, stellen Sie sicher das die Option "Quick Setup" nicht aktiviert ist.

| CH1  | CH3 CH4                       |
|------|-------------------------------|
|      | QUICK SETUP 🤝 😪 🛱 🕸 🥙 🐼       |
| CH5  | Quick Setup                   |
|      | V QUICK SETUP                 |
|      | AUFNAHME - AUFLOESUNG 720X576 |
|      | AUFNAHME BPS 200              |
|      | AUFNAHME - ART PERMANENT      |
| СН9  |                               |
|      | AUFNAHME ZEIT1                |
|      | 00:00:00                      |
|      |                               |
|      |                               |
| CH13 |                               |
|      | SPEICHERN ABBRUCH             |
|      | 11/01/2007 04:05:30           |

# 4.7 Web Browser Zugriff

Sie haben die Möglichkeit über den internen Webserver des Systems, den Digitalrekorder zu konfigurieren oder die Kamerabilder Live anzusehen.

Geben Sie dazu "http://" gefolgt von der IP Adresse des Digitalrekorders in die Adressleiste ihres Web Browsers ein.

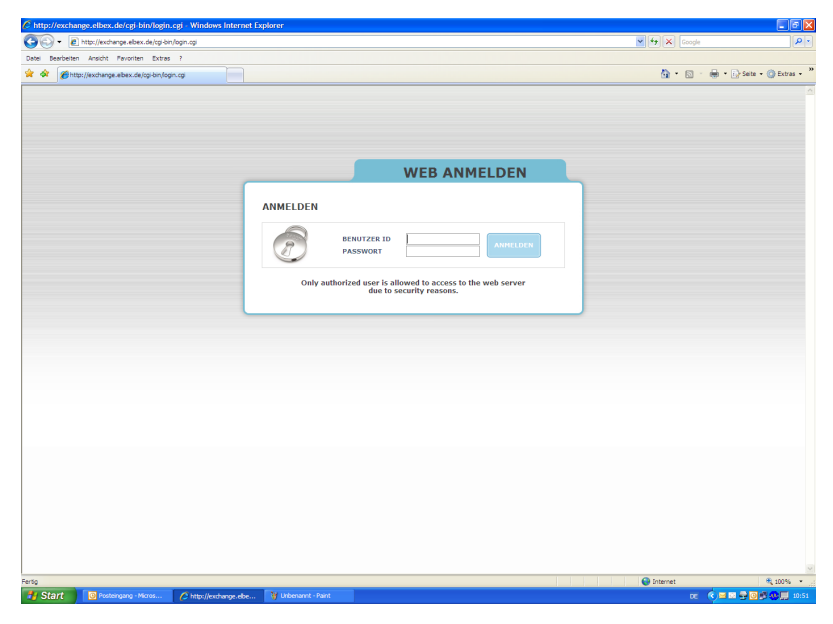

#### 4.7.1 Fernkonfiguration

Nach dem Login mit dem richtigen Benutzernamen und Passwort, können Sie über den Web Browser die Konfiguration des Rekorders über Netzwerk vornehmen.

Die Web Konfiguration ist nur für den Administrator zugänglich.

| unge, elbex, de/cgi-bin/system_info.cgi - Windows Internet Explorer                                                                                                    | E 8 🗙                            | P http://exchange.elbex.de/cgi-bin/device_camera.cgi - Windows Internet Explorer                                                                                                    | and the second second se | 1        |
|----------------------------------------------------------------------------------------------------|----------------------------------|----------------------------------------------------------------------------------------------------|----------------------------------------------------------------------------------------------------|----------|
| Rttp://exchange.ebex.de/op.bin/bjoterinfo.op                                                                                                    | V to X Google P -                | 🚱 🕢 🔹 🖻 http://wahange.ebex.de/op.bin/device_centers.op                                                                                                    | V 4 X Google                                                                                                    |          |
| ten Ansätt Fevoriten Extras ?                                                                                                    |                                  | Date Bearbeiten Ansicht Favoriten Extras ?                                                                                                    |                                                                                                    |          |
| http://exchange.ebex.de/op/bin/system_info.op                                                                                                    | 🐴 + 🔯 - 🖶 + 🕞 Sete + 🌐 Dates + 🎽 | 🚖 🛠 🖉 http://exchange.ebex.de/op.bn/der/ce_camera.cp                                                                                                    | 9 · D · + ·                                                                                                    | 💽 Sete 🔹 |
|                                                                                                    | • WEIGERGA • AEMELDEN            | WEB CONFIGURATION                                                                                                    | NYE-BELD I WIEDERCA I ABMELDEN                                                                                                    |          |
| SWITH HO         SWITH HO         SWITH HO |                                  | Image: Image: | - UHYROQUSKET : D                                                                                                    |          |
| <ul> <li>OSD-TRANSPARENZ : 4800 bps</li> </ul>                                                                                                    |                                  | Ferto                                                                                                    | Sitemet                                                                                                    | _        |
|                                                                                                    | 😜 Internet 🔍 20076 -             | Start Start Start Pedangang - Horse (2) http://exchange.ebe                                                                                                    | DE (1)                                                                                                    |          |

#### Aufnahme

| Chttp://exchange.elbex.de/cgi-bin/record_camera.cgi - Window | s Internet Explorer |                      |                 |                         |            |                                          |
|--------------------------------------------------------------|---------------------|----------------------|-----------------|-------------------------|------------|------------------------------------------|
| 🚱 🕤 🔹 👔 http://exchange.ebex.de/opi-bin/record_camera.opi    |                     |                      |                 |                         | 💌 🐓 🗙 🜼    | rojk 🖌                                   |
| Detel Dearbeiten Ansicht Paronten Dictras ?                  |                     |                      |                 |                         |            |                                          |
| 😭 🏟 🎽 http://exchange.ebex.de/ogi-bin/record_camera.og       |                     |                      |                 |                         |            | 👌 🐘 🔹 🔂 Sata 🔹 🔘 Extras                  |
|                                                              | 71011               |                      | WEB             | EDLD I WIEDERCA I       | ABMOLOCH   |                                          |
| WEB CONFIGURA                                                | TION                |                      |                 |                         |            |                                          |
| SYSTEM                                                       | KAMERA              |                      |                 |                         |            |                                          |
| GERAETE                                                      |                     |                      |                 |                         |            |                                          |
| AUENAHME                                                     | KANERA  AN/         | AUS   AUFLOESUNG     | BPS   QUALITA   | et   auto ente          | AUDIO      |                                          |
| KAMERA                                                       | 1   AN              | M   720:576 M   1    | 2 💌   Hach      | 💌   Keine 🔛   B         | ceine 💌    |                                          |
| ZEITPLAN                                                     | 2   AN              | M   720x576 M   1    | 2 Mach          | M I Keine M I F         | iene 💌     |                                          |
| NETZWERK                                                     | 3 I AN              | × 1 720x576 × 1      | 2 M I Harb      | V I Keine V I I         | eine M     |                                          |
| QUICK SETUP                                                  |                     | 10 1 100 100 100 1 1 |                 | and a language state of |            |                                          |
|                                                              | 4 1 80              | M   720376 M   1     | 12 Mach         |                         | ara 💌      |                                          |
|                                                              | 5 I AN              | ✓ 1 720x576          | 2 Mach          | 💌 I Keine 🔛 I k         | leine 💌    |                                          |
|                                                              | 6   AN              | M   720x576 M   1    | 2 💌   Hach      | 💌   Keine 💌   P         | Ceine M    |                                          |
|                                                              | 7 [ AN              | 💌   720x576 💌   1    | 2 💌 l Hach      | 💌 l Keine 💌 l P         | leine 💌    |                                          |
|                                                              | 8   AN              | ▼   352/288 ▼   1    | 2 💌   Hach      | M   Keine M   P         | Geine 💌    |                                          |
|                                                              | 0.1.007             | N 1 252-256 N 1      | I Provided      | H I Free H I I          | 1414 M     |                                          |
|                                                              |                     |                      |                 |                         |            |                                          |
|                                                              | 10 T_AUS            | M   352/288 M   3    | IS M I Standard | M I Keine M I F         | (eine M    |                                          |
|                                                              | 11   AUS            | M   352:288 M   2    | 15 💌   Standard | 💌   Keine 💌   B         | Ceine 💌    |                                          |
|                                                              | 12   AUS            | M   2524288 M   2    | 15 💌   Standard | 💌 l Keine 🔛 l P         | leine 💌    |                                          |
|                                                              | 13   AUS            | M   352:288 M   2    | 15 💌   Standard | M   Keine M   F         | (eine 💌    |                                          |
|                                                              | 14 1 405            | × 1 392v288 × 1 2    | I Standard      | W I Kerne W I I         | ana M      |                                          |
|                                                              |                     |                      |                 |                         |            |                                          |
|                                                              | 15 AUS              | M 1 352/288 M 1      | IStandard       | M I Keine M I k         | leine M    |                                          |
|                                                              | 16   AUS            | ▼   352x288 ▼   2    | 15 💌   Standard | 💌   Keine 🔛   P         | Ceine M    |                                          |
|                                                              |                     |                      |                 | VERBLEIBENDE BPS        |            |                                          |
|                                                              |                     |                      | SPEICHERN       |                         |            |                                          |
| fertp                                                        |                     |                      |                 |                         | 😝 Internet | R 100%                                   |
| Start Debenare Merry Christians alle                         | W reall . Oaket     |                      |                 |                         |            | 16 0 0 0 0 0 0 0 0 0 0 0 0 0 0 0 0 0 0 0 |

# Netzwerk

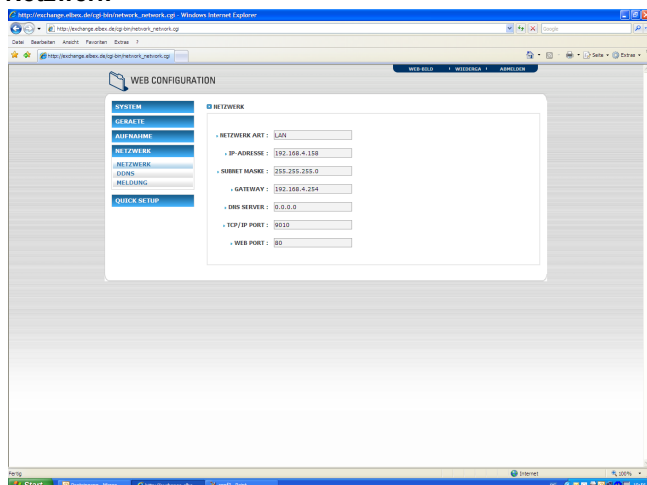

| 2 http://exchange.elbex.de/cgi-bin/quick_setup.cgi - Windows Internet Explorer |                                 |
|--------------------------------------------------------------------------------|---------------------------------|
| 🕒 🕞 🔹 👔 http://exchange.ebex.de/op.bn/quidi_jetup.op                           | V 4 X Coople                    |
| Detei Beerbeten Anscht Fevorien Extres 7                                       | A · D · A · D Sets v O Price v  |
| WEB CONFIGURATION                                                              | WEF-ROLD + WITHFREA + ARMILLOON |
| SYSTEM QUICK SETUP                                                             |                                 |
| GERAFTE<br>AUT NALIME AKTIVIERUING QUICK SETUP                                 |                                 |
| NETZWERK AUFLOESUNG : 352                                                      | 288 🛛                           |
| QUICK SETUP AUFIAHME DPS : 400                                                 | MARKY M                         |
|                                                                                |                                 |
| • FROM : 00 00:000                                                             |                                 |
| • TO : 11 - 59:59                                                              |                                 |
| AUFIAIME ZETT2                                                                 |                                 |
| • HOUM : 12 000000<br>• TO : 22 00000                                          |                                 |
|                                                                                | SPEICHERN                       |
|                                                                                |                                 |
|                                                                                |                                 |
|                                                                                |                                 |
|                                                                                |                                 |
|                                                                                |                                 |
|                                                                                |                                 |
|                                                                                |                                 |
|                                                                                |                                 |
| 070                                                                            | 😜 Internet 🔍 100% 🔹             |

#### 4.7.2 Livebild Darstellung

Nach dem Einloggen auf der Hauptseite gelangen Sie zur Livebild Ansicht. Um diese darstellen zu können, müssen sie zuerst ein ActiveX PlugIn herunterladen und installieren.

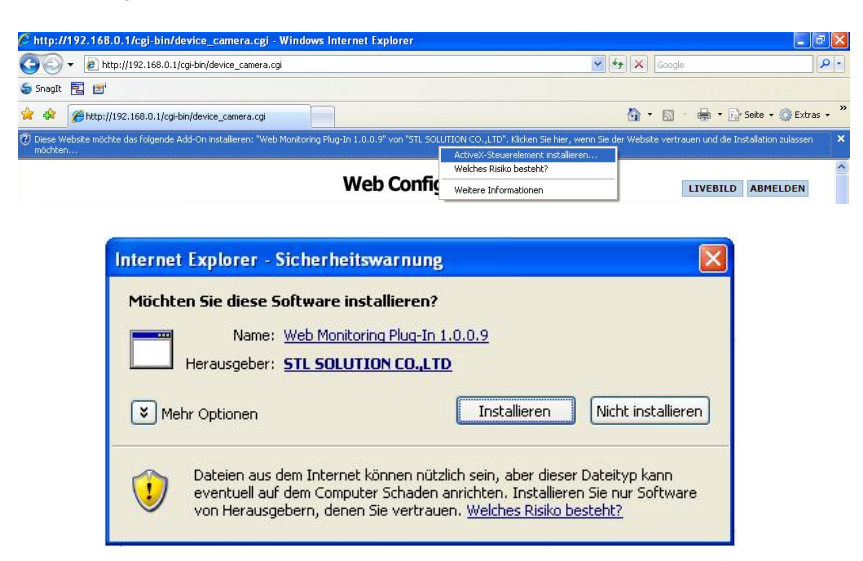

Nach Installation des Plugins können Sie die gewünschten Kanäle anwählen, und durch einen Klick auf Verbinden die Bilder aufrufen. Die Livebild Darstellung steht nur autorisierten Benutzern zur Verfügung.

Livebilder können in der 1-, 4-,9- oder 16-fach Aufteilung dargestellt werden. Wollen Sie von der Mehrfachdarstellung auf ein Vollbid wechseln, kann dies durch einen Doppelklick mit der linken Maustaste auf das gewünschte Bild erreicht werden.

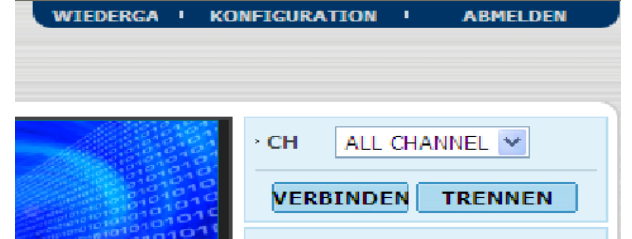

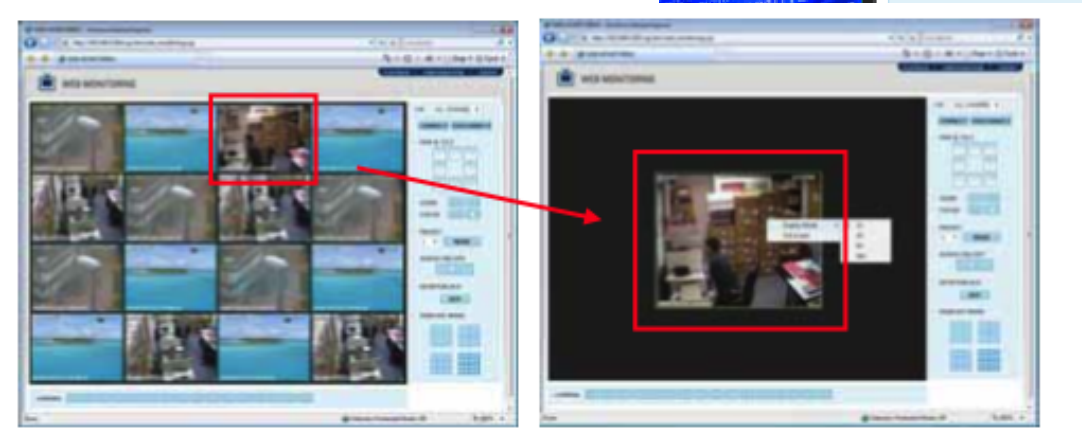

Die Bilder im Webbrowser werden abhängig von den Aufnahmeeinstellungen angezeigt. Klicken Sie in der Mehrfachanzeige doppelt auf ein Bild in CIF Auflösung (352 x 288) wird dies kleiner als z.B ein Bild mit 2 CIF (720 x 288) dargestellt. Eine Vollbilddarstellung kann in diesem Fall nur erzwungen werden, indem Sie auf der CIF Darstellung die rechte Maustaste drücken, und die Option Vollbild auswählen.

#### 4.7.3 Wiedergabe

Über den Webbrowser kann ebenfalls eine Wiedergabe aufgezeichneter Bilder erfolgen. Wählen Sie nach dem Einloggen "Wiedergabe" oben rechts aus. Nehmen Sie die Auswahl der gewünschten Kanäle vor und klicken Sie anschließend auf Verbinden.

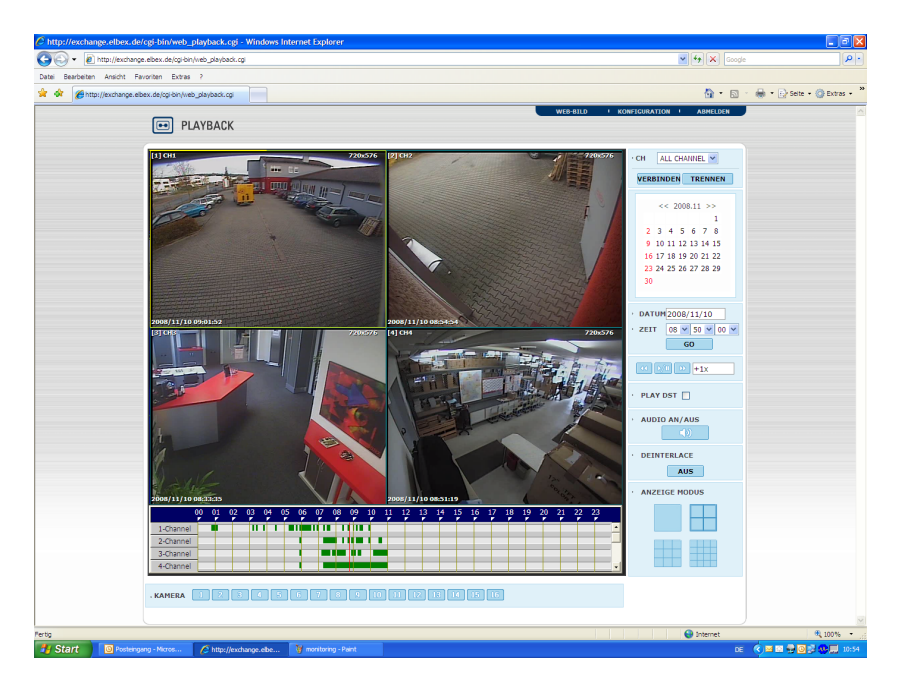

#### Wiedergabezeit

Wählen Sie hier das gewünschte Datum und die Uhrzeit aus und klicken Sie anschließend auf "GO"

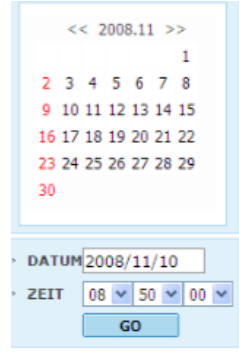

#### Wiedergabeleiste

Diese Buttons stellen Funktionen wie Wiedergabe/Pause, Vor- und Rücklauf sowie eine Geschwindigkeitsregelung zu Verfügung.

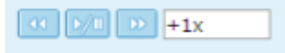

#### Play DST

Durch anklicken dieser Funktion werden die Überlappenden Bilder, die während der Umstellung auf Sommerzeit entstehen, dargestellt.

#### Suchleiste

Hier sehen Sie einen Bereich von 24 Stunden und die Ereignisse darin.

Sie können sich innerhalb dieses Bereichs jede Uhrzeit oder jedes Ereignis wiedergeben, indem Sie einfach diese anklicken. Die Zeitänderung betrifft alle Kanäle.

| 1-Channel |  | 11 1 | 1 | ш | <br>ш | П |   |   |  |  |  |  |  |  |  |
|-----------|--|------|---|---|-------|---|---|---|--|--|--|--|--|--|--|
| 2-Channel |  |      |   |   |       | П |   | П |  |  |  |  |  |  |  |
| 3-Channel |  |      |   |   |       |   | П |   |  |  |  |  |  |  |  |
| 4-Channel |  |      |   |   |       |   |   |   |  |  |  |  |  |  |  |

# 5 Technische Daten

|           |                               |                          | <mark>4-Kanal</mark><br>8004                            | <mark>8-Kanal</mark><br>8008              | <b>16-Kanal</b><br>8016                |  |  |  |  |  |  |
|-----------|-------------------------------|--------------------------|---------------------------------------------------------|-------------------------------------------|----------------------------------------|--|--|--|--|--|--|
| HDD       | Intern                        |                          | Max. 3 x HDD<br>(2 x HDD + 1 x DVD/RW)                  | Max. 4 x HDD<br>(3 x HDD + 1 x DVD/RW)    | Max. 4 x HDD<br>(3 x HDD + 1 x DVD/RW) |  |  |  |  |  |  |
| HDD       | Extern                        |                          | Externe Festplatte über USB 2                           | Externe Festplatte über USB 2             | Externe Festplatte über USB 2          |  |  |  |  |  |  |
| Betriebs  | system:                       |                          |                                                         | Linux (RTOS)                              |                                        |  |  |  |  |  |  |
| Video-Ei  | n-/Ausgänge:                  | :                        | 4 x Ein / 4 x Aus                                       | 8 x Ein / 8 x Aus                         | 16 x Ein / 16 x Aus                    |  |  |  |  |  |  |
| Videosig  | nal:                          |                          |                                                         | PAL / NTSC umschaltbar                    |                                        |  |  |  |  |  |  |
| Anzeige   | / Auflösung:                  | -                        | 100 B/Sek Echtzeit                                      | 200 B/Sek Echtzeit                        | 400 B/Sek Echtzeit                     |  |  |  |  |  |  |
| Darstellu | ing / Livebild                | :                        | 1/4 & PiP                                               | 1/4/8 & PiP                               | 1/4/9/16 & PiP                         |  |  |  |  |  |  |
| Aufzeich  | nung:                         | 352x288                  | 100 B/Sek.                                              | 200 B/Sek.                                | 200 B/Sek.                             |  |  |  |  |  |  |
|           |                               | 720x288                  | 100 B/Sek.                                              | 100 B/Sek.                                | 100 B/Sek.                             |  |  |  |  |  |  |
|           |                               | 720x576                  | 50 B/Sek.                                               | 50 B/Sek.                                 | 50 B/Sek.                              |  |  |  |  |  |  |
| Monitor-  | Ausgänge:                     |                          | Ha                                                      | uptmonitor (Composite,S-VHS & VG/         | 4)                                     |  |  |  |  |  |  |
|           |                               |                          |                                                         | Spot-Monitor/Alarmmonitor                 |                                        |  |  |  |  |  |  |
| Auflosun  | g/Aufzeichnu                  | ing:                     |                                                         | 352x288 / 720x288 / 720x576               |                                        |  |  |  |  |  |  |
| Kompres   | sions-vertan                  | ren:                     |                                                         | Video: MPEG 4 / Audio: G723.1             |                                        |  |  |  |  |  |  |
| Blidgroß  | e:                            |                          |                                                         | 2-3 KB/Frame // 352x288                   |                                        |  |  |  |  |  |  |
|           |                               |                          |                                                         | 4-6 KB/Frame // 720x288                   |                                        |  |  |  |  |  |  |
| Aufaahm   | o Moduoi                      |                          | 5 ( ) )                                                 | 8-10 KB/Frame // /20x5/6                  |                                        |  |  |  |  |  |  |
| Rowogur   | ie-mouus:                     |                          | Dauerautzeichnur                                        | ng / Bewegungssensor / Zeitplangeste      | euert / Ext. Alarm                     |  |  |  |  |  |  |
| Audio Fir | n./Ausaana                    |                          | Einstellun                                              |                                           |                                        |  |  |  |  |  |  |
| Alarm Fi  | n•/Ausaana:                   |                          | 4/0/-                                                   | 4 Eingange / T Ausgang                    |                                        |  |  |  |  |  |  |
| Kamera-   | Steveruna:                    |                          | 4/0/                                                    | S/N/7/E/Blanda über BS485-Dort            | uige                                   |  |  |  |  |  |  |
| LAN:      | otouorungi                    |                          |                                                         | 10BASE-TX Ethornot                        |                                        |  |  |  |  |  |  |
| Ühertra   | anuas-Boso                    | hwindigkoit <sup>.</sup> | Gleich wie Aufzeichnungegeschwindigkeit für ieden Kanal |                                           |                                        |  |  |  |  |  |  |
| obertia   | gungo-acoo                    | inwindigken.             | Max 16 Videnübertranungen / Verhindungen gleichzeitig   |                                           |                                        |  |  |  |  |  |  |
| Fornühe   | rtragung                      |                          | Multi-Chappel Übertragung                               |                                           |                                        |  |  |  |  |  |  |
| remuse    | a nayuny.                     |                          | Line Dible to obtain                                    | iviuiti-Unannei Obertrag                  | jung<br>                               |  |  |  |  |  |  |
| Forneto   | lorupa:                       |                          | Live-Bildbetrachtu                                      | ng, wiedergabe und Datensicheru           | ng gielonzeitig (TRIPLEX-Remote)       |  |  |  |  |  |  |
| Forn-Ko   | nfiguration:                  |                          | E. J. C.                                                | Kameraternsteuerung S/                    |                                        |  |  |  |  |  |  |
| Detenei   | ninguration.<br>obowing/int/  |                          | Fernkontigur                                            | ation und Wiedergabe über Interne         | ET EXPLORED ODER SUFTWARE              |  |  |  |  |  |  |
| Datensi   | ohorung/mit                   |                          |                                                         | DVD/KW-Brenner einge                      | baut                                   |  |  |  |  |  |  |
| Datensi   | cherung/ext                   | ern:                     | 1x U                                                    | SB-Anschluss an der Frontseite /          | LAN 2x Rückseite                       |  |  |  |  |  |  |
| System:   | start nach S                  | tromaustall:             | Autom.Reboot mit Auto-Scan und Last Status-Einstellung  |                                           |                                        |  |  |  |  |  |  |
| weitere   | Funktionen                    | :                        | Auto                                                    | om. Umschaltung, Event Log-View           | er, Passwortschutz                     |  |  |  |  |  |  |
|           |                               |                          | Pre-Alarm, S.M.A.                                       | R.T-Alarm, Multichannel-Playback          | , Digital-Zoom, Bewegungssuche         |  |  |  |  |  |  |
| Bedienu   | ing:                          |                          | Be                                                      | dientasten frontseitig, Mouse und         | IR-Fernbedienung                       |  |  |  |  |  |  |
| Betriebs  | stemperatur                   | :                        |                                                         | 5 - 40 °C / 20-80% Luftf                  | euchte                                 |  |  |  |  |  |  |
| Betriebs  | sspannung:                    |                          |                                                         |                                           |                                        |  |  |  |  |  |  |
| Abmess    | ) // 7,5 kg                   |                          |                                                         |                                           |                                        |  |  |  |  |  |  |
| Remote    | <ul> <li>Software:</li> </ul> |                          | F                                                       | REMOTE-MANAGER (16-Kanal) im Lieferumfang |                                        |  |  |  |  |  |  |
| Lieferun  | nfang:                        |                          | IR-FERNBEDIENUNG & USB-OPTICAL-MOUSE                    |                                           |                                        |  |  |  |  |  |  |

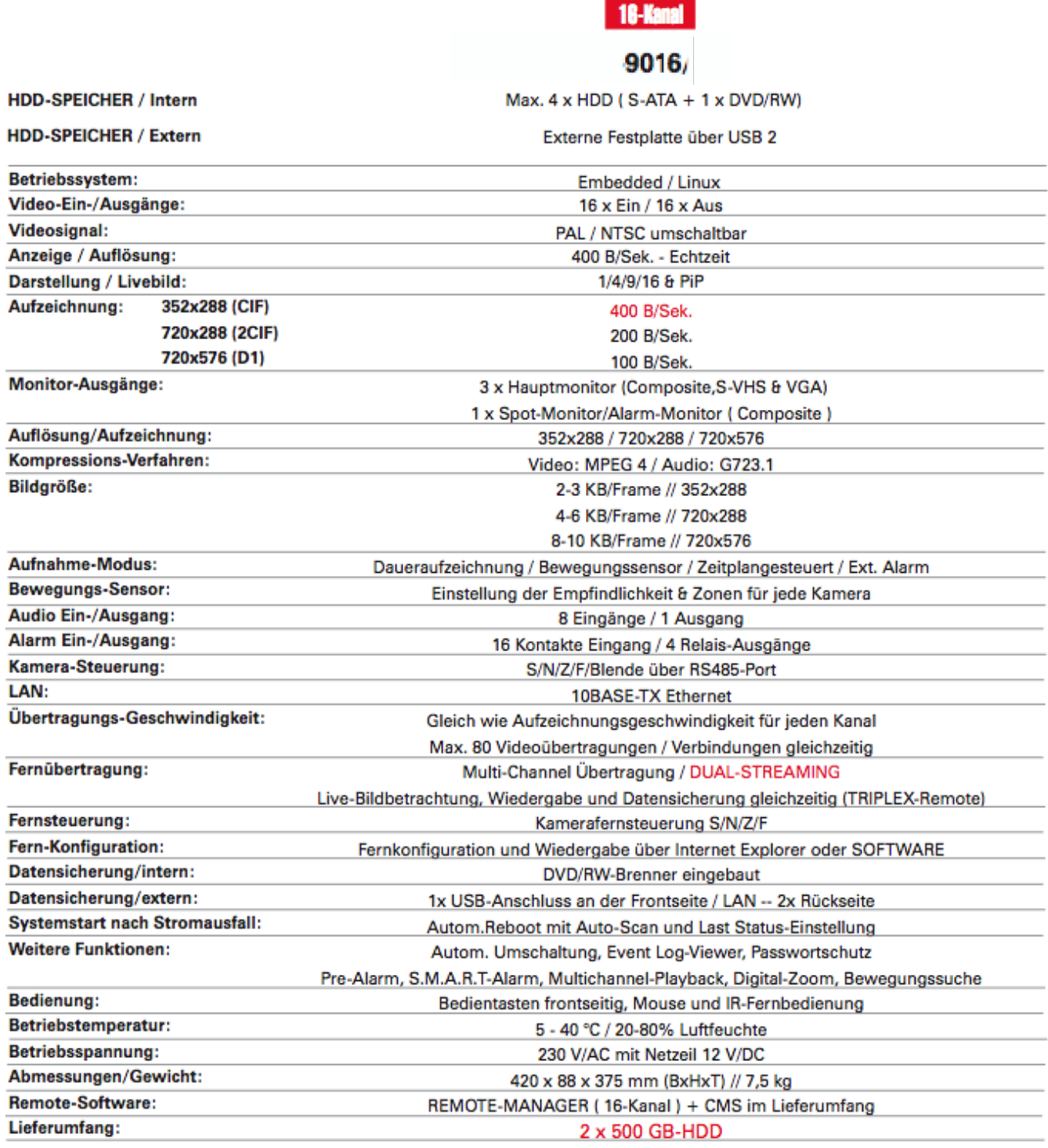

IR-FERNBEDIENUNG, USB--MOUSE & 19"-Haltewinkel